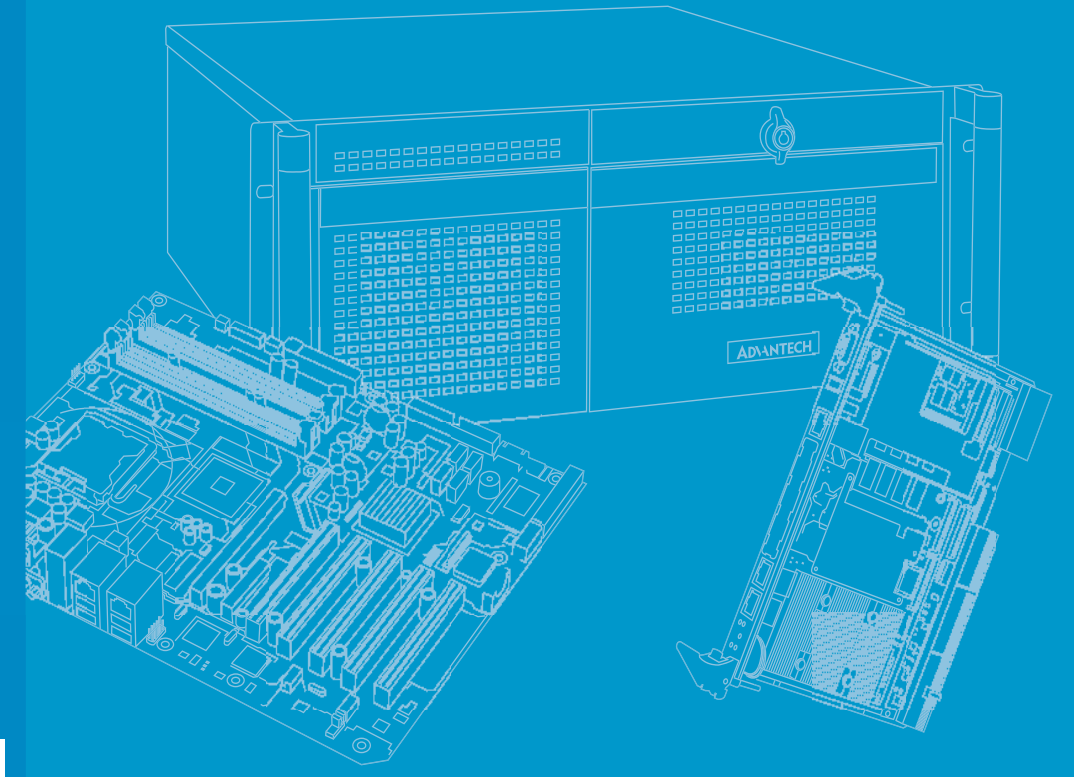

# **User Manual**

# PCE-7131/5131/5031

LGA1151

Intel<sup>®</sup> Core<sup>™</sup> i7/i5/i3/Pentium<sup>®</sup>/ Xeon<sup>®</sup> PICMG 1.3 Single Host Board with VGA/DVI-D/M.2/ (ECC)DDR4 U-DIMM/SATA3.0/ USB3.1/GbE

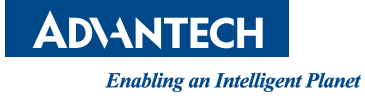

# Copyright

The documentation and the software included with this product are copyrighted 2019 by Advantech Co., Ltd. All rights are reserved. Advantech Co., Ltd. reserves the right to make improvements in the products described in this manual at any time without notice. No part of this manual may be reproduced, copied, translated or transmitted in any form or by any means without the prior written permission of Advantech Co., Ltd. Information provided in this manual is intended to be accurate and reliable. However, Advantech Co., Ltd. assumes no responsibility for its use, nor for any infringements of the rights of third parties, which may result from its use.

## **Acknowledgements**

AMIBIOS is a trademark of American Megatrends Inc

Intel<sup>®</sup>, Core<sup>™</sup>i7/i5/i3, Pentium<sup>®</sup> and Xeon are trademarks of Intel<sup>®</sup> Corporation Nuvoton is a trademark of Nuvoton Technology Corp

All other product names or trademarks are the properties of their respective owners

# Product Warranty (2 years)

Advantech warrants to you, the original purchaser, that each of its products will be free from defects in materials and workmanship for two years from the date of purchase.

This warranty does not apply to any products which have been repaired or altered by persons other than repair personnel authorized by Advantech, or which have been subject to misuse, abuse, accident or improper installation. Advantech assumes no liability under the terms of this warranty as a consequence of such events.

Because of Advantech's high quality-control standards and rigorous testing, most of our customers never need to use our repair service. If an Advantech product is defective, it will be repaired or replaced at no charge during the warranty period. For outof-warranty repairs, you will be billed according to the cost of replacement materials, service time and freight. Please consult your dealer for more details.

If you think you have a defective product, follow these steps:

- 1. Collect all the information about the problem encountered. (For example, CPU speed, Advantech products used, other hardware and software used, etc.) Note anything abnormal and list any onscreen messages you get when the problem occurs.
- 2. Call your dealer and describe the problem. Please have your manual, product, and any helpful information readily available.
- 3. If your product is diagnosed as defective, obtain an RMA (return merchandise authorization) number from your dealer. This allows us to process your return more quickly.
- 4. Carefully pack the defective product, a fully-completed Repair and Replacement Order Card and a photocopy proof of purchase date (such as your sales receipt) in a shippable container. A product returned without proof of the purchase date is not eligible for warranty service.
- 5. Write the RMA number visibly on the outside of the package and ship it prepaid to your dealer.

Part No.2001503100

Edition 1 December 2019

# **Declaration of Conformity**

#### FCC Class A

NOTE: This equipment has been tested and found to comply with the limits for a Class A digital device, pursuant to part 15 of the FCC Rules. These limits are designed to provide reasonable protection against harmful interference when the equipment is operated in a commercial environment. This equipment generates, uses, and can radiate radio frequency energy and, if not installed and used in accordance with the instruction manual, may cause harmful interference to radio communications. Operation of this equipment in a residential area is likely to cause harmful interference in which case the user will be required to correct the interference at his own expense.

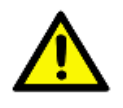

**Caution!** There is a danger of a new battery exploding if it is incorrectly installed. Do not attempt to recharge, force open, or heat the battery. Replace the battery only with the same or equivalent type recommended by the manufacturer. Discard used batteries according to the manufacturer's instructions.

## A Message to the Customer

#### Advantech Customer Services

Each and every Advantech product is built to the most exacting specifications to ensure reliable performance in the harsh and demanding conditions typical of industrial environments. Whether your new Advantech equipment is destined for the laboratory or the factory floor, you can be assured that your product will provide the reliability and ease of operation for which the name Advantech has come to be known.

Your satisfaction is our primary concern. Here is a guide to Advantech's customer services. To ensure you get the full benefit of our services, please follow the instructions below carefully.

#### **Technical Support**

We want you to get the maximum performance from your products. So if you run into technical difficulties, we are here to help. For the most frequently asked questions, you can easily find answers in your product documentation. These answers are normally a lot more detailed than the ones we can give over the phone.

So please consult this manual first. If you still cannot find the answer, gather all the information or questions that apply to your problem, and with the product close at hand, call your dealer. Our dealers are well trained and ready to give you the support you need to get the most from your Advantech products. In fact, most problems reported are minor and are able to be easily solved over the phone.

In addition, free technical support is available from Advantech engineers every business day. We are always ready to give advice on application requirements or specific information on the installation and operation of any of our products.

# **Backplane Support Matrix Table**

| Backplane<br>Model | PCE-5XXX | PCE-7XXX                    |
|--------------------|----------|-----------------------------|
| PCE-5131/5031      | Yes      | -                           |
| PCE-7131           | Yes      | Yes (Except PCE-7B10-04A1E) |

Note! 4

If SBC is used on different backplanes which has different PCIe configuration. Below message would be showed on first time power on, and user has to turn off AC power and then turn on for PCIe re-configuration.

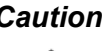

Caution! PCIe configuration error! Please turn off AC power before re-configuration.

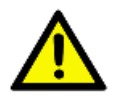

# **Initial Inspection**

Before you begin installing your motherboard, please make sure that the following materials have been shipped:

- 1 PCE-7131/5131/5031 PICMG 1.3 Single Host Board
- 1 PCE-7131/5131/5031 startup manual

| 2 Serial ATA HDD data cable     | PN: 1700003194    |
|---------------------------------|-------------------|
| 1 Serial ATA HDD power cable    | PN: 1700022749-11 |
| 1 COM + printer ports cable kit | PN: 1701260305    |
| 1 Keyboard and mouse Y-cable    | PN: 1700060202    |
| 1 2-port USB cable kit          | PN: 1700002204    |
| 1 Jumper package                | PN: 9689000068    |
| 1 Warranty card                 | PN: 2190000902    |
| 1 Startup manual                | PN: 2001512910    |
| 1 Utility CD                    | PN: 2061512900    |

If any of these items are missing or damaged, contact your distributor or sales representative immediately. We have carefully inspected the PCE-7131/5131/5031 mechanically and electrically before shipment. It should be free of marks and scratches and in perfect working order upon receipt. As you unpack the PCE-7131/ 5131/5031, check it for signs of shipping damage. (For example, damaged box, scratches, dents, etc.) If it is damaged or it fails to meet the specifications, notify our service department or your local sales representative immediately. Also notify the carrier. Retain the shipping carton and packing material for inspection by the carrier. After inspection, we will make arrangements to repair or replace the unit.

# Contents

| Chapter | 1    | Hardware Configuration                              | 1        |
|---------|------|-----------------------------------------------------|----------|
|         | 1.1  | Introduction                                        | 2        |
|         | 1.2  | Features & Benefits                                 | 2        |
|         | 1.3  | Specifications                                      | 3        |
|         |      | 1.3.1 System                                        | 3        |
|         |      | 1.3.2 Memory                                        | 3        |
|         |      | 1.3.3 Input/Output                                  | 3        |
|         |      | 1.3.4 Graphics                                      |          |
|         |      | 1.3.5 Ethernet LAN                                  |          |
|         |      | 1.3.6 Industrial Features                           | 44       |
|         | 1 /  | Lumpore and Connectore                              |          |
|         | 1.4  | Table 1 1: Jumpers                                  |          |
|         |      | Table 1.2: Connectors                               | 5<br>5   |
|         | 1.5  | Board Lavout: Jumper and Connector Locations        | 0<br>6   |
|         | 1.0  | Figure 1.1 Jumper and Connector Locations           | 0<br>6   |
|         | 1.6  | Block Diagram                                       | 7        |
|         |      | Figure 1.2 PCE-7131 Block Diagram                   | 7        |
|         |      | Figure 1.3 PCE-5131 Block Diagram                   | 7        |
|         |      | Figure 1.4 PCE-5031 Block Diagram                   | 8        |
|         | 1.7  | Safety Precautions                                  | 8        |
|         | 1.8  | Jumper Settings                                     | 9        |
|         |      | 1.8.1 How to Set Jumpers                            | 9        |
|         |      | 1.8.2 BIOS CMOS (JCMOS1)                            | 9        |
|         |      | Table 1.3: JCMOS1/JME1: Clear CMOS/ME Data          | 9        |
|         |      | 1.8.3 Watchdog Timer Output (JWDT1)                 | 9        |
|         |      | Table 1.4: Watchdog Timer Output (JWD11)            | 9        |
|         | 10   | System Momony                                       | 10       |
|         | 1.9  | Memory Installation Procedures                      | 10<br>10 |
|         | 1.10 | Cache Memory                                        | 10<br>10 |
|         | 1.12 | Processor Installation                              |          |
|         | 1.13 | Processor Cooler Installation                       | 13       |
| Chapter | 2    | Connecting Peripherals                              | 15       |
|         | 0.4  | la fas de a Cara                                    | 10       |
|         | 2.1  | Introduction                                        | 16       |
|         | 2.2  |                                                     | 10       |
|         | 2.5  | VGA Connectors (VGA1)                               | 10<br>17 |
|         | 2.4  | Serial Ports (COM1 & COM2)                          | 17<br>17 |
|         | 2.6  | PS/2 Keyboard and Mouse Connector (KBMS1/KBMS2)     |          |
|         | 2.7  | CPU and System Fan Connectors (CPUFAN1 and SYSFAN1) |          |
|         | 2.8  | Front Panel Connectors (JFP1, JFP2 & JFP3)          | 19       |
|         |      | 2.8.1 Power LED and Keyboard Lock (JFP3)            | 19       |
|         |      | Table 2.1: PS/2 or ATX Power Supply LED Status      | 19       |
|         |      | 2.8.2 External Speaker (JFP2)                       | 19       |
|         |      | 2.8.3 Reset Connector (JFP1)                        | 19       |
|         |      | 2.8.4 HDD LED Connector (JFP2)                      | 20       |
|         |      | 2.8.5 ATX Soft Power Switch (JFP1)                  | 20       |
|         | 2.9  | H/W Monitor/Watchdog Timer/Infrared                 |          |
|         |      | 2.9.1 H/W Monitor Alarm (JOBS1)                     |          |
|         |      | 2.9.2 VVatchaog Limer (JVVD11)                      |          |
|         |      |                                                     | ∠1       |

| 2.10 | LAN Ports (LAN1 & LAN2) and Front Panel LAN Indicator Connector |    |  |  |  |
|------|-----------------------------------------------------------------|----|--|--|--|
|      | (LANLED1)                                                       | 22 |  |  |  |
|      | Table 2.2: LAN LED Indicators                                   | 22 |  |  |  |
| 2.11 | High Definition Audio Module Interface (HDAUD1)                 | 23 |  |  |  |
| 2.12 | GPIO Header (GPIO1)                                             | 23 |  |  |  |
| 2.13 | Case Open Connector (JCASE1 and JCASEOP_SW1)                    | 24 |  |  |  |
|      | Figure 2.1 Case Open Jumper Locations                           | 24 |  |  |  |
|      | Table 2.3: Case Open Mode Jumper                                | 24 |  |  |  |
|      | Figure 2.2 Case Open Warning in BIOS Menu                       | 25 |  |  |  |
| 2.14 | Serial ATA Interface (SATA1~SATA5)                              | 25 |  |  |  |
| 2.15 | LPC Extension Interface (LPC1)                                  | 26 |  |  |  |
|      |                                                                 |    |  |  |  |

# Chapter 3 AMI BIOS Setup......27

| Introdu | uction                                          | 28       |
|---------|-------------------------------------------------|----------|
| Entoriu | rigure 5.1 Setup Frogram mitial Screen          | 20<br>20 |
| 221     | Main Setun                                      | 23<br>20 |
| J.Z. I  | Figure 3.2 Main Setup Screen                    | 23<br>20 |
| 322     | Advanced BIOS Features Setun                    | ZC<br>30 |
| 0.2.2   | Figure 3.3 Advanced BIOS Features Setun Screen  | 30       |
|         | Figure 3.4 Platform Misc Configuration          | 00       |
|         | Figure 3.5 CPU Configuration                    | 0        |
|         | Figure 3.6 Power & Performance                  | 33       |
|         | Figure 3.7 PCH-FW Configuration                 | 34       |
|         | Figure 3.8 Trusted Computing                    |          |
|         | Figure 3.9 ACPI Setting                         |          |
|         | Figure 3.10 Smart Settings                      | 36       |
|         | Figure 3.11 S5 Super I/O Configuration          | 36       |
|         | Figure 3.12 HW Monitor                          | 4′       |
|         | Figure 3.13 S5 RTC Wake Settings                | 42       |
|         | Figure 3.14 Serial RTC Port Console Redirection | 43       |
|         | Figure 3.15 Intel TXT Information               | 44       |
|         | Figure 3.16 PCI Subsystem Settings              | 44       |
|         | Figure 3.17 CSM_Configuration                   | 45       |
|         | Figure 3.18 USB Configuration                   | 46       |
| 3.2.3   | Chipset                                         | 47       |
|         | Figure 3.19 Chipset                             | 47       |
|         | Figure 3.20 System Agent (SA) Configuration     | 48       |
|         | Figure 3.21 Graphics Configuration              | 49       |
|         | Figure 3.22 Graphics Configuration              | 5′       |
|         | Figure 3.23 PEG Port Configuration              | 55       |
|         | Figure 3.24 PCH I/O Configuration               | 56       |
|         | Figure 3.25 PCI Express Configuration           | 60       |
|         | Figure 3.26USB Configuration                    | 6′       |
|         | Figure 3.27 Security Configuration              | 63       |
|         | Figure 3.28 PCH Azalia Configuration            | 63       |
| 3.2.4   | Security                                        | 64       |
|         | Figure 3.29 Security                            | 65       |
| 3.2.5   | Boot                                            | 66       |
|         | Figure 3.30 Boot                                | 67       |
| 3.2.6   |                                                 | 68       |
|         | Figure 3.31 Save & Exit                         | 73       |

# Chapter 4 Value-Added Software Services ...... 75

| 4.1 |
|-----|
|-----|

3.1

3.2

| Value- | Added Software Services | 76 |
|--------|-------------------------|----|
| 4.1.1  | Software API            | 76 |
| 4.1.2  | Software Utility        | 77 |

| Chapter | 5          | Chipset Software Installation Utility                                      | y 79     |
|---------|------------|----------------------------------------------------------------------------|----------|
|         | 5.1        | Before You Begin                                                           | 80       |
| 5.2     |            | Introduction                                                               | 80       |
|         | 5.3        | windows to Driver Setup                                                    | 80       |
| Chapter | 6          | Integrated Graphics Device Setup                                           | 81       |
|         | 6.1        | Introduction                                                               | 82       |
|         | 6.2        | Windows 10 Driver Setup                                                    | 82       |
| Chapter | 7          | LAN Configuration                                                          | 83       |
|         | 7.1        | Introduction                                                               | 84       |
|         | 7.2<br>7.3 | Installation<br>Windows 10 Driver Setup (LAN)                              | 84<br>84 |
|         | 1.0        |                                                                            |          |
| Chapter | 8          | Intel ME                                                                   | 85       |
|         | 8.1        | Introduction                                                               | 86       |
|         | 8.2        | Installation                                                               | 86       |
| Chapter | 9          | Intel USB 3.1                                                              | 87       |
|         | 9.1        | Introduction                                                               | 88       |
|         |            |                                                                            |          |
| Chapter | 10         | SATA RAID Setup                                                            | 89       |
|         | 10 1       | Introduction                                                               | 90       |
|         | 10.2       | SATA RAID Driver and Utility Setup                                         |          |
|         | _          |                                                                            | ~ .      |
| Appendi | XA         | Programming the Watchdog Timer                                             | '91      |
|         | A.1        | Introduction                                                               | 92       |
|         |            | A.1.1 Watchdog Timer Overview                                              |          |
|         |            | A.1.2 Programming the Watchdog Timer<br>Table A 1: Watchdog Timer Register |          |
|         |            | A.1.3 Example program                                                      |          |
| Appendi | хB         | I/O Pin Assianments                                                        | 99       |
|         |            |                                                                            | 400      |
|         | В.1        | Table B.1: Parallel Port Connector (LPT1)                                  | 100      |
|         | B.2        | VGA Connector (VGA1)                                                       | 100      |
|         | B.3        | RS-232 Serial Port (COM12)                                                 | 100      |
|         | 2.0        | Table B.3: RS-232 Serial Port (COM2)                                       | 101      |
|         | B.4        | USB 2.0 Header (USB 56 and 910)                                            | 101      |
|         | B.5        | USB3.1 Header (USB 12)                                                     | 101      |
|         | -          | Table B.5: USB 3.1 Header (USB 12)                                         | 102      |
|         | B.6        | PS/2 Keyboard/Mouse Connector (KBMS1)                                      | 102      |
|         | B.7        | External Keyboard Connector (KBMS2)                                        | 102      |

| B.8  | Table B.7: External Keyboard Connector (KBMS2) 103<br>CPU and System Fan Power Connector (CPUFAN1 /SYSFAN1) 103<br>Table B.8: CPU and System Fan Power Connector (CPUFAN1)<br>103 |
|------|----------------------------------------------------------------------------------------------------|
| B.9  | Power LED and Keyboard Lock Connector (JFP3/PWR_LED and KEY LOCK)                                                                                                    |
|      | Table B.9: Power LED and Keyboard Lock Connector (JFP3/                                                                                                    |
| B 10 | Evternal Sneaker Connector ( IED2/SDEAKED) 104                                                                                                    |
| D.10 | Table B 10:External Speaker Connector ( IEP2/SPEAKER) 104                                                                                                    |
| R 11 | Reset Connector ( IEP1 / RESET) 104                                                                                                    |
| 0.11 | Table B 11 Reset Connector (JEP1/RESET) 104                                                                                                    |
| B.12 | HDD LED (JEP2/HDDLED).                                                                                                    |
|      | Table B.12:HDD LED (JFP2/HDDLED)                                                                                                    |
| B.13 | ATX Soft Power Switch (JFP1/PWR SW) 105                                                                                                    |
|      | Table B.13:ATX Soft Power Switch (JFP1 / PWR SW)                                                                                                    |
| B.14 | HD Audio Link Connector (HDAUD1)                                                                                                    |
|      | Table B.14:HD Audio Link Connector (HDAUD1) 105                                                                                                    |
| B.15 | SM Bus Connector (JFP2/SNMP) 105                                                                                                    |
|      | Table B.15:SM Bus Connector (JFP2/SNMP) 105                                                                                                    |
| B.16 | LAN1 and LAN2 LED Connector (LANLED1) 106                                                                                                    |
|      | Table B.16:LAN1 and LAN2 LED Connector (LANLED1) 106                                                                                                    |
| B.17 | GPIO Header (GPIO1) 106                                                                                                    |
|      | Table B.17:GPIO Header (GPIO1) 106                                                                                                    |
| B.18 | Fixed I/O Ranges Decoded by Intel PCH 107                                                                                                    |
|      | Table B.18: Fixed I/O Ranges Decoded by Intel PCH 107                                                                                                    |
| B.19 | System I/O Ports                                                                                                    |
|      | Table B.19:System I/O Ports 108                                                                                                    |
| B.20 | Interrupt Assignments                                                                                                    |
|      | Table B.20:Interrupt Assignments 108                                                                                                    |
| B.21 | 1 MB Memory Map                                                                                                    |
| D 00 | I able B.21:1 MB Memory Map 109                                                                                                    |
| B.22 | PUI BUS Map                                                                                                    |
|      | Table D.22.PUT Bus Map 109                                                                                                    |

# Appendix C Programming the GPIO ...... 111

| C.1 | Supported GPIO Register | 112 |
|-----|-------------------------|-----|
| C.2 | GPIO Registers          | 112 |
| C.3 | GPIO Example Program-1  | 112 |

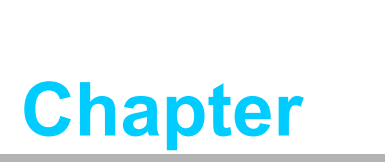

1

Hardware Configuration

# 1.1 Introduction

PCE-7131/5131/5031 is a PICMG 1.3 form-factor single host board which is designed with Intel® C246 (PCE-7131), Q370 (PCE-5131), and H310 (PCE-5031) PCH for industrial applications that need high computing power and diverse I/O capabilities. PCE-7131/5131/5031 supports 14nm manufacturing technology, LGA1151 socket Intel® Core™ i7/i5/i3, Pentium® and Xeon™ processors that integrate memory and graphic controllers, and support for DDR4 2666 SDRAM up to 32 GB. Within advanced computing technology, PCE-7131/5131/5031 is suitable for processor hungry industrial applications.

PCE-7131/5131/5031 offers excellent graphics capability with its integrated Intel® HD graphics core with a minimum 1 GB shared memory (requires a minimum 2GB system memory). With this, PCE-7131/5131/5031 provides strong 2D/3D graphics processing power without an additional graphic card to save extra cost, power consumption and thermal integration effort.

PCE-7131/5131/5031 features a multiple I/O interface: M.2 which can support M.2 (2280) type-M for SATA3.0 (6 Gb/s) and PCIE devices (PCE-5031 board do not support M.2), SATA 3.0 ports with SW raid 0, 1, 5, 10 (PCE-5031 boards do not support RAID), integrated USB 3.1 controllers, 2x RS-232 serial COM ports. Moreover, PCE-7131/5131/5031 can support Advantech PCE-5BXX and PCE-7BXX (PCE-7131 only) series backplanes offering various combinations of expansion such as PCI, PCI-X and PCIe slots. With flexible I/O and graphic expansibility, PCE-7131/5131/5031 is an excellent, cost effective graphic or I/O-oriented workstation class hardware platform. With outstanding performance and exceptional features, PCE-7131/5131/5031 is the ideal computing platform for advanced industrial applications.

# **1.2 Features & Benefits**

- Processor Support: Intel 8th and 9th generation family processors with the latest 14nm lithography.
- Memory Capacity: Supports (ECC;C246) DDR4 2666 U-DIMM 16GB per DIMM up to 32 GB memory capacity. DDR4 provides up to 50% increased performance and bandwidth while saving up to 40% power.
- Memory Technology: Supports up to 1024M x 8 memory die.
- Storage: Support M.2 (2280) type-M SSD module for SATA3.0 and PCIE interfaces (PCE-5031 boards do not support M.2), and SATA 3.1 ports with SW raid 0, 1, 5, 10 support (PCE-5031 boards do not support RAID).
- High-Performance I/O Capability: Provides high transfer data performance interface; USB 3.1 data transfer rate is 5 Gbps which is 10 times faster than USB2.0.
- PCIe Architecture: Processor supports 16 link PCI Express generation 3.0 and PCH support 4 links of PCI Express generation 3.0 to PICMG1.3 backplanes (PCE-5031 only support generation 3.0 to PICMG1.3 backplanes).
- SUSI API: Support SUSI Access and Intelligent system module for remote management.

# **1.3 Specifications**

## 1.3.1 System

- CPU: LGA1151-socket Core i7/i5/i3, Pentium and Xeon E series processors
- **L2 cache:** Please refer to CPU specification for detailed information
- BIOS: AMI SPI BIOS (128 Mb SPI)
- System chipset: Intel C246 (PCE-7131); Intel Q370 (PCE-5131); Intel H310 (PCE-5031)
- SATA hard disk drive interface: Five (PCE-7131/5131) or four (PCE-5031) SATA3 (600MB/s) ports are with blue connector. These interfaces can be enabled/disabled in the BIOS.
- M.2(2280) Type-M: Supports SATA3.0 with x4 links device and PCIE interface

Note! 1. PCE-7131/5131/5031 does NOT support PATA (IDE) interface.

- 2. 0
  - 2. Only PCE-7131 supports Intel Xeon processors.

#### 1.3.2 Memory

- RAM:
  - PCE-7131: Up to 32 GB in two 288-pin DIMM sockets. Supports dual-channel DDR4 2400/2666 SDRAM with or without ECC function.
  - PCE-5131/5031: Up to 32 GB in two 288-pin DIMM sockets. Supports dualchannel DDR4 2400/2666(Depends on CPU) SDRAM without ECC function.

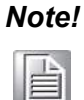

A 32-bit OS may not fully detect 4 GB of RAM when 4 GB is installed. Please select Intel ECC supported processor to enable ECC function.

#### 1.3.3 Input/Output

- PCIe bus: One PCIex16 or Two PCIex8 from CPU and One PCIe x4 from PCH
- **PCI bus:** Four PCI masters to the backplane, 32-bit, 33 MHz PCI 2.2 compliant.
- Enhanced parallel port: This EPP/SPP/ECP port can be configured to LPT1, LPT2, LPT3 or disabled. A standard DB-25 female connector is provided.
- Serial ports: Two RS-232 serial ports
- PS/2 keyboard and mouse connector: One 6-pin mini-DIN connector is located on the mounting bracket for easy connection to a PS/2 keyboard and mouse via the Y-cable included in the package.
- USB port: Supports 7 x USB 2.0 ports with transfer rates up to 480 Mbps. (5 ports are on the CPU card and 4 ports are on the backplane), and 6 USB 3.1(Gen1) ports with transfer rates of up to 5 Gbps, 1 USB 3.1 (Gen2) (for 7131/ 5131 Only).
- LPC: One LPC connector supports Advantech TPM LPC modules
- GPIO: Supports 8-bit GPIO from super I/O for general purpose control application

#### 1.3.4 Graphics

- **Controller:** Intel® HD Graphics embedded in the processor
- Display memory: Shared memory is subject to OS (install 2 GB or above memory for basic system configuration)
- CRT: Up to 1920 x 1200 resolution, 60 MHz RAMDAC
- DVI-D: Two DVI-D pin header ports support resolutions up to 1920 x 1200 @ 60 Hz
- **Display port:** Supports resolution up to 4096 x 2304 @ 60 Hz, 24bpp
- PCI express x16/x8 slot on the backplane: An external graphic card can be installed in the PCIe x16 / x8 slot for high 2D/3D graphics capability

#### 1.3.5 Ethernet LAN

- Supports single/dual 10/100/1000 Mbps Ethernet port(s) via the dedicated PCI Express x1 bus which provides 500 MB/s data transmission rate
- Controller:
  - LAN 1: Intel® I219LM (PCE-7131/5131); I219V (PCE-5031)
  - LAN 2: Intel® i211AT (PCE-5131/5031); I210AT(PCE-7131)

#### **1.3.6 Industrial Features**

Watchdog timer: Can generate a system reset. The watchdog timer is programmable, with each unit equal to one second or one minute (255 levels).

#### **1.3.7** Mechanical and Environmental Specifications

- Operating temperature: 0 ~ 60 °C (32 ~ 140 °F, depending on CPU and thermal solution)
- **Storage temperature:** -40 ~ 85 °C (-40 ~ 185 °F)
- **Humidity:** 20 ~ 95% non-condensing
- Power supply voltage: +3.3 V, +5 V, +12 V, +5 V<sub>SB</sub>
- Power consumption: Processor: Intel Core i7-8700; Memory: DDR4 2666 8 GB x 2

| Voltage | +12 V  | +5 V   | +3.3 V |
|---------|--------|--------|--------|
| Current | 4.30 A | 2.15 A | 0.69 A |

- **Board size:** 338.58 mm (L) x 126.39 mm (W) (13.3" x 4.98")
- **Board weight:** 0.5 kg

# **1.4 Jumpers and Connectors**

Connectors on the PCE-7131/5131/5031 single host board link it to external devices such as hard disk drives and a keyboard. In addition, the board has a number of jumpers used to configure the system for your application.

The tables below list the function of each of the board jumpers and connectors. Later sections in this chapter give instructions on setting jumpers. Chapter 2 gives instructions for connecting external devices to your motherboard.

| Table 1.1: Jumpers |                                 |  |
|--------------------|---------------------------------|--|
| Label              | Function                        |  |
| JCMOS1             | CMOS clear                      |  |
| JME1               | Clear ME data                   |  |
| JWDT1              | Watchdog timer output selection |  |
| JOBS1              | Super I/O Alarm setting         |  |
|                    |                                 |  |

| Table 1.2: Conne | ctors                                                                      |
|------------------|----------------------------------------------------------------------------|
| Label            | Function                                                                   |
| USB3C1           | USB3 port1                                                                 |
| LAN1             | Intel I219LM (PCE-7131/5131); Intel I219V (PCE-5031)                       |
| LAN2             | Intel I210AT (PCE-7131); Intel I211 (PCE-5131/5031)                        |
| VGA1             | VGA connector                                                              |
| KBMS1            | External PS/2 keyboard and mouse connector                                 |
| KBMS2            | Internal PS/2 keyboard and mouse connector                                 |
| HDAUD1           | Advantech HD audio module expansion pin-header                             |
| LPC1             | LPC module expansion pin-header                                            |
| Sysfan1          | 4 PIN fan power connector for supporting PWM or DC fan                     |
| LANLED1          | LANLED                                                                     |
| USB11            | USB port 10                                                                |
| USB45            | USB port 4, 5                                                              |
| USB3H2           | USB3 port 5, 6                                                             |
| USB3H1           | USB3 port 3, 4                                                             |
| USB3H3           | USB3 port 7, 8                                                             |
| COM1             | RS-232 (9-pin Box Header)                                                  |
| COM2             | RS-232 (9-pin Box Header)                                                  |
| LPT1             | Parallel port                                                              |
| SATA0 / M.2      | SATA port 0                                                                |
| SATA 1~5         | SATA Port 1 ~ 5                                                            |
| SPI_CN1          | CMOS flash jig pin-header                                                  |
| SPI1             | CMOS ROM                                                                   |
| DP1              | Display port pin-header 1                                                  |
| DP2              | Display port pin-header 1                                                  |
| JCMOS1           | Clear CMOS                                                                 |
| JME1             | Clear ME                                                                   |
| JFP1 + JFP2      | Power Switch / Reset connector / External speaker / SATA HDD LED connector |

|                | Power LED                                 |
|----------------|-------------------------------------------|
| JFP3 (Keyboard | Suspend: Fast flash (ATX/AT)              |
| LED)           | System On: ON (ATX/AT)                    |
| )              | System Off: OFF (ATX/AT)                  |
| CPUFAN1        | CPU FAN Power connector                   |
| JCASE1         | Case Open pin-header                      |
| JCASEOP_SW1    | Case Open switch for always open or close |
| BAT1           | Button battery socket                     |
| BAT2           | External battery connector                |
| GPIO1          | GPIO pin header (SMD pitch-2.0 mm)        |
| DIMMA1         | Memory connector channel A                |
| DIMMB1         | Memory connector channel B                |

# 1.5 Board Layout: Jumper and Connector Locations

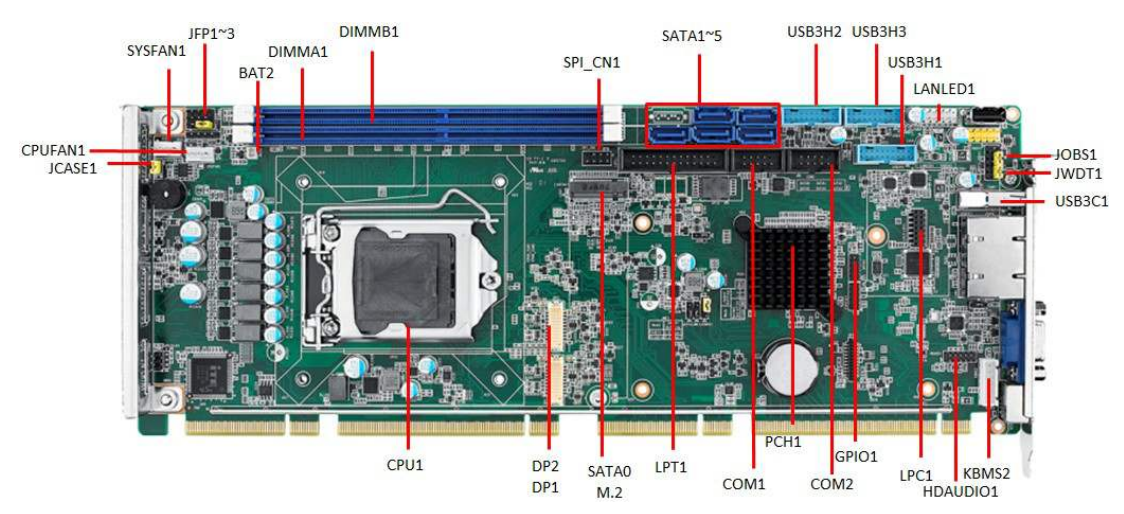

**Figure 1.1 Jumper and Connector Locations** 

# 1.6 Block Diagram

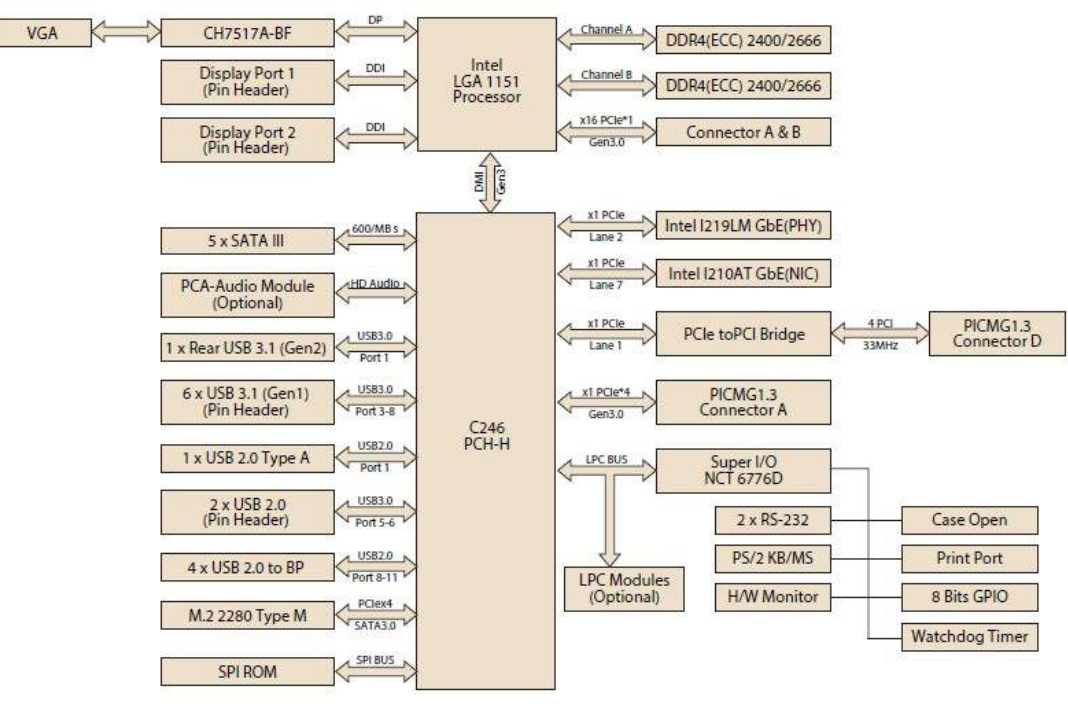

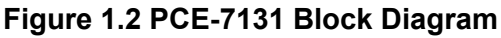

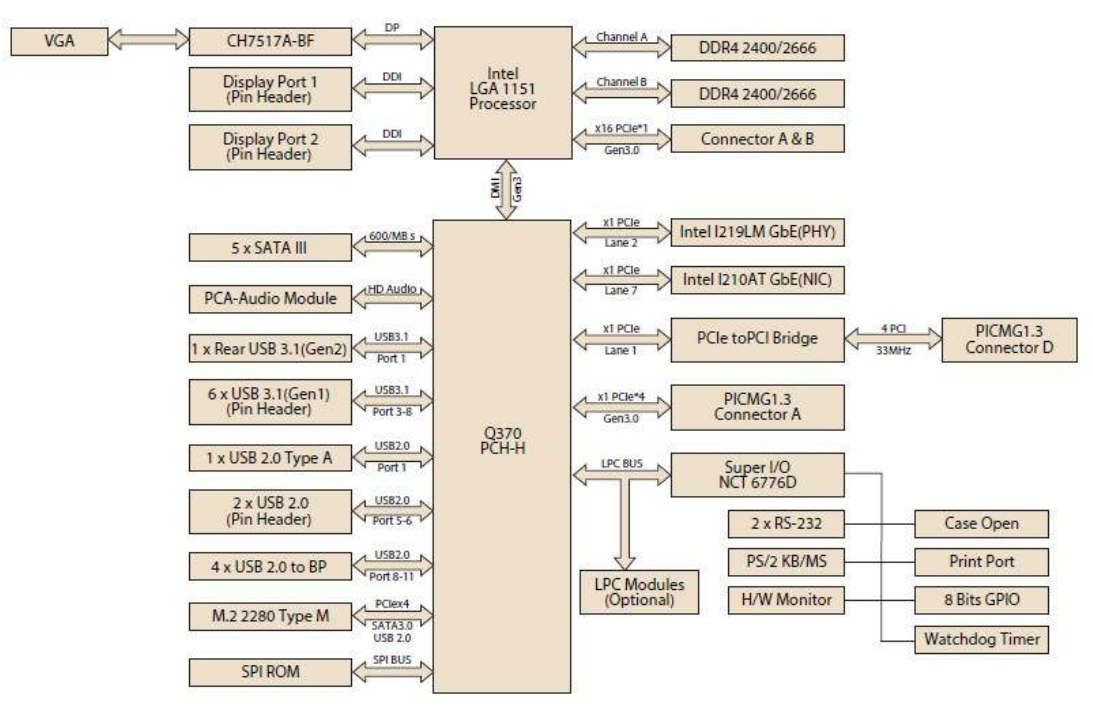

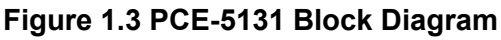

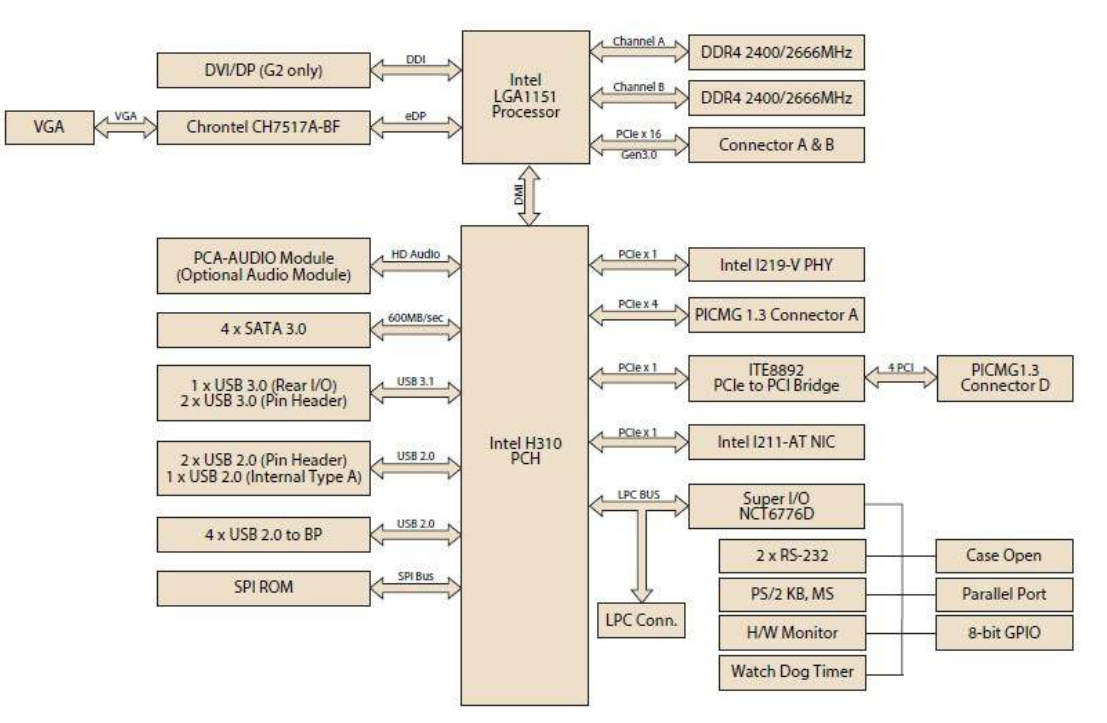

Figure 1.4 PCE-5031 Block Diagram

#### 1.7 Safety Precautions

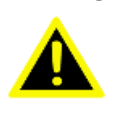

Warning! Always completely disconnect the power cord from your chassis whenever you work with the hardware. Do not make connections while the power is on. Sensitive electronic components can be damaged by sudden power surges. Only experienced electronics personnel should open the PC chassis.

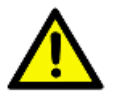

Caution! Always ground yourself to remove any static charge before touching the motherboard. Modern electronic devices are very sensitive to static electrical discharges. As a safety precaution, use a grounding wrist strap at all times. Place all electronic components on a static-dissipative surface or in a static-shielded bag when they are not in the chassis.

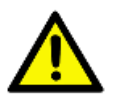

**Caution!** The computer is provided with a battery-powered Real-time Clock. There is a danger of explosion if battery is incorrectly replaced. Replace only with same or equivalent type recommended by the manufacturer. Discard used batteries according to manufacturer's instructions.

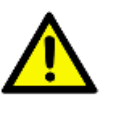

**Caution!** There is a danger of a new battery exploding if it is incorrectly installed. Do not attempt to recharge, force open or heat the battery. Replace the battery only with the same or equivalent type recommended by the manufacturer. Discard used batteries according to the manufacturer's instructions.

# 1.8 Jumper Settings

This section provides instructions on how to configure your motherboard by setting the jumpers. It also includes the motherboard's default settings and your options for each jumper.

#### **1.8.1** How to Set Jumpers

You can configure your motherboard to match the needs of your application by setting the jumpers. A jumper is a metal bridge that closes an electrical circuit. It consists of two metal pins and a small metal clip (often protected by a plastic cover) that slides over the pins to connect them. To "close" (or turn ON) a jumper, you connect the pins with the clip. To "open" (or turn OFF) a jumper, you remove the clip. Sometimes a jumper consists of a set of three pins, labeled 1, 2 and 3. In this case you connect either pins 1 and 2, or 2 and 3. A pair of needle-nose pliers may be useful when setting jumpers.

#### 1.8.2 BIOS CMOS (JCMOS1)

The SBC CPU card contains a jumper that can erase BIOS CMOS/ME data and reset the system BIOS information. Normally this jumper should be set with pins 1-2 closed. If you want to reset those data, set JCMOS1/JME1 to 2-3 closed for just a few seconds, and then move the jumper back to 1-2 closed. This procedure will reset the CMOS/ME to its last status or default setting.

| Table 1.3: JCMOS1/JME1: Clear CMOS/ME Data |                         |  |
|--------------------------------------------|-------------------------|--|
| Function                                   | Jumper Setting          |  |
| *Keep BIOS CMOS/ME data                    | 1<br>• • • • 1-2 closed |  |
| Clear BIOS CMOS/ME data                    | 1 2-3 closed            |  |

\* default setting

#### **1.8.3 Watchdog Timer Output (JWDT1)**

The SBC contains a watchdog timer that will reset the CPU in the event the CPU stops processing. This feature means the SBC will recover from a software failure or an EMI problem. The JWDT1 jumper settings control the outcome of what the computer will do in the event the watchdog timer is tripped.

| Table 1.4: Wa     | ble 1.4: Watchdog Timer Output (JWDT1)                |            |  |
|-------------------|-------------------------------------------------------|------------|--|
| Function          | Jumper Setting                                        |            |  |
| NC                | $ \begin{array}{cccccccccccccccccccccccccccccccccccc$ | 2-4 closed |  |
| * Reset           |                                                       | 4-6 closed |  |
| * default setting |                                                       |            |  |

| Table 1.5: H/W Monitor Alarm (JOI | 3S1)                            |
|-----------------------------------|---------------------------------|
| Function                          | Jumper Setting                  |
| Enabled                           | 1 2<br>0 0 1-2 closed (Default) |
| Disabled                          | 1 2<br>0 0 1-2 opened           |

(JOBS1) is a 2-pin connector for setting enable/disable alarm while the on-board security event acts.

# 1.9 System Memory

PCE-7131/5131/5031 has two 288-pin memory sockets for (ECC) DDR4 2400/2666 (Depends on CPU) memory modules with maximum capacity of 32GB. (Maximum 16GB for each DIMM)

PCE-7131 supports ECC and non-ECC DDR4 U-DIMM memory modules.

PCE-5131/5031 supports non-ECC DDR4 U-DIMM memory modules.

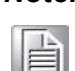

**Note!** PCE-7131/5131/5031 do NOT support registered DIMMs (RDIMMs).

# 1.10 Memory Installation Procedures

To install DIMMs, first make sure the two handles of the DIMM socket are in the "open" position. i.e. the handles lean outward. Slowly slide the DIMM module along the plastic guides on both ends of the socket. Then press the DIMM module right down into the socket, until you hear a click. This is when the two handles have automatically locked the memory module into the correct position of the DIMM socket. To remove the memory module, just push both handles outward, and the memory module will be ejected by the mechanism in the socket.

Note!

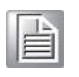

Because PCE-7131/5131 supports Intel Active Management Technology 11.0 (AMT12.0) which utilizes some memory space of channel 0, it's suggested that the user should not leave channel 0 DIMM slots (DIMMA1) empty, or it may cause some system abnormality.

# 1.11 Cache Memory

L3 memory cache size is subject to each Intel processor and please refer to the Intel datasheet for detailed information.

# **1.12 Processor Installation**

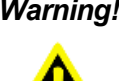

Warning! Without a fan or heat sink, the processor will overheat and cause damage to both the processor and the single board computer. To install a processor, first turn off your system.

The PCE-7131/5131/5031 is designed for Intel® LGA 1151 socket processors.

Pull the bar beside the processor socket outward and lift it. 1.

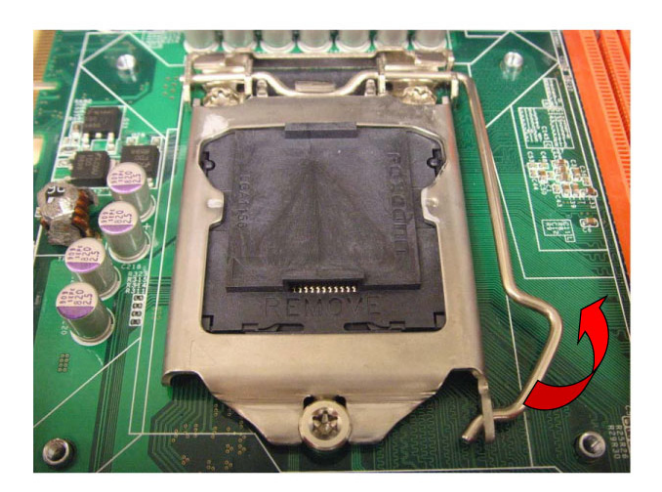

Remove the socket protection cap. 2.

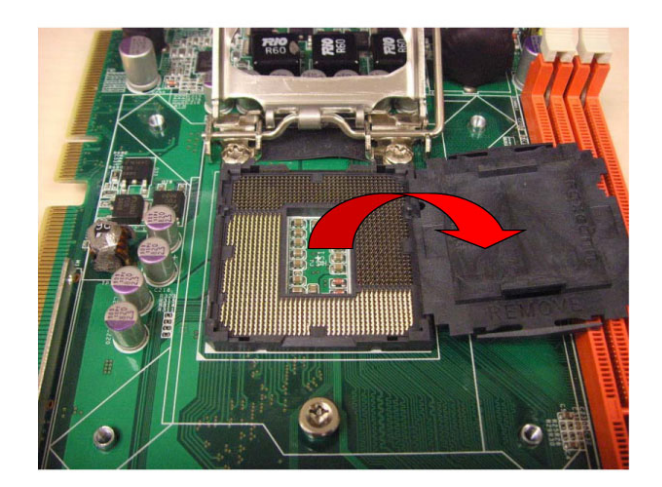

3. Align the cuts on the processor with the edges of the socket.

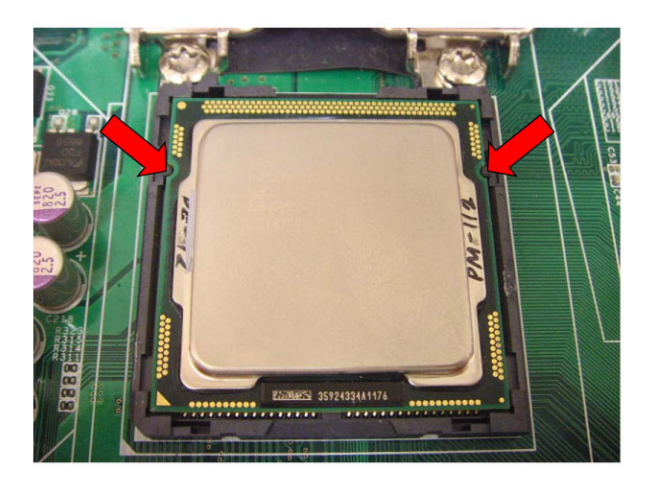

4. Replace the socket cap; lower the retainer bar and clip it shut.

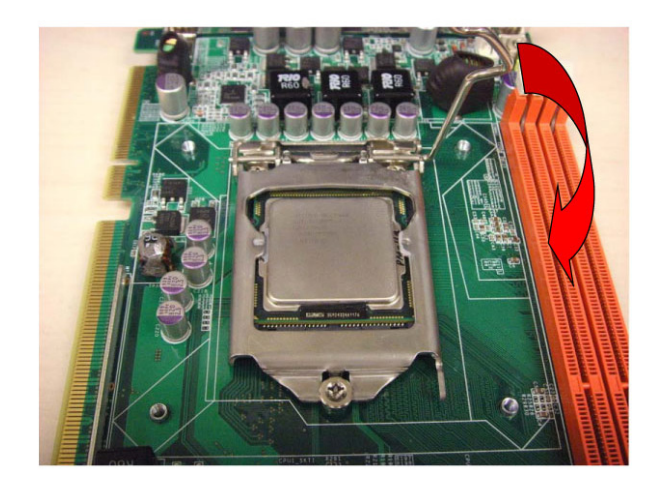

5. The finished processor installation.

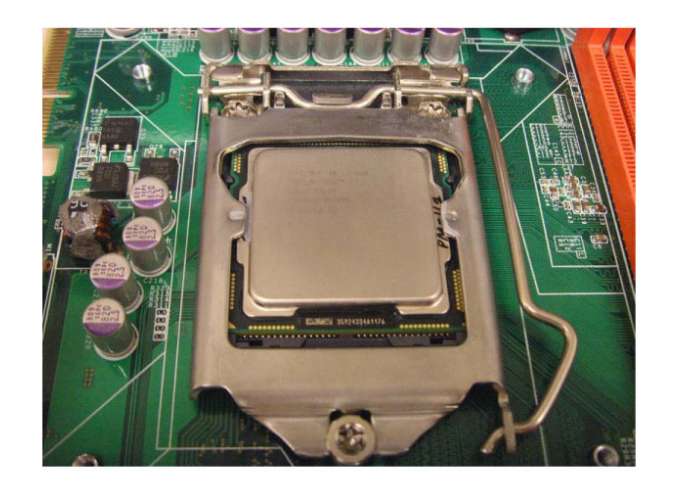

# **1.13 Processor Cooler Installation**

Purchasing PCE-7131/5131/5031 optimized CPU cooler (P/N: 1960052651N021) from Advantech is a must. Other brand CPU coolers are NOT compatible with PCE-7131/5131/5031. Advantech specially designed CPU cooler and CPU plate is for better heat dissipation efficiency and for enhancing rigidity of the CPU card (neither is it compatible with Intel boxed CPU cooler). Please install 1960052651N021 CPU cooler following these instructions.

Attach the CPU cooler on CPU card by fastening four screws of the CPU cooler into the steel back-plate on PCB.

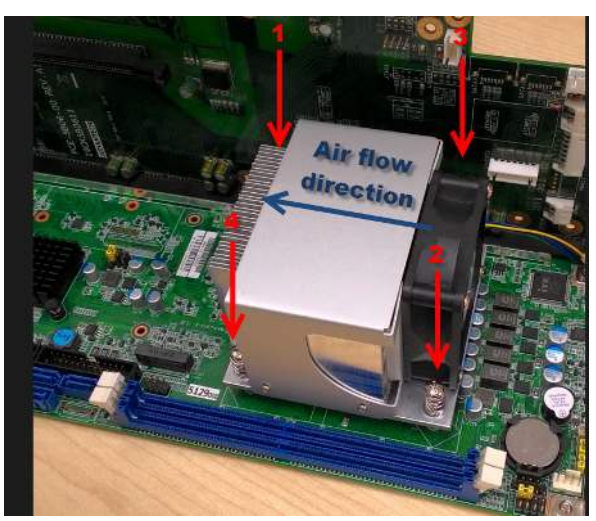

Note the direction of CPU cooler; it must follow that shown above. Installing a CPU cooler in the wrong direction may cause poor heat dissipation that may damage the CPU card.

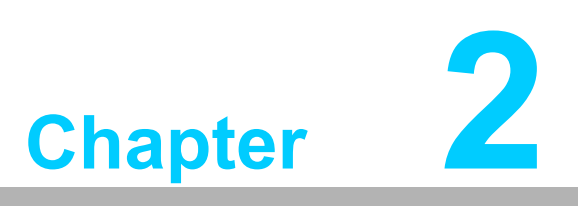

Connecting Peripherals

# 2.1 Introduction

You can access most of the connectors from the top of the board. If you have a number of cards installed, you may need to partially remove the card to make all the connections.

# 2.2 Parallel Port (LPT1)

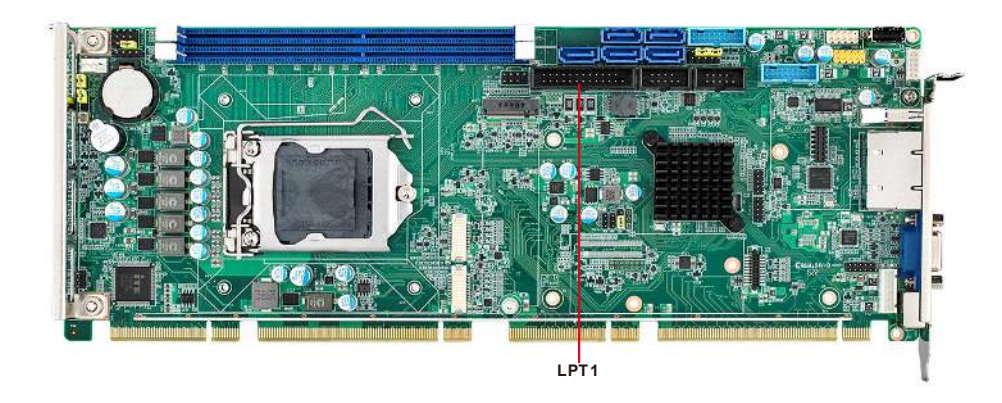

The parallel port is normally used to connect the motherboard to a printer. The SBC includes an onboard parallel port, accessed through a 26-pin flat-cable connector.

# 2.3 USB Ports (USB12, USB3, USB4, USB56, USB78)

Each SBC provides both USB2.0 and USB3.1 (Gen1) on-board ports with complete Plug & Play and hot swap support for up to 127 external devices. These USB ports comply with USB Specification 2.0 and 3.1 (Gen1), and support transfer rates up to 480 Mbps (USB2.0) and 5 Gbps (USB 3.1). The USB controller can be disabled in the system BIOS setup.

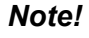

Disabling USB controller in the BIOS menu will turn off all USB ports function.

# 2.4 VGA Connectors (VGA1)

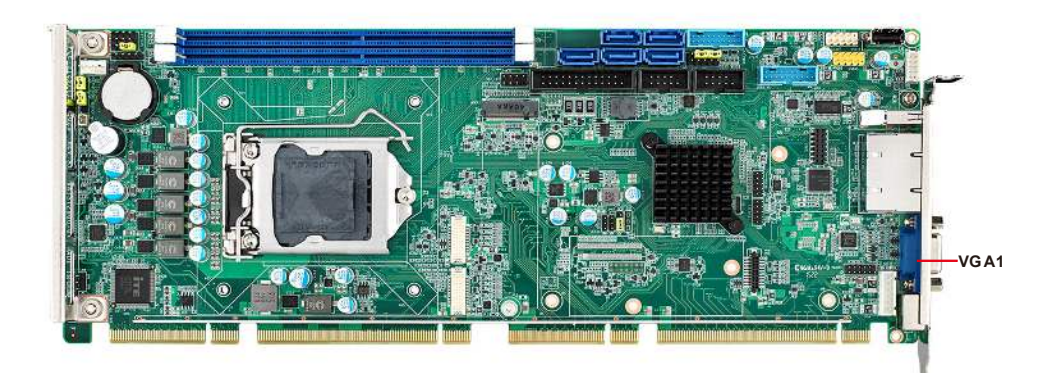

This CPU card has VGA outputs that can drive conventional CRT displays. VGA1 is a standard 15-pin D-SUB connector commonly used for VGA.

# 2.5 Serial Ports (COM1 & COM2)

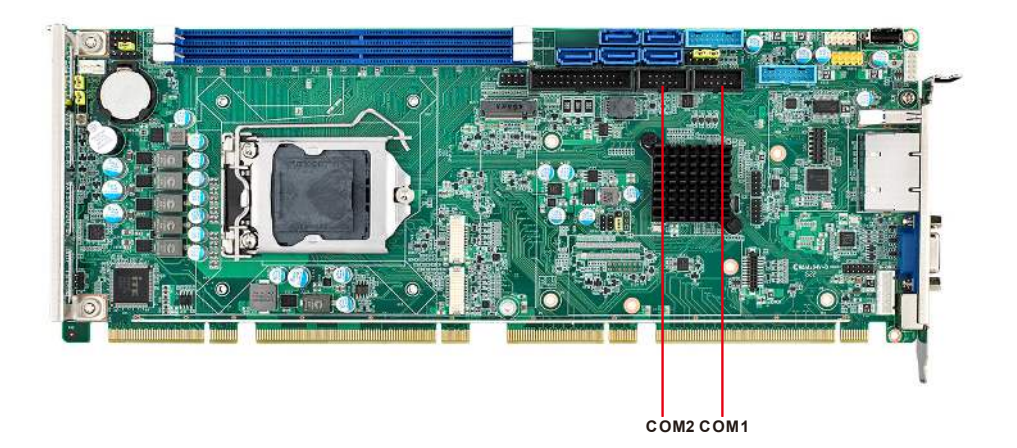

These SBCs offer two serial ports. These ports can connect to serial devices, such as a mouse or a printer, or to a communications network.

The IRQ and address ranges for both ports are fixed. However, if you want to disable the port or change these parameters later, you can do this in the system BIOS setup. Optional dual COM cable, 1701092300, is available as well.

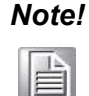

PCE-5031VG SKU features one rear COM and one internal pin-header COM port.

# 2.6 PS/2 Keyboard and Mouse Connector (KBMS1/ KBMS2)

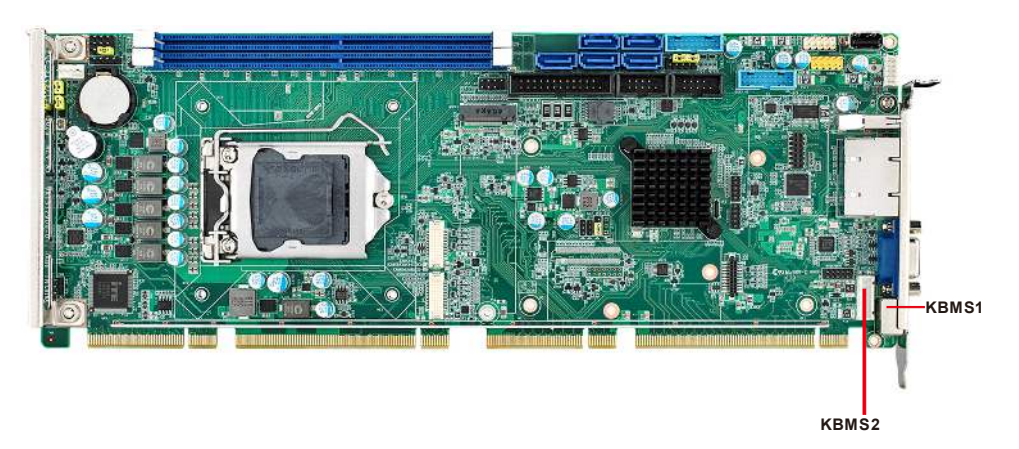

Two on-board 6-pin mini-DIN connectors (KBMS1) provide connection to a PS/2 keyboard and mouse by the Y-cable (1700060202) in the package.

The on-board KBMS2 pin header provides connection to the front panel PS/2 keyboard and mouse connector of the chassis.

# 2.7 CPU and System Fan Connectors (CPUFAN1 and SYSFAN1)

This fan connector supports 3-pin or 4-pin fan coolers and smart fan functions.

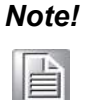

CPU and system fan connectors can support both PWM and DC FAN. System fan connector can support one system fan.

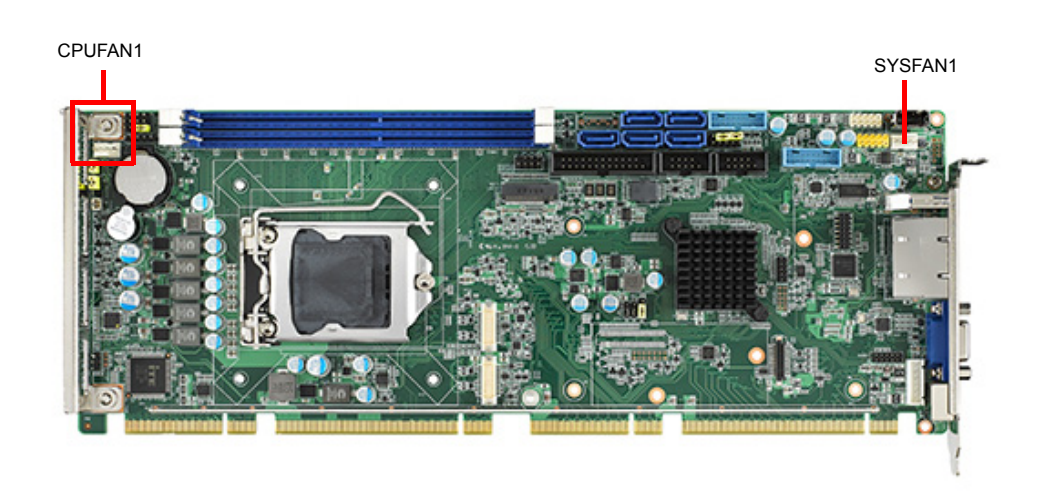

# 2.8 Front Panel Connectors (JFP1, JFP2 & JFP3)

There are several external switches to monitor and control the PCE-7131/5131/5031.

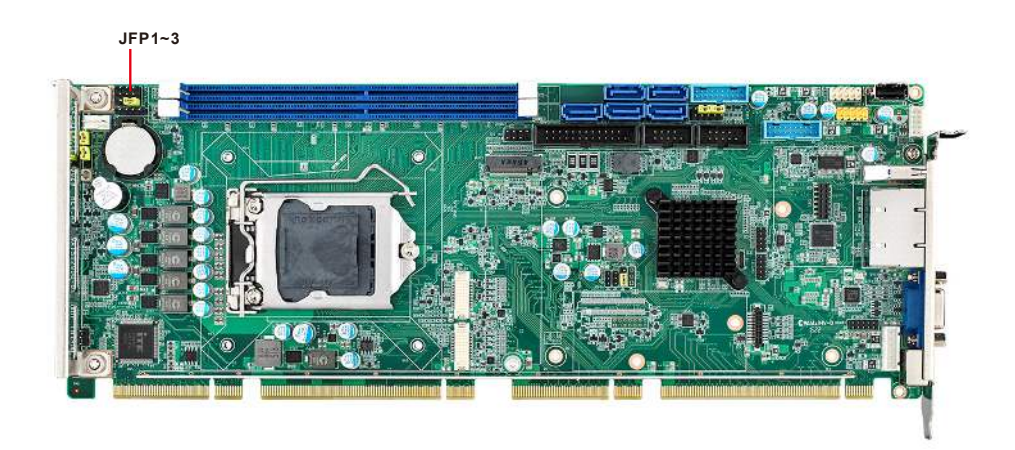

#### 2.8.1 Power LED and Keyboard Lock (JFP3)

JFP3 is a 5-pin connector for the power LED. Refer to Appendix B for detailed information on the pin assignments. If a PS/2 or ATX power supply is used, the system's power LED status will be as indicated below:

| Table 2.1: PS/2 or ATX Power Supply LED Status |                  |                 |  |
|------------------------------------------------|------------------|-----------------|--|
| Power mode                                     | LED (PS/2 power) | LED (ATX power) |  |
| System On                                      | On               | On              |  |
| System Suspend                                 | Flashes          | Flashes         |  |
| System Off                                     | Off              | Off             |  |

| JFP1 | PWR_SW    | Reset      |  |
|------|-----------|------------|--|
|      | HDD LED   | SNMP       |  |
| JFFZ | Speaker   |            |  |
| JFP3 | PWR_LED 8 | k Key Lock |  |

| 1 | 2 | 3 | 4          | 5 |
|---|---|---|------------|---|
|   | 0 | 0 | $\bigcirc$ | 0 |

#### 2.8.2 External Speaker (JFP2)

JFP2 is a 4-pin connector for an external speaker. The PCE-7131/5131/5031 provides an onboard buzzer as an alternative to an external speaker. To enable the buzzer, set pins 3 and 4 as closed.

| JFP1 | PWR_SW    | Reset      |  |
|------|-----------|------------|--|
| IED2 | HDD LED   | SNMP       |  |
| JFFZ | Speaker   |            |  |
| JFP3 | PWR_LED 8 | k Key Lock |  |

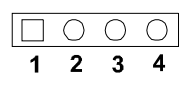

#### 2.8.3 Reset Connector (JFP1)

Many computer cases offer the convenience of a reset button. Connect the wire from the reset button.

| JFP1 | PWR_SW    | Reset      |   |
|------|-----------|------------|---|
| IED2 | HDD LED   | SNMP       |   |
| JFFZ | Spea      | ker        | 1 |
| JFP3 | PWR_LED & | & Key Lock |   |

# 0

□ 0 1 2

2

#### 2.8.4 HDD LED Connector (JFP2)

You can connect an LED to connector JFP2 to indicate when the HDD is active.

| JFP1 | PWR_SW             | Reset |
|------|--------------------|-------|
| JFP2 | HDD LED            | SNMP  |
|      | Speaker            |       |
| JFP3 | PWR LED & Key Lock |       |

## 2.8.5 ATX Soft Power Switch (JFP1)

If your computer case is equipped with an ATX power supply, you should connect the power on/off button on your computer case to JFP1. This connection enables you to turn your computer on and off.

| JFP1 | PWR_SW             | Reset |
|------|--------------------|-------|
| JFP2 | HDD LED            | SNMP  |
|      | Speaker            |       |
| JFP3 | PWR_LED & Key Lock |       |

# Chapter 2 Connecting Peripherals

# 2.9 H/W Monitor/Watchdog Timer/Infrared

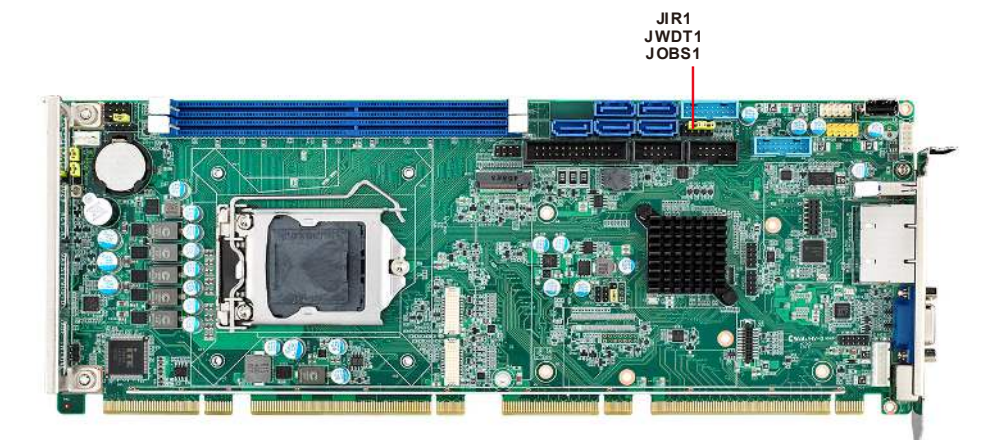

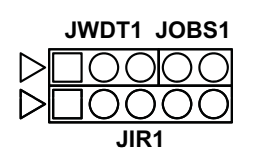

### 2.9.1 H/W Monitor Alarm (JOBS1)

This 2-pin header is for enabling/disabling H/W monitor alarm function. Closed: Enables OBS Alarm Open: Disables OBS Alarm

#### 2.9.2 Watchdog Timer (JWDT1)

This is for setting action trigger by watchdog timer. 1-2 Pin Close: No Action 2-3 Pin Close: System Reset

#### 2.9.3 Infrared Interface (JIR1)

This is a 5-pin header for an infrared device.

# 2.10 LAN Ports (LAN1 & LAN2) and Front Panel LAN Indicator Connector (LANLED1)

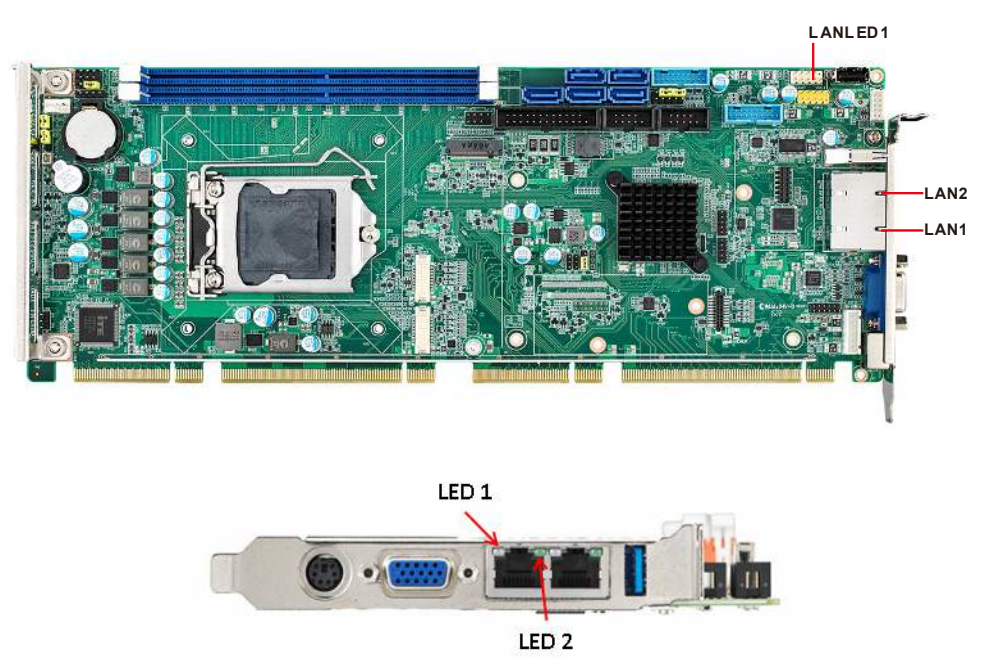

The SBC is equipped with one or two high-performance 1000 Mbps Ethernet LANs. They are supported by all major network operating systems. The RJ-45 jacks on the rear plate provide convenient connectivity.

| Table 2.2: LAN LED Indicators |           |       |  |  |
|-------------------------------|-----------|-------|--|--|
| LAN Mode                      | LED1      | LED2  |  |  |
| 1000Mbps Link On              | Green On  | On    |  |  |
| 1000Mbps Active               | Green on  | Flash |  |  |
| 1000Mbps Link Off             | Off       | Off   |  |  |
| 100Mbps Link On               | Orange On | On    |  |  |
| 100Mbps Active                | Orange On | Flash |  |  |
| 100Mbps Link Off              | Off       | Off   |  |  |
| 10Mbps Link On                | Off       | On    |  |  |
| 10Mbps Active                 | Off       | Flash |  |  |
| 10Mbps Link Off               | Off       | Off   |  |  |

# 2.11 High Definition Audio Module Interface (HDAUD1)

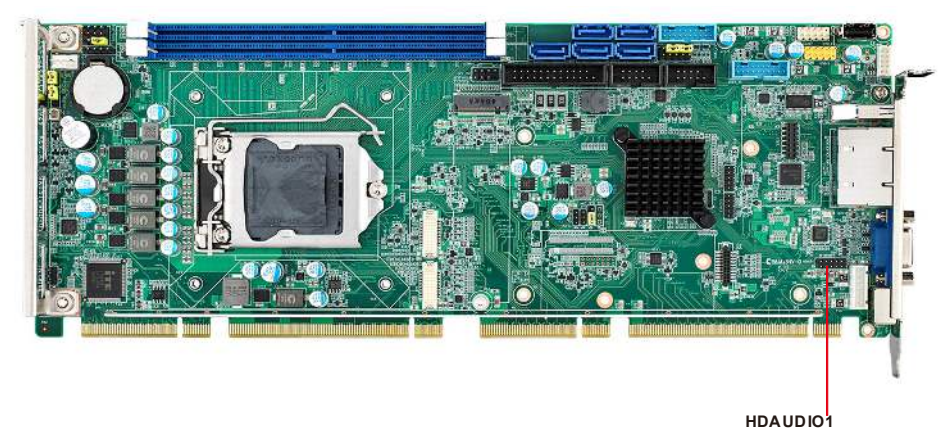

This HDAUD1 pin header is the connection interface to Advantech's high definition audio module.

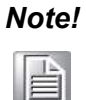

Advantech high definition audio module ordering information. P/N: PCA-AUDIO-HDA2E

# 2.12 GPIO Header (GPIO1)

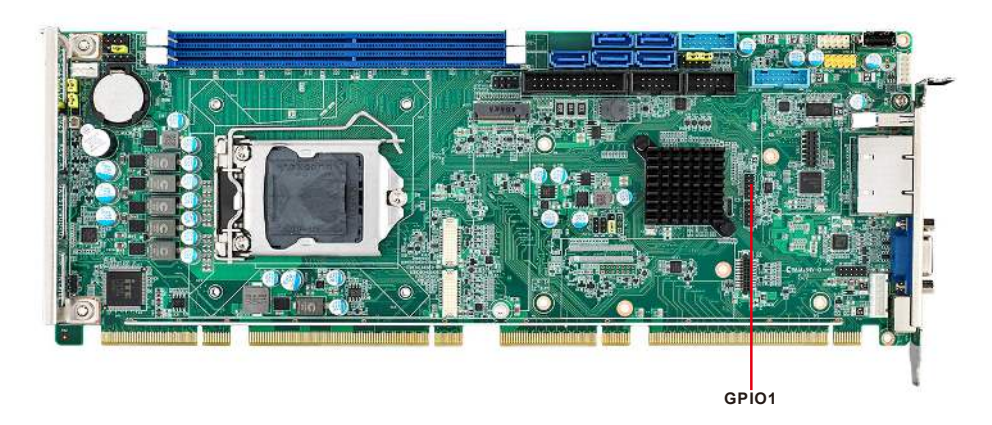

Provides 10-pin header connector for 8-bit Digital I/O usage. Refer to Appendix B for detailed information on the pin assignments and programming guide in Appendix C.

# 2.13 Case Open Connector (JCASE1 and JCASEOP\_SW1)

The SBC supports Case Open with both Normally Open (N.O.) and Normally Closed(N.C.) mode. Please follow below directions to install Case Open for your system.

- 1. Please consult with your chassis provider for which Case Open mode is supported.
- 2. Please refer to Table 1 setting JCASWOP\_SW1 jumper at correct position.
- 3. Please enable Case Open warning in the BIOS menu. (BIOS menu: Advanced->H/W Monitor).

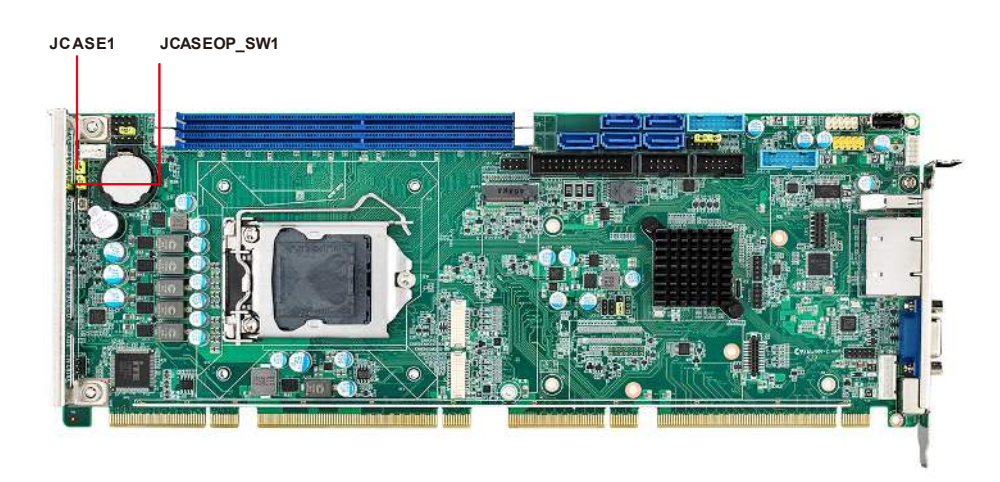

Figure 2.1 Case Open Jumper Locations

The 2-pin case open connector is for chassis with a case open sensor. When the case is open, the buzzer on motherboard will beep.

| Table 2.3: Case Open Mode Jumper |               |  |  |  |
|----------------------------------|---------------|--|--|--|
| Case open mode/JCASE1            | JCASEOP_SW1   |  |  |  |
| Normally Open(N.O.)              | 2-3 pin short |  |  |  |
| Normally Closed(N.C.)            | 1-2 pin short |  |  |  |

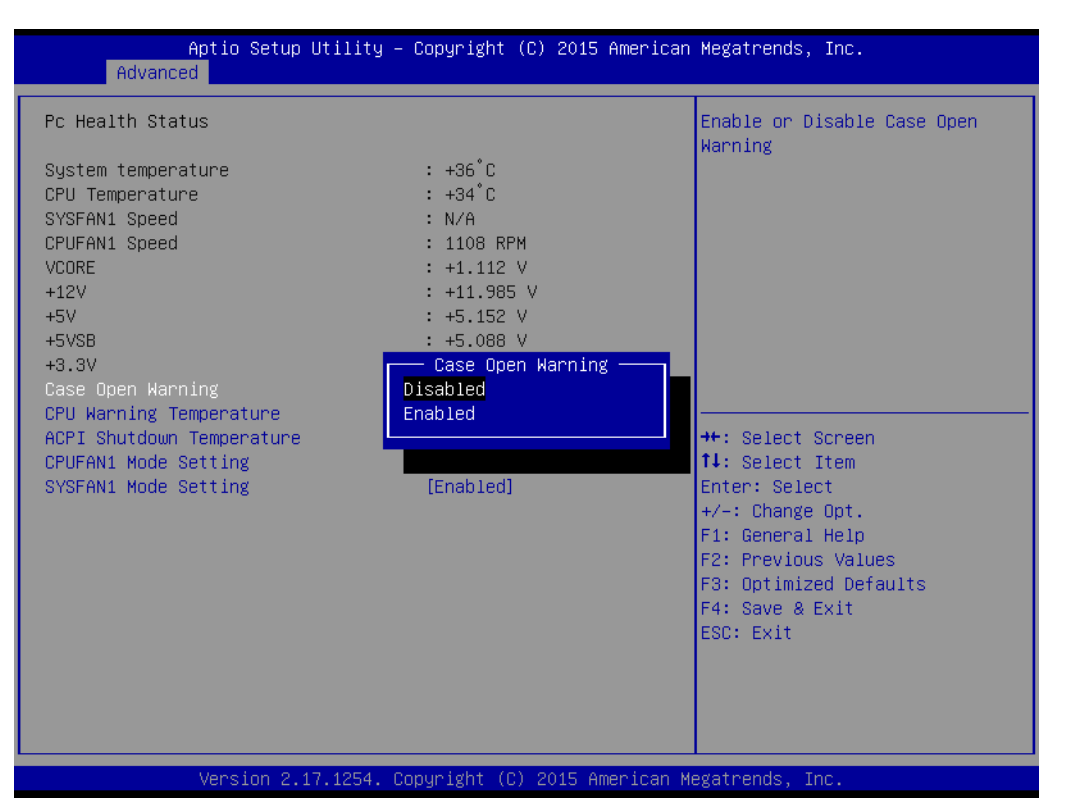

Figure 2.2 Case Open Warning in BIOS Menu

# 2.14 Serial ATA Interface (SATA1~SATA5)

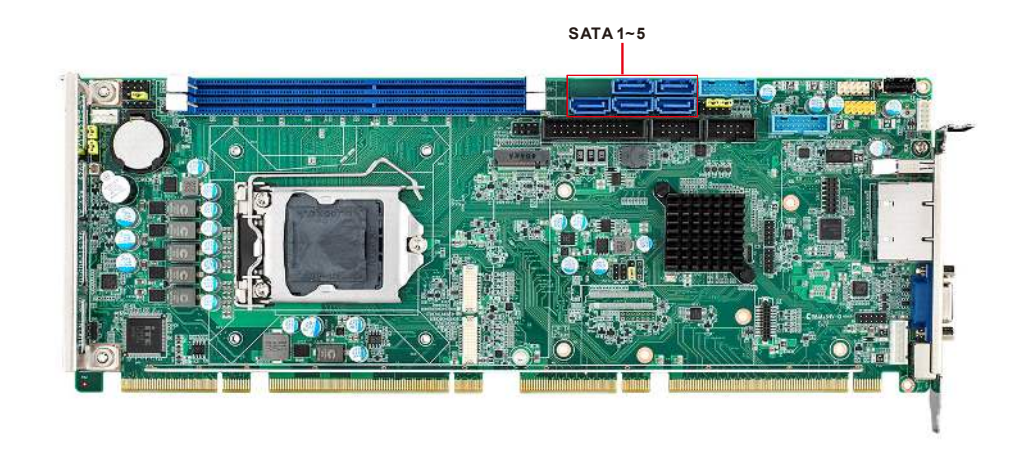

The PCE-7131/5131/5031 features high performance serial ATA interface (5\*600MB/ s) which eases cabling to hard drivers or CD/DVD drivers with long cables. These five on-board SATA ports can be configured as RAID 0, 1, 10, or 5 (PCE-5031 do not support RAID). Please see the detailed BIOS setting instructions for this in Chapter 3.

# 2.15 LPC Extension Interface (LPC1)

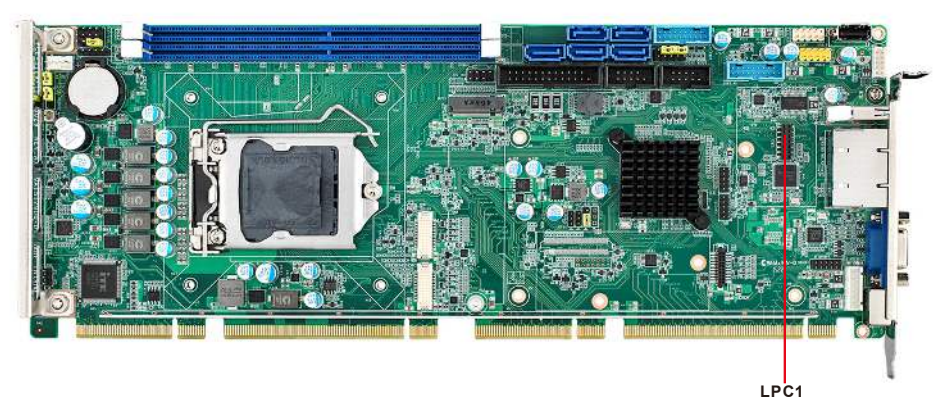

LPC1 is a 14-pin female pin header for connection with an Advantech LPC module.

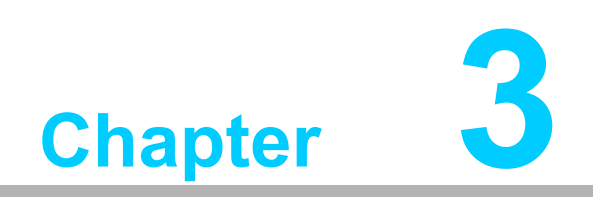

AMI BIOS Setup

# 3.1 Introduction

With the AMI BIOS Setup program, you can modify BIOS settings and control the special features of your computer. The Setup program uses a number of menus for making changes and turning the special features on or off. This chapter describes the basic navigation of the PCE-7131/5131/5031 setup screens.

| Aptio Setup Utility<br>Main Advanced Chipset Security                                                                   | – Copyright (C) 2019 Americar<br>, Boot Save & Exit                                                                    | n Megatrends, Inc.                                                                                                    |  |  |
|----------------------------------------------------------------------------------------------------|----------------------------------------------------------------------------------------------------|----------------------------------------------------------------------------------------------------|--|--|
| BIOS Information<br>BIOS Vendor<br>Core Version<br>Compliancy<br>Project Version<br>Build Date and Time<br>Access Level | American Megatrends<br>5.0.1.3 0.45 x64<br>UEFI 2.7; PI 1.6<br>7131000CF60X202<br>07/23/2019 09:15:06<br>Administrator | Set the Date. Use Tab to<br>switch between Date elements.<br>Default Ranges:<br>Year: 2005–2099<br>Months: 1–12<br>Days: dependent on month |  |  |
| System Date<br>System Time                                                                                              | [Wed 07/31/2019]<br>[00:54:45]                                                                                         |                                                                                                    |  |  |
|                                                                                                    |                                                                                                    | ++: Select Screen<br>14: Select Item<br>Enter: Select                                                                                       |  |  |
|                                                                                                    |                                                                                                    | +/-: Change Upt.<br>F1: General Help<br>F2: Previous Values                                                                                 |  |  |
|                                                                                                    |                                                                                                    | F3: Optimized Defaults<br>F4: Save & Exit<br>ESC: Exit                                                                                      |  |  |
|                                                                                                    |                                                                                                    |                                                                                                    |  |  |
| Version 2.20.1271. Copyright (C) 2019 American Megatrends, Inc.                                                         |                                                                                                    |                                                                                                    |  |  |

Figure 3.1 Setup Program Initial Screen
# 3.2 Entering Setup

Turn on the computer and the BIOS is activated as well. The setup program can be triggered by pressing "DEL" or "ESC" key.

| Ν | ote! |
|---|------|
| ſ |      |
|   |      |

If the message disappears before you press the "DEL" or "ESC" key, please restart the computer and try it again.

## 3.2.1 Main Setup

When you first enter the BIOS Setup Utility, you will enter the Main setup screen. You can always return to the Main setup screen by selecting the Main tab. There are two Main Setup options. They are described in this section. The Main BIOS Setup screen is shown below.

| Aptio Setup Utility –<br>Main Advanced Chipset Security                                                                 | Copyright (C) 2019 American<br>Boot Save & Exit                                                                        | Megatrends, Inc.                                                                                                    |
|----------------------------------------------------------------------------------------------------|----------------------------------------------------------------------------------------------------|----------------------------------------------------------------------------------------------------|
| BIOS Information<br>BIOS Vendor<br>Core Version<br>Compliancy<br>Project Version<br>Build Date and Time<br>Access Level | American Megatrends<br>5.0.1.3 0.45 x64<br>UEFI 2.7; PI 1.6<br>7131000CF60X202<br>07/23/2019 09:15:06<br>Administrator | Set the Date. Use Tab to<br>switch between Date elements.<br>Default Ranges:<br>Year: 2005–2099<br>Months: 1–12<br>Days: dependent on month                                                           |
| System Date<br>System Time                                                                                              | [Wed 07/31/2019]<br>[00:54:45]                                                                                         |                                                                                                    |
|                                                                                                    |                                                                                                    | <pre>++: Select Screen<br/>1↓: Select Item<br/>Enter: Select<br/>+/-: Change Opt.<br/>F1: General Help<br/>F2: Previous Values<br/>F3: Optimized Defaults<br/>F4: Save &amp; Exit<br/>ESC: Exit</pre> |
| Version 2.20.1271. Co                                                                                                   | opyright (C) 2019 American M                                                                                           | egatrends, Inc.                                                                                                    |

Figure 3.2 Main Setup Screen

The Main BIOS setup screen has two main frames. The left frame displays all the options that can be configured. Grayed-out options cannot be configured; options in blue can. The right frame displays the key legend.

Above the key legend is an area reserved for a text message. When an option is selected in the left frame, it is highlighted in white. Often a text message will accompany it.

### System Time / System Date

Use this option to change the system time and date. Highlight System Time or System Date using the <Arrow> keys. Enter new values through the keyboard. Press the <Tab> key or the <Arrow> keys to move between fields. The date must be entered in MM/DD/YY format. The time must be entered in HH:MM:SS format.

### Power Type

Choose this item correspond with your power supply type.

# 3.2.2 Advanced BIOS Features Setup

Select the Advanced tab from the PCE-7131/5131/5031 setup screen to enter the Advanced BIOS Setup screen. You can select any of the items in the left frame of the screen, such as CPU Configuration, to go to the sub menu for that item. You can display an Advanced BIOS Setup option by highlighting it using the <Arrow> keys. All Advanced BIOS Setup options are described in this section. The Advanced BIOS Setup screen is shown below, and the sub menus are described on the following pages.

| Aptio Setup Utility – Copyright (C) 2019 American<br>Main Advanced Chipset Security Boot Save Exit                                                                                                    | Megatrends, Inc.                                                                                                    |
|----------------------------------------------------------------------------------------------------|----------------------------------------------------------------------------------------------------|
| <ul> <li>Platform Misc Configuration</li> <li>CPU Configuration</li> <li>Power &amp; Performance</li> <li>PCH-FW Configuration</li> <li>Trusted Computing</li> <li>ACPI Settings</li> <li>SMART Settings</li> <li>Super ID Configuration</li> <li>HW Monitor</li> <li>SS RTC Wake Settings</li> <li>Serial Port Console Redirection</li> <li>Intel TXT Information</li> <li>PCI Subsystem Settings</li> <li>USB Configuration</li> <li>CSM Configuration</li> <li>NVMe Configuration</li> <li>Network Stack Configuration</li> </ul> | System ACPI Parameters.<br>++: Select Screen<br>14: Select Item<br>Enter: Select<br>+/-: Change Opt.<br>F1: General Help<br>F2: Previous Values<br>F3: Optimized Defaults<br>F4: Save & Exit<br>ESC: Exit |
| Version 2.20.1271. Copyright (C) 2019 American Me                                                                                                    | egatrends, Inc.                                                                                                    |

Figure 3.3 Advanced BIOS Features Setup Screen

- Platform Misc Configuration System ACPI Parameters
- CPU Configuration
   CPU Configuration Parameters
- Power & Performance
   Power & Performance Options
- PCH-FW Configuration
   Configure Management Engine Technology Parameters
- Trusted Computing
   Trusted Computing Settings
- ACPI Settings
   System ACPI Parameters
- SMART Settings
   System SMART Settings
- Super IO Configuration
   System Super IO Chip Parameter
- HW Monitor
   Monitor hardware status

- S5 RTC Wake Settings
   Enable system to wake from S5 using RTC alarm.
- Serial Port Console Redirection Serial Port Console Redirection
- Intel TXT Information
   Display Intel TXT information
- PCI Subsystem Settings
   PCI Subsystem Settings
- USB Configuration
   USB Configuration Parameters
- CSM Configuration
   Enable/Disable, Option ROM execution settings, etc.
- Network Stack Configuration Network Stack Settings

### 3.2.2.1 Platform Misc Configuration

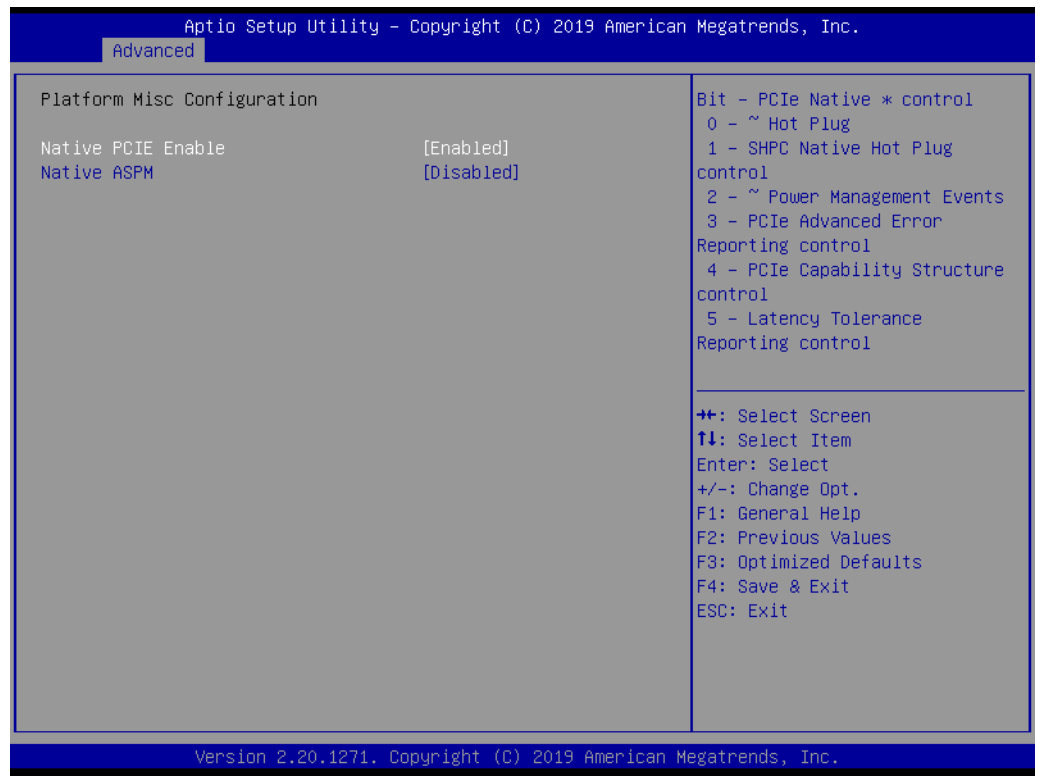

Figure 3.4 Platform Misc Configuration

### ■ Native PCIE Enable: Bit - PCIe Native \* control

- 0 Hot Plug
- 1 SHPC Native Hot Plug control
- 2 Power Management Events
- 3 PCIe Advanced Error Reporting control
- 4 PCIe Capability Structure control
- 5 Latency Tolerance Reporting control

### Native ASPM

Enable - OS Controlled ASPM Disabled - BIOS Control ASPM

### 3.2.2.2 CPU Configuration

| CPU ConfigurationTo turn on/off t<br>streamer prefetcTypeIntel(R) Core(TM)<br>i3-9100E CPU @ 3.10GHzID0×906EDSpeed3100 MHzL1 Data Cache32 KB × 4L1 Instruction Cache32 KB × 4L2 Cache256 KB × 4L3 Cache6 MBL4 CacheN/AVMXSupportedSMX/TXTNot SupportedHardware Prefetcher[Enabled]                                                                | Inc.                                                                    |
|----------------------------------------------------------------------------------------------------|-------------------------------------------------------------------------|
| TypeIntel(R) Core(TM)<br>i3-9100E CPU @ 3.10GHzID0x906EDSpeed3100 MHzL1 Data Cache32 KB x 4L1 Instruction Cache32 KB x 4L2 Cache256 KB x 4L3 Cache6 MBL4 CacheN/AVMXSupportedSMX/TXTNot SupportedHardware Prefetcher[Enabled]                                                                                                    | off the MLC<br>efetcher.                                                |
| VMX     Supported       SMX/TXT     Not Supported       Hardware Prefetcher     [Enabled]                                                                                                    |                                                                         |
| Hardware Prefetcher [Enabled] ++: Select Scree                                                                                                    |                                                                         |
| Adjacent Cache Line Prefetch       [Enabled]       Enter: Select         Intel (VMX) Virtualization       [Enabled]       +/-: Change Opt.         Technology       F1: General Help         Active Processor Cores       [A11]       F2: Previous Val         AES       [Enabled]       F3: Optimized De         F4: Save & Exit       ESC: Exit | Screen<br>Item<br>ct<br>Opt.<br>Help<br>s Values<br>ed Defaults<br>Exit |

Figure 3.5 CPU Configuration

### Hardware Prefetcher

To turn on/off the MLC streamer prefetcher. Adjacent Cache Line Prefetch To turn on/off prefetching of adjacent cache lines.

### Intel (VMX) Virtualization

When enabled, a VMM can utilize the additional hardware capabilities provided by Vanderpool Technology.

### Active Processor Cores

Number of cores to enable in each processor package.

### AES

Enable/Disable AES (Advanced Encryption Standard)

### 3.2.2.3 Power & Performance

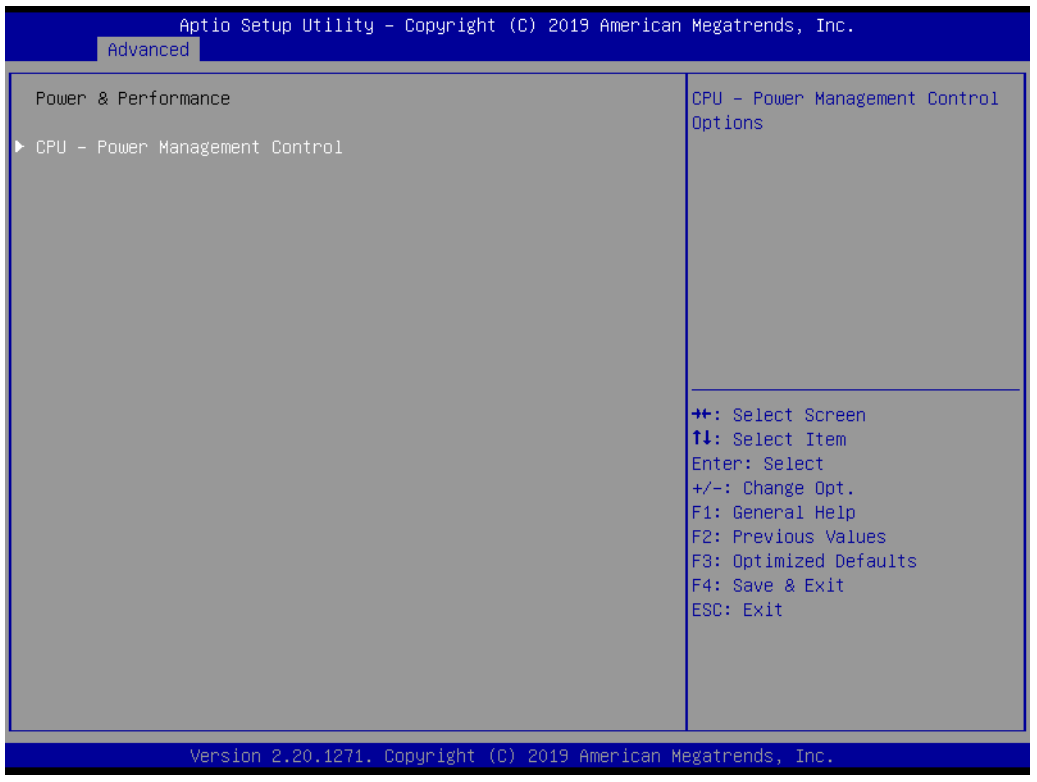

Figure 3.6 Power & Performance

CPU - Power Management Control

**CPU-** Power Management Control Options

### 3.2.2.4 PCH-FW Configuration

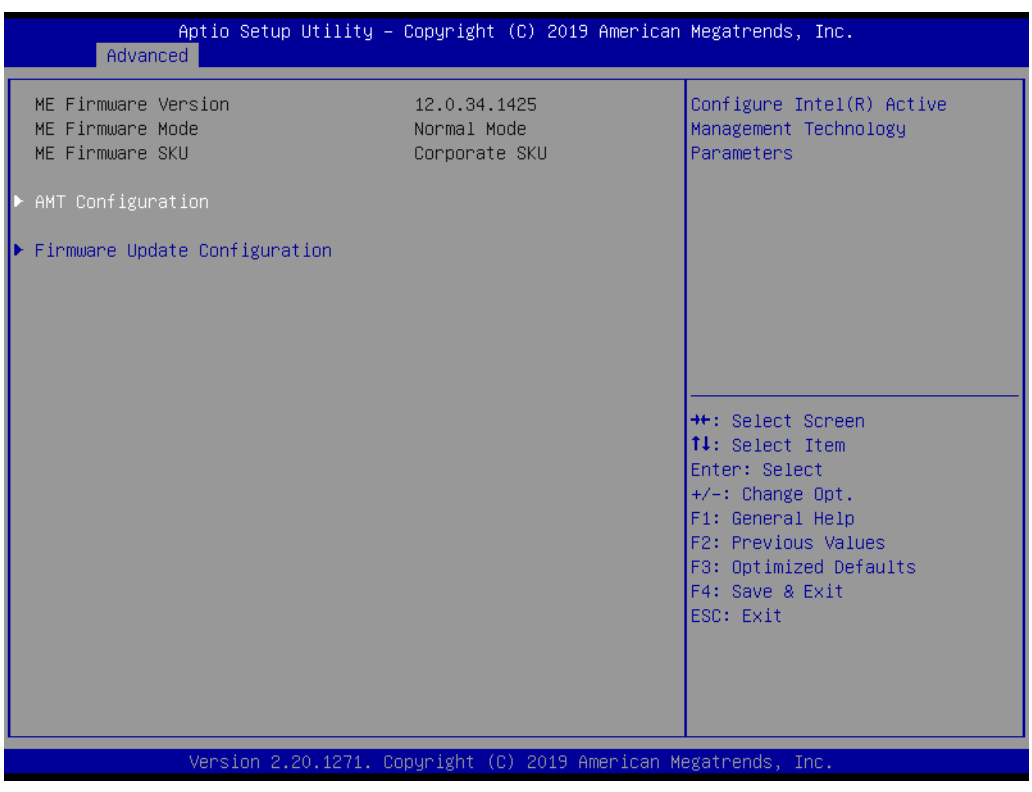

Figure 3.7 PCH-FW Configuration

ME Firmware Version, Mode, and SKU.

### 3.2.2.5 Trusted Computing

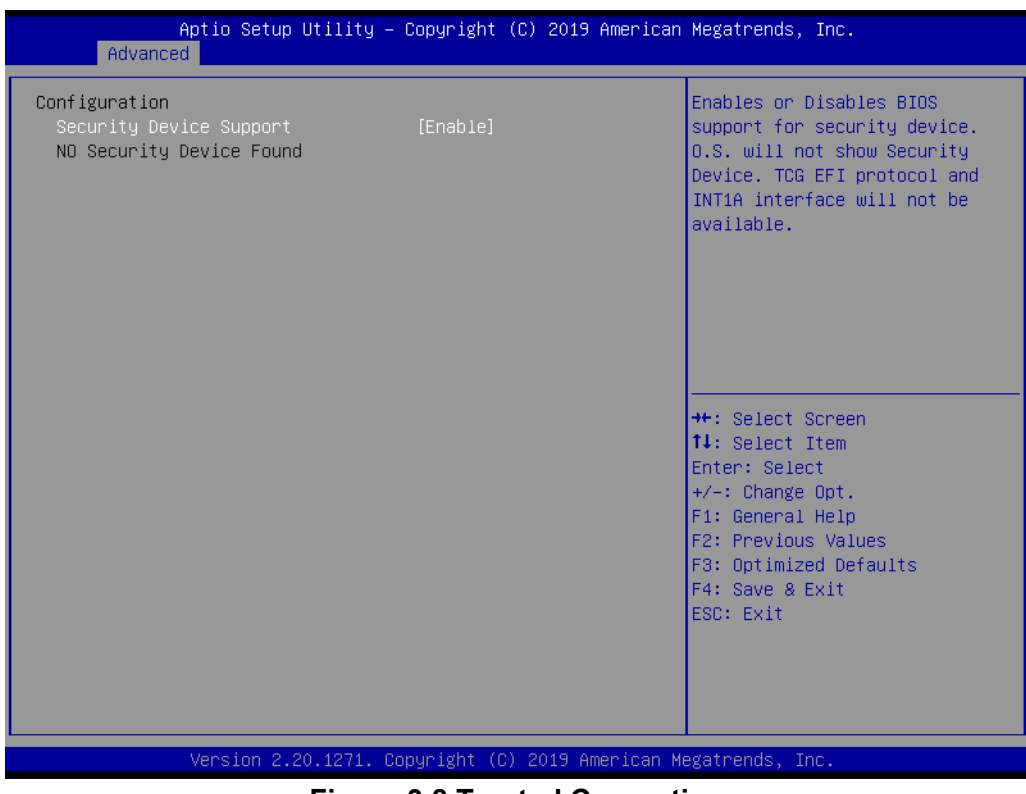

Figure 3.8 Trusted Computing

# Chapter 3 AMI BIOS Setup

### Security Device Support

Enables or Disables BIOS support for security device. O.S. will not show Security Device. TCG EFI protocol and INT1A interface will not be available.

### 3.2.2.6 ACPI Setting

| Aptio Setup Utility -<br>Advanced           | Copyright (C) 2019 Americ  | an Megatrends, Inc.                                                                                                    |
|---------------------------------------------|----------------------------|----------------------------------------------------------------------------------------------------|
| ACPI Settings                               |                            | Enables or Disables BIOS ACPI                                                                                                    |
| Enable ACPI Auto Configuration              | [Disabled]                 | Huto con igu ation.                                                                                                    |
| Enable Hibernation<br>Lock Legacy Resources | [Enabled]<br>[Disabled]    |                                                                                                    |
|                                             |                            | <pre>++: Select Screen 11: Select Item Enter: Select +/-: Change Opt. F1: General Help F2: Previous Values F3: Optimized Defaults F4: Save &amp; Exit ESC: Exit</pre> |
| Version 2.20.1271. C                        | opyright (C) 2019 American | Megatrends, Inc.                                                                                                    |

Figure 3.9 ACPI Setting

Enable ACPI Auto Configuration

Enables or Disables BIOS ACPI Auto Configuration

Enable Hibernation

Enable or Disables System ability to Hibernate (OS/S4 Sleep State). This option may not be effective with some operating systems.

Lock Legacy Resources
 Enbles or Disables Lock of Legacy Resources.

### 3.2.2.7 Smart Settings

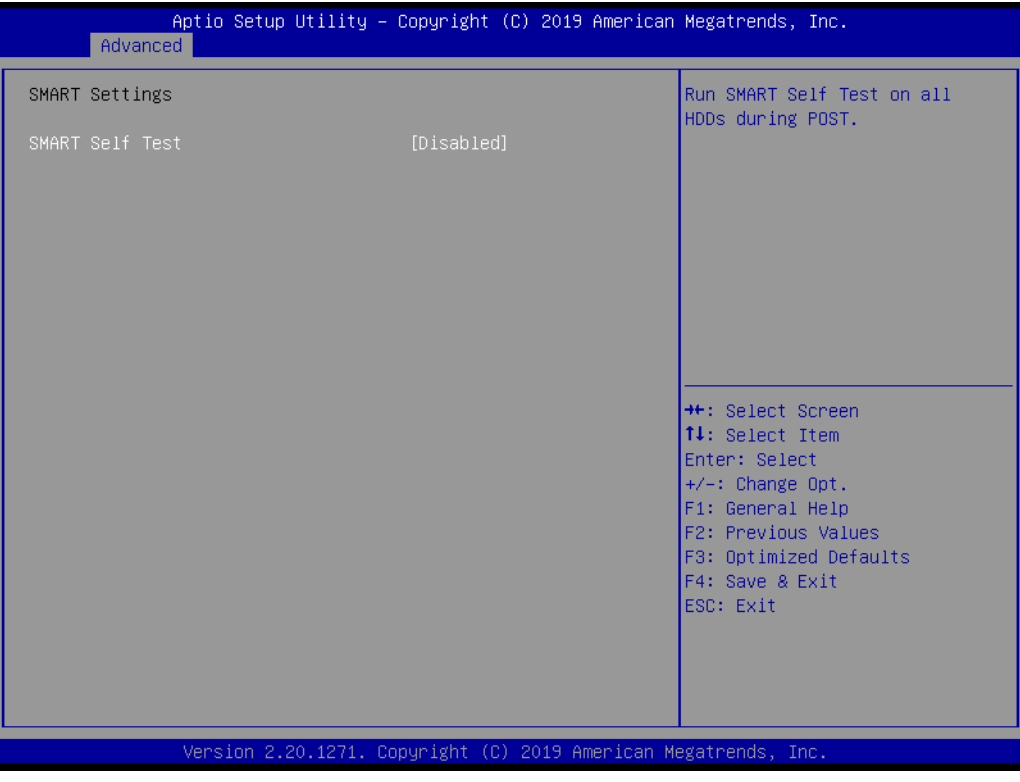

Figure 3.10 Smart Settings

### Smart Self Test

Run SMART Self Test on all HDDs during POST.

### 3.2.2.8 Super I/O Configuration

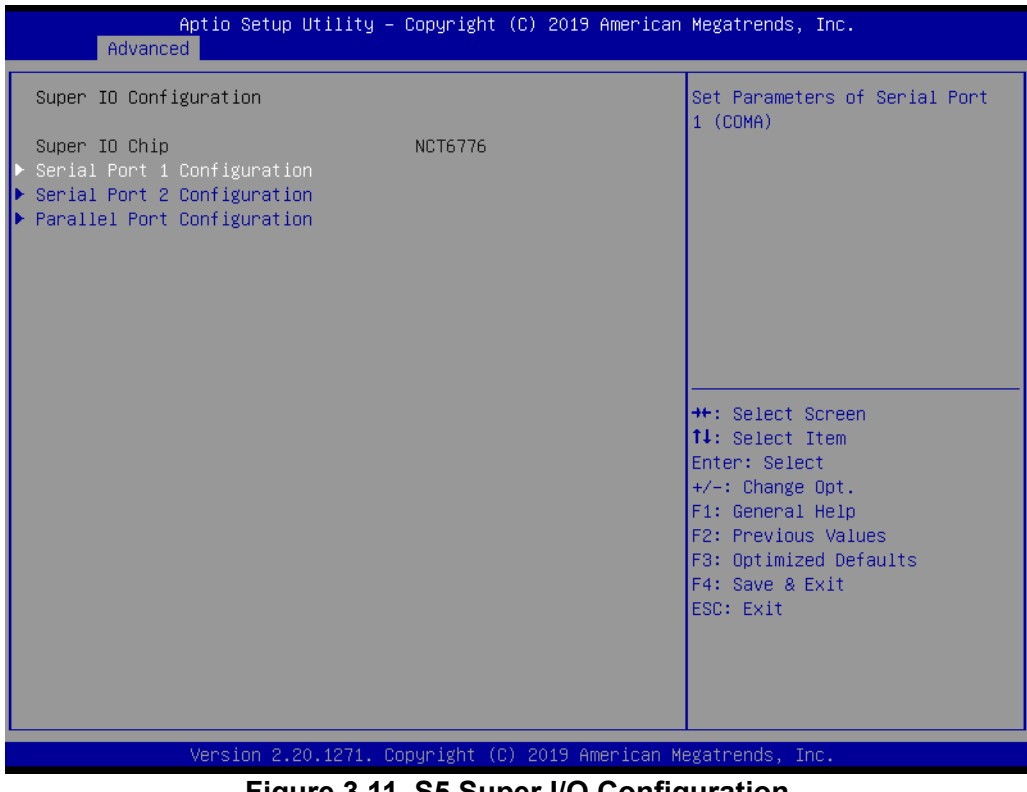

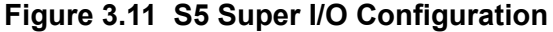

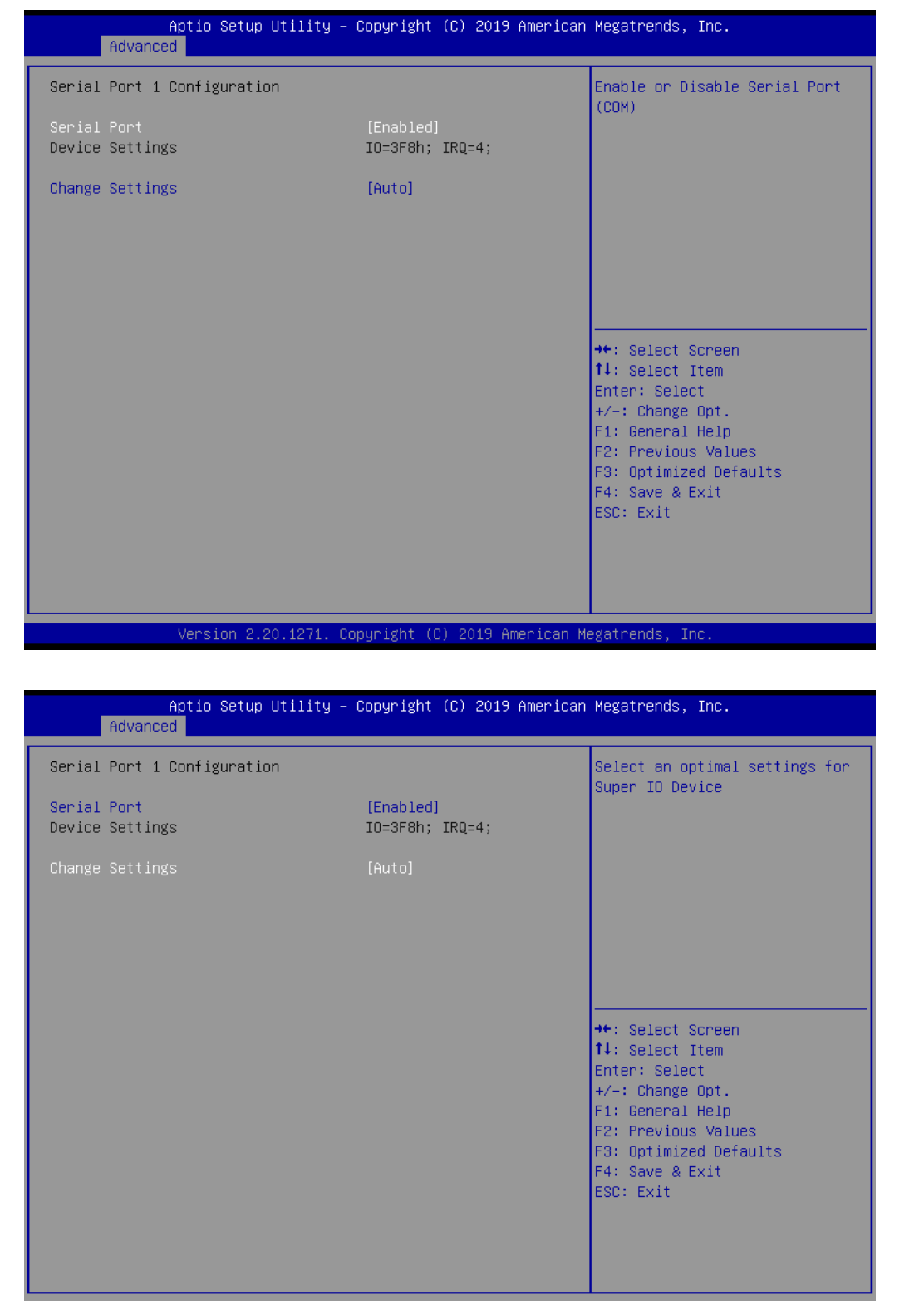

Version 2.20.1271. Copyright (C) 2019 American Megatrends, Inc

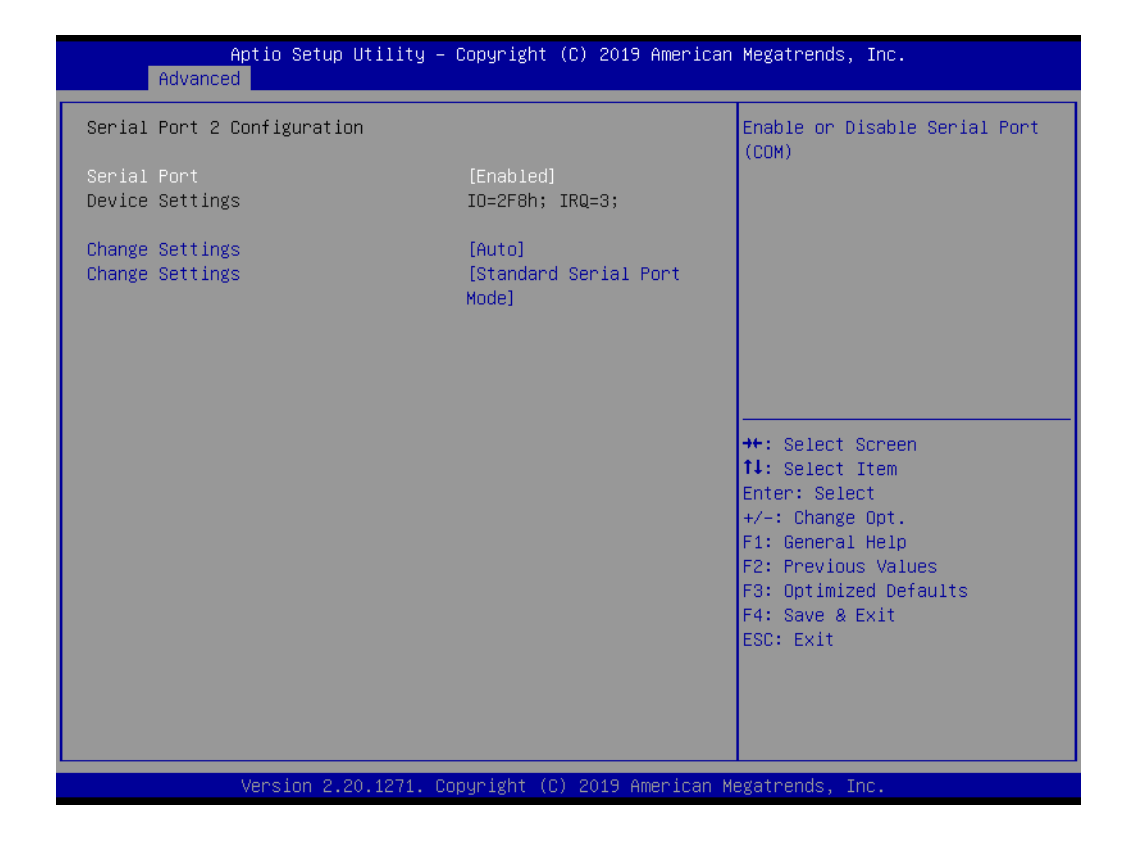

| Aptio Setup Utility -<br>Advanced  | Copyright (C) 2019 American              | Megatrends, Inc.                                                                                  |
|------------------------------------|------------------------------------------|---------------------------------------------------------------------------------------------------|
| Serial Port 2 Configuration        |                                          | Select an optimal settings for                                                                    |
| Serial Port<br>Device Settings     | [Enabled]<br>IO=2F8h; IRQ=3;             | Super ID Device                                                                                   |
| Change Settings<br>Change Settings | [Auto]<br>[Standard Serial Port<br>Mode] |                                                                                                   |
|                                    |                                          | ++: Select Screen                                                                                 |
|                                    |                                          | fl: Select Item<br>Enter: Select                                                                  |
|                                    |                                          | F1: General Help<br>F2: Previous Values<br>F3: Optimized Defaults<br>F4: Save & Exit<br>FSC: Evit |
|                                    |                                          |                                                                                                   |
| Version 2.20.1271. C               | opyright (C) 2019 American M             | legatrends, Inc.                                                                                  |

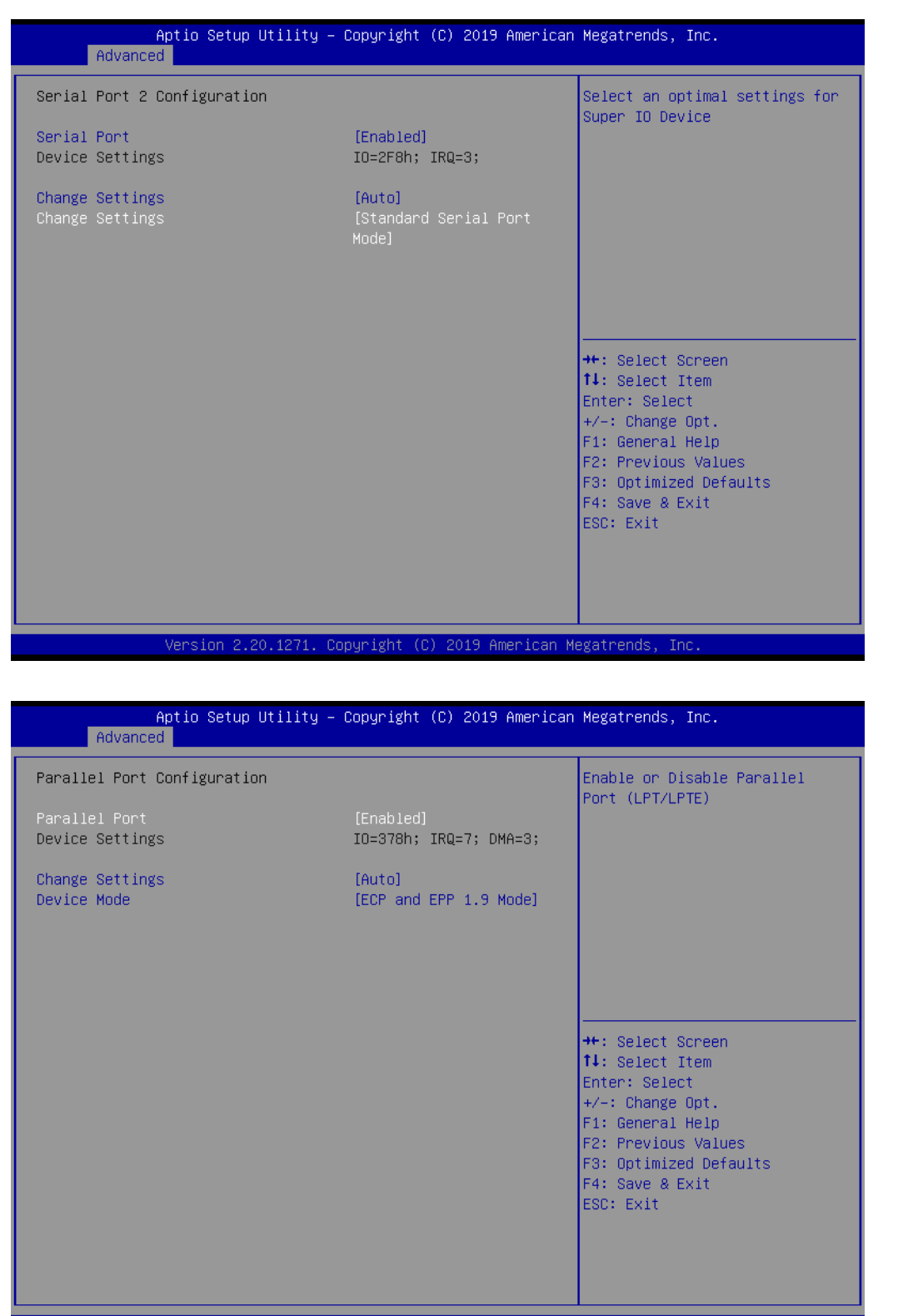

Version 2.20.1271. Copyright (C) 2019 American Megatrends, Inc

| Aptio Setup Utility<br>Advanced  | – Copyright (C) 2019 Americar       | ) Megatrends, Inc.                                                                                                    |
|----------------------------------|-------------------------------------|----------------------------------------------------------------------------------------------------|
| Parallel Port Configuration      |                                     | Change the Printer Port mode.                                                                                                    |
| Parallel Port<br>Device Settings | [Enabled]<br>IO=378h; IRQ=7; DMA=3; |                                                                                                    |
| Change Settings<br>Device Mode   | [Auto]<br>[ECP and EPP 1.9 Mode]    |                                                                                                    |
|                                  |                                     | <pre>++: Select Screen fl: Select Item Enter: Select +/-: Change Opt. F1: General Help F2: Previous Values F3: Optimized Defaults F4: Save &amp; Exit ESC: Exit</pre> |
| Version 2.20.1271.               | Copyright (C) 2019 American M       | legatrends, Inc.                                                                                                    |

- Serial Port 1 Configuration
   Set Parameters of Serial Port 1(COMA).
- Serial Port 2 Configuration
   Set Parameters of Serial Port 2(COMB).
- Parallel Port Configuration
   Set Parameters of Parallel Port (LPT/LPTE).

### 3.2.2.9 HW Monitor

| Aptio Setup l<br>Advanced                                                                                                    | Jtility – Copyright (C) 2019 America                                                                                                    | an Megatrends, Inc.                                                                                                    |
|----------------------------------------------------------------------------------------------------|----------------------------------------------------------------------------------------------------|----------------------------------------------------------------------------------------------------|
| Advanced<br>Pc Health Status<br>System temperature<br>CPU Temperature<br>CPUFAN1 Speed<br>SYSFAN1 Speed<br>VCORE<br>+12V<br>+5V<br>+5VSB<br>+3.3V<br>VGAT<br>Case Open Warning<br>CPU Warning Temperature<br>ACPI Shutdown Temperature<br>CPUFAN1 smartfan Setting<br>SYSFAN1 smartfan Setting | : +30°C<br>: +38°C<br>: 1882 RPM<br>: N/A<br>: +0.968 V<br>: +12.144 V<br>: +4.992 V<br>: +5.056 V<br>: +3.360 V<br>: +2.928 V<br>[Disabled]<br>[Disabled]<br>[Disabled]<br>[Enabled]<br>[Enabled] | Set CPU Warning Temperature<br>++: Select Screen<br>14: Select Item<br>Enter: Select<br>+/-: Change Opt.<br>F1: General Help<br>F2: Previous Values<br>F3: Optimized Defaults<br>F4: Save & Exit<br>ESC: Exit |
| Version 2.20                                                                                                    | 0.1271. Copyright (C) 2019 American                                                                                                    | Megatrends, Inc.                                                                                                    |

### Figure 3.12 HW Monitor

- Case Open Warning
   Enable or Disable Case Open Warning.
- CPU Warning Temperature Set CPU Warning Temperature.
- ACPI Shutdown Temperature Set ACPI Shutdown Temperature.
- CPUFAN1 smartfansetting
   Fan configuration mode setting.
- SYSFAN1 smartfan Setting
   Fan configuration mode setting.

### 3.2.2.10 S5 RTC Wake Settings

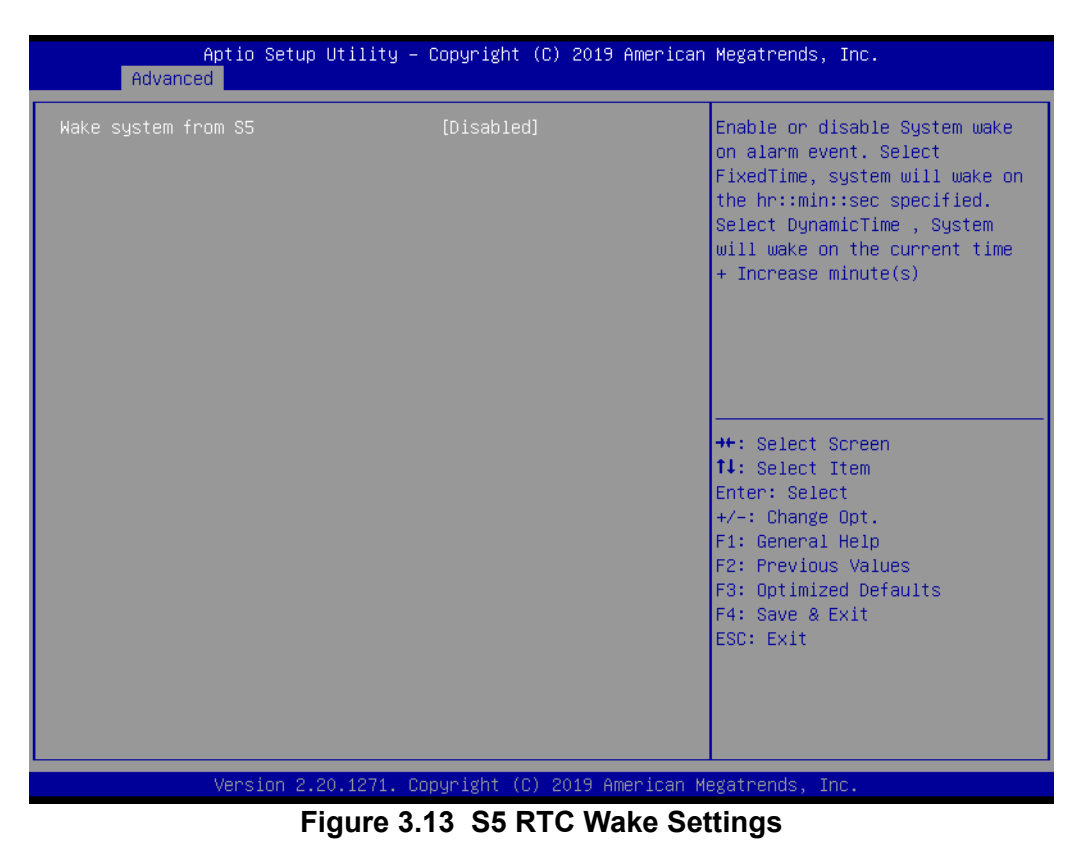

Wake system from S5

Enable or disable System wake on alarm event.

Select FixedTime System will wake on the hr::min::sec specified.

### Select DynamicTime

System will wake on the current time + Increase minute(s).

### 3.2.2.11 Serial RTC Port Console Redirection

| Aptio Setup Utility - (<br>Advanced                                                                                                    | Copyright (C) 2019 American                                    | Megatrends, Inc.                                                                                                    |
|----------------------------------------------------------------------------------------------------|----------------------------------------------------------------|----------------------------------------------------------------------------------------------------|
| Advanced<br>COM1<br>Console Redirection<br>Console Redirection Settings<br>COM1(Pci Bus0,Dev0,Func0) (Disabled)<br>Console Redirection<br>Legacy Console Redirection<br>Legacy Console Redirection Settings<br>Serial Port for Out-of-Band Management<br>Windows Emergency Management Services<br>Console Redirection<br>Console Redirection Settings | [Disabled]<br>Port Is Disabled<br>nt/<br>s (EMS)<br>[Disabled] | Console Redirection Enable or<br>Disable.<br>++: Select Screen<br>14: Select Item<br>Enter: Select<br>+/-: Change Opt.<br>F1: General Help<br>F2: Previous Values<br>F3: Optimized Defaults<br>F4: Save & Exit<br>ESC: Exit |
| Version 2.20.1271. Co                                                                                                    | oyright (C) 2019 American Mu                                   | egatrends, Inc.                                                                                                    |

Figure 3.14 Serial RTC Port Console Redirection

Console Redirection

Console Redirection Enable or Disable.

- Legacy Console Redirection Settings: Legacy Console Redirection Settings.
- Console Redirection:
   Console Redirection Enable or Disable.

### 3.2.2.12 Intel TXT Information

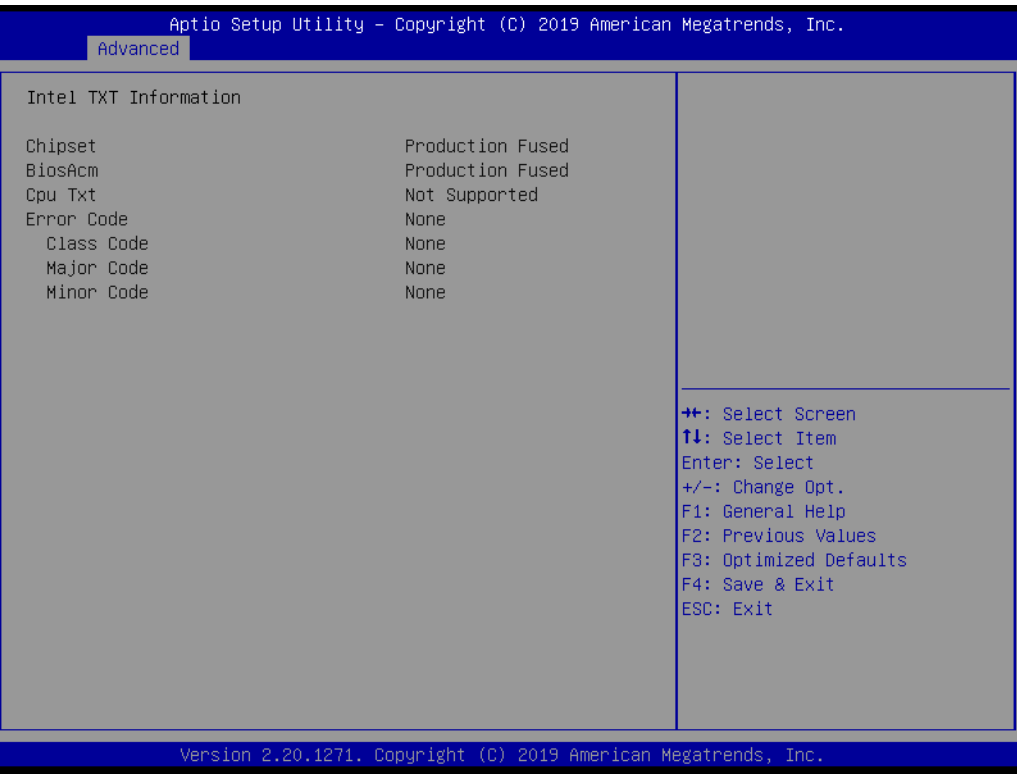

Figure 3.15 Intel\_TXT\_Information

Chipset, BiosAcm, Cpu Txt, and Error code information.

### 3.2.2.13 PCI Subsystem Settings

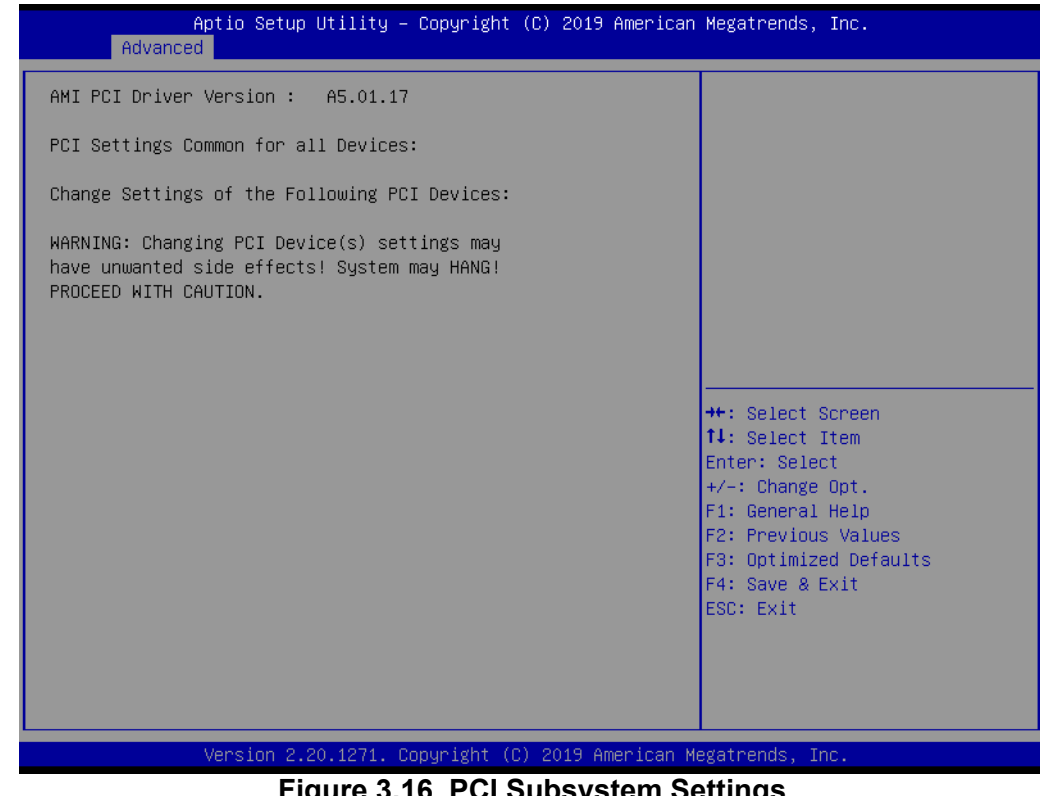

Figure 3.16 PCI Subsystem Settings

### 3.2.2.14 CSM Configuration

| Advance       | Aptio Setup Utility – Copy<br>ed | yright (C) 2019 American  | Megatrends, Inc.                                                                                                    |
|---------------|----------------------------------|---------------------------|----------------------------------------------------------------------------------------------------|
| Compatibility | Support Module Configurat:       | ion                       | Enable/Disable CSM Support.                                                                                                    |
| CSM Support   |                                  | isabled]                  |                                                                                                    |
|               |                                  |                           | <pre>++: Select Screen 11: Select Item Enter: Select +/-: Change Opt. F1: General Help F2: Previous Values F3: Optimized Defaults F4: Save &amp; Exit ESC: Exit</pre> |
|               | Version 2.20.1271. Copyr:        | ight (C) 2019 American Me | egatrends, Inc.                                                                                                    |

Figure 3.17 CSM\_Configuration

### CSM Support

Enable/Disable CSM Support.

### GateA20 Active

UPON REQUEST - GA20 can be disabled using BIOS services. ALWAYS do not allow disabling GA20; this option is useful when any RT code is executed above 1MB.

 Option ROM Message Set display mode for Option ROM.

### INT19 Trap Response

BIOS reaction on INT19 trapping by Option ROM: IMMEDIATE - execute the trap right away; POSTPONED - execute the trap during legacy boot.

HDD Connection Order

Some OS require HDD handles to be adjusted, i.e. OS is installed on drive 80h.

### Boot option filter

This option controls Legacy/UEFI ROMs priority.

### Network

Controls the execution of UEFI and Legacy Network OpROM.

### Storage

Controls the execution of UEFI and Legacy Storage OpROM.

### Video

Controls the execution of UEFI and Legacy Video OpROM.

### Other PCI devices

Determines OpROM execution policy for devices other than Network, Storage, or video.

### 3.2.2.15 USB Configuration

| Aptio Setup Utility –<br>Advanced                                      | Copyright (C) 2019 American         | Megatrends, Inc.                                         |
|------------------------------------------------------------------------|-------------------------------------|----------------------------------------------------------|
| USB Configuration                                                      |                                     | Enables Legacy USB support.                              |
| USB Module Version                                                     | 23                                  | support if no USB devices are                            |
| USB Controllers:<br>1 XHCI                                             |                                     | keep USB devices available<br>only for EFI applications. |
| USB Devices:<br>1 Drive, 1 Keyboard                                    |                                     |                                                          |
| Legacy USB Support<br>XHCI Hand-off<br>USB Mass Storage Driver Support | [Enabled]<br>[Enabled]<br>[Enabled] |                                                          |
| USB hardware delays and time-outs:                                     |                                     | →++: Select Screen                                       |
| USB transfer time-out                                                  | [20 sec]                            | ↑↓: Select Item                                          |
| Device reset time-out<br>Device power-up delay                         | [20 SEC]<br>[Auto]                  | +/−: Change Opt.                                         |
|                                                                        |                                     | F1: General Help                                         |
| Mass Storage Devices:                                                  | [Auto]                              | F2: Previous Values                                      |
|                                                                        | [nuto]                              | F4: Save & Exit                                          |
|                                                                        |                                     | ESC: Exit                                                |
|                                                                        |                                     |                                                          |
|                                                                        |                                     |                                                          |
|                                                                        |                                     |                                                          |
| Version 2.20.1271. Co                                                  | pyright (C) 2019 American M         | egatrends, Inc.                                          |

Figure 3.18 USB Configuration

### Legacy USB Support

Enables Legacy USB support. AUTO option disables legacy support if no USB devices are connected. DISABLE option will keep USB devices available only for EFI applications.

### XHCI Hand-off

This is a workaround for OS without XHCI hand-off support. The XHCI ownership change should be claimed by XHCI driver.

### USB Mass Storage Driver Support

Enable/Disable USB Mass Storage Driver Support.

### USB Transfer Time-Out

The time-out value for Control, Bulk, and Interrupt transfers.

### Device Reset Time-Out

USB mass storage device start unit command time-out.

### Device Power-Up Delay

Maximum time the device will take before it properly reports itself to the Host Controller. 'Auto' uses default value: for a Root port it is 100 ms, for a Hub port the delay is taken from Hub descriptor.

# Chapter 3 AMI BIOS Setup

# 3.2.3 Chipset

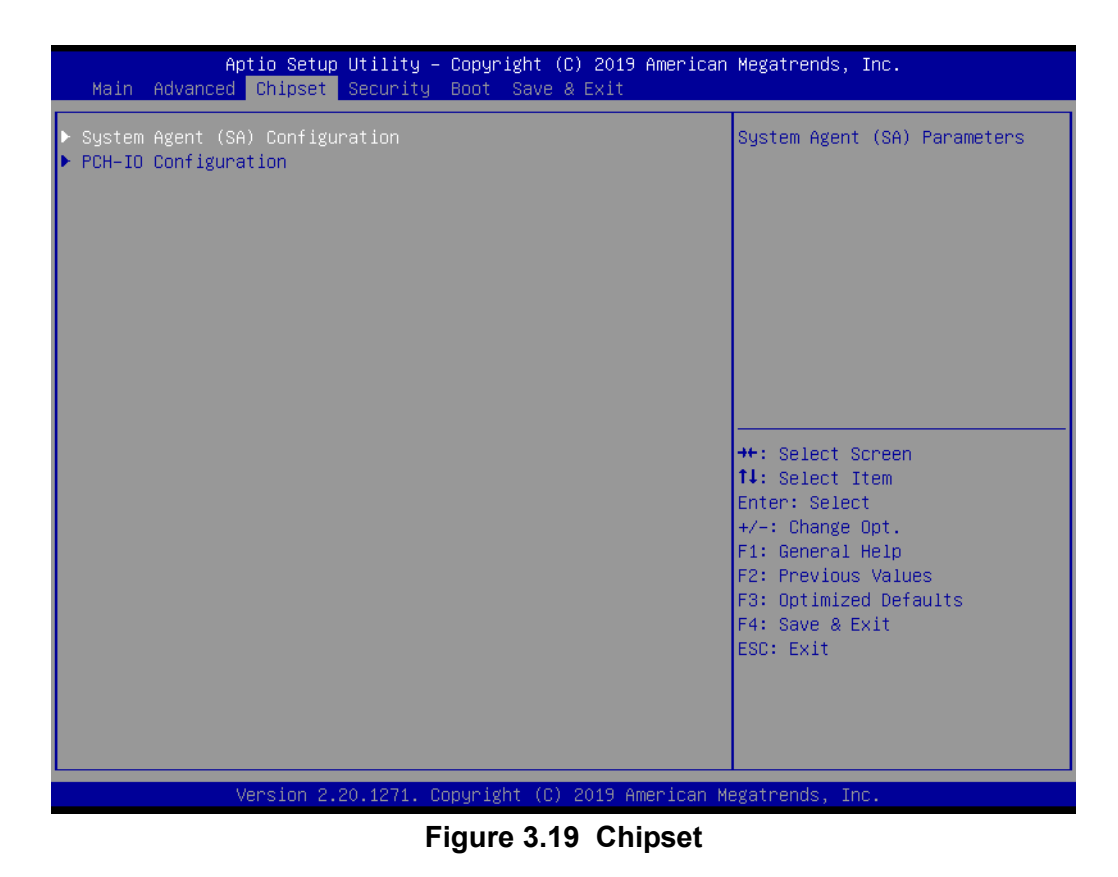

- System Agent (SA) Configuration System Agent (SA) Parameters
- PCH-IO Configuration PCH Parameters

### 3.2.3.1 System Agent (SA) Configuration

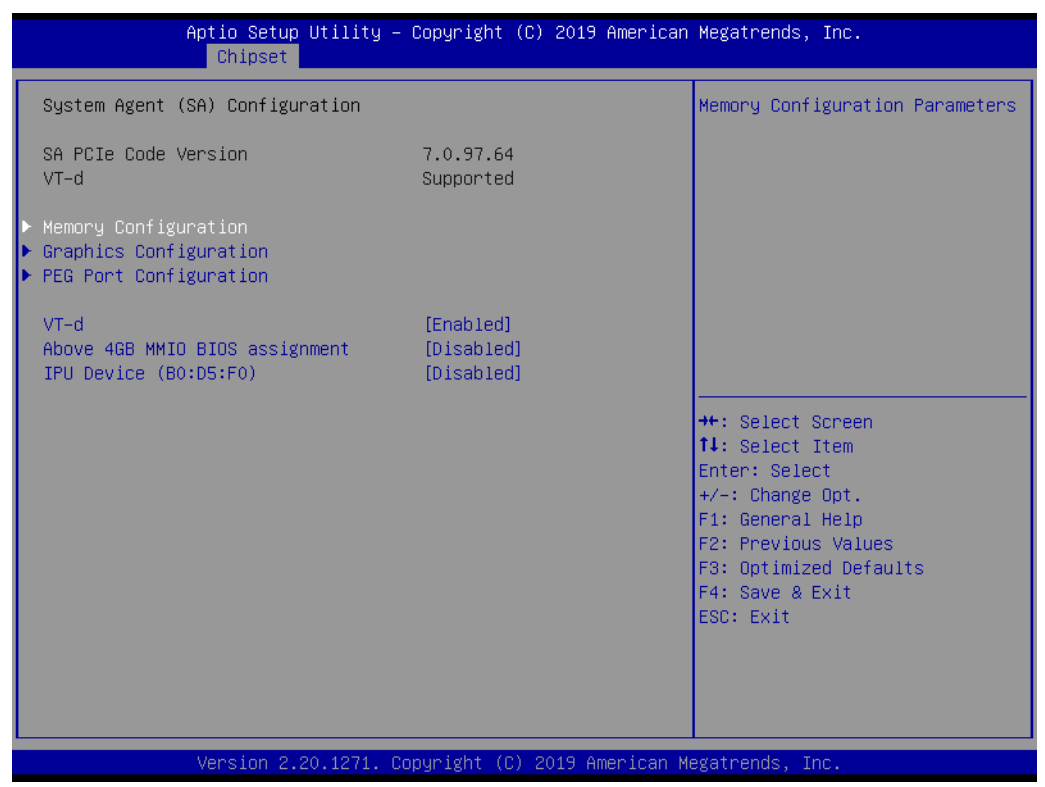

Figure 3.20 System Agent (SA) Configuration

- Memory Configuration
   Memory Configuration Parameters
- Graphic Configuration Graphic Configuration
- PEG Port Configuration PEG Port Options
- VT-d

VT-d capability

### Above 4GB MMIO BIOS Assignment

Enable/Disable aboive 4GB MemoryMappedIO BIOS assignment This is enabled automatically when Aperture Size is set to 2048MB.

### IPU Device

Enable/Disable SA IPU Device.

### 3.2.3.2 Graphics Configuration

| Aptio Setup Uti<br>Chipset                          | lity – Copyright (C) | 2019 American Megatrends, Inc.                                            |                            |
|-----------------------------------------------------|----------------------|---------------------------------------------------------------------------|----------------------------|
| Graphics Configuration                              |                      | Select which of IGFX/F<br>Graphics device should<br>Primary Display On se | PEG/PCI<br>d be<br>lect SG |
| Primary Display                                     | [Auto]               | for Switchable Gfx.                                                       |                            |
| Select PCIE Card<br>▶ External Gfy Card Primary Dis | [Auto]               |                                                                           |                            |
| Internal Graphics                                   | [Auto]               |                                                                           |                            |
|                                                     |                      |                                                                           |                            |
|                                                     |                      |                                                                           |                            |
|                                                     |                      |                                                                           |                            |
|                                                     |                      |                                                                           |                            |
|                                                     |                      | ++: Select Screen                                                         |                            |
|                                                     |                      | T↓: Select Item<br>Enter: Select                                          |                            |
|                                                     |                      | +/-: Change Opt.                                                          |                            |
|                                                     |                      | F1: General Help                                                          |                            |
|                                                     |                      | F3: Optimized Defaults                                                    | s                          |
|                                                     |                      | F4: Save & Exit                                                           |                            |
|                                                     |                      | ESC: EXIT                                                                 |                            |
|                                                     |                      |                                                                           |                            |
|                                                     |                      |                                                                           |                            |
|                                                     |                      |                                                                           |                            |
| Version 2.20.1                                      | 271. Copyright (C) 2 | 019 American Megatrends, Inc.                                             |                            |

Figure 3.21 Graphics Configuration

### Primary Display

Select which of IGFX/PEG/PCI Graphics device should be Primary Display or Select SG for Switchable Gfx.

# Select PCIE Card

Select the card used on the platform. Auto: Skip GPIO based Power Enable to dGPU Elk Creek 4: DGPU Power Enable = ActiveLow PEG Eval: DGPU Power Enable = ActiveHigh

- External Gfx Card Primary Display Configuration External Gfx Card Primary Display Configuration
- Internal Graphics
   Keep IGFX enabled based on the setup options.
- LCD Control LCD Control

### Internal Graphics Keep IGFX enabled based on

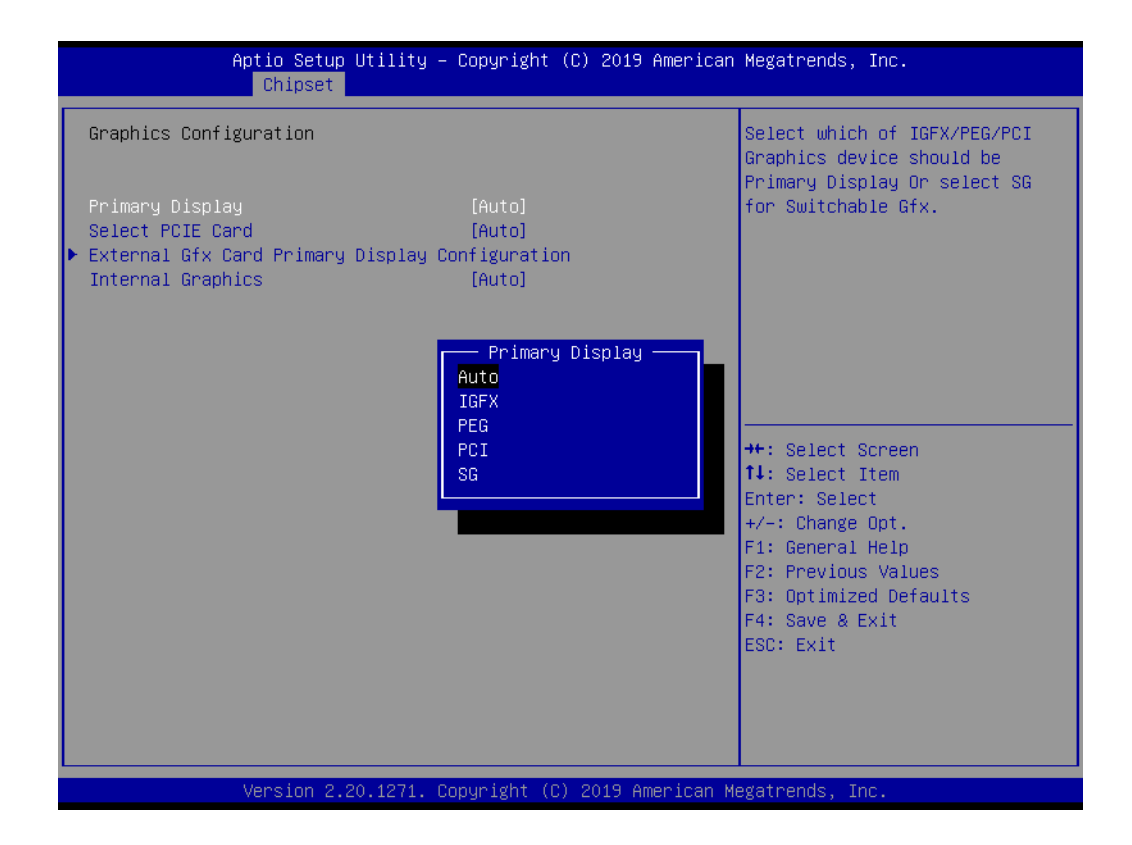

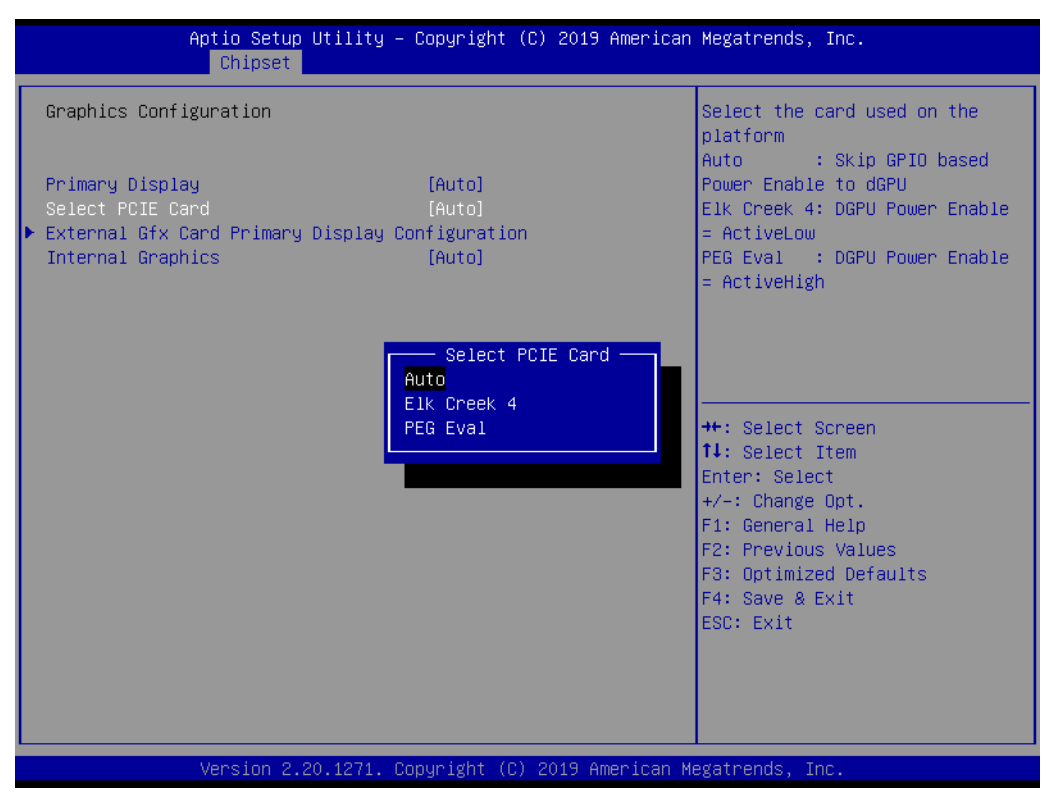

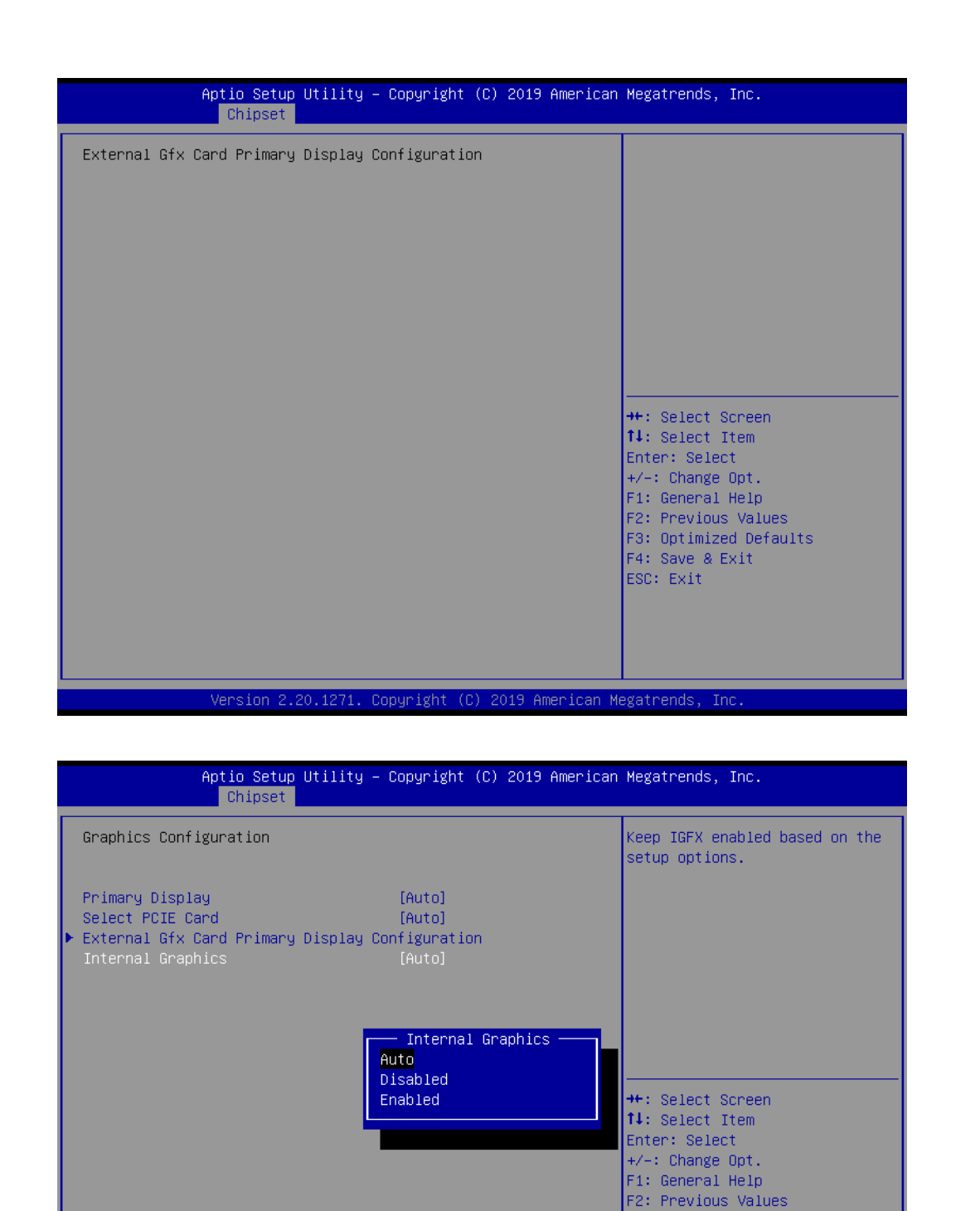

Figure 3.22 Graphics Configuration

### Primary Display

Select which of IGFX/PEG/PCI Graphics device should be Primary Display or Select SG for Switchable Gfx.

opyright (C) 2019 American Megatrends

 Select PCIE Card Select the card used on the platform. F3: Optimized Defaults F4: Save & Exit ESC: <u>E</u>xit

- Auto Skip GPIO based Power Enable to dGPU
   Elk Creek 4 DGPU Power Enable = ActiveLow
   PEG Eval
  - DGPU Power Enable = ActiveHigh
- External Gfx Card Primary Display Configuration External Gfx Card Primary Display Configuration
- Internal Graphics
   Keep IGFX enabled based on the setup options.
- LCD Control
   LCD Control
- Internal Graphics
   Keep IGFX enabled based on

### 3.2.3.3 PEG Port Configuration

| Aptio Setup Uti<br>Chipset                                                                                                    | lity – Copyright (C) 2019 An                                                                          | merican Megatrends, Inc.                                                                                                    |
|----------------------------------------------------------------------------------------------------|----------------------------------------------------------------------------------------------------|----------------------------------------------------------------------------------------------------|
| PEG Port Configuration                                                                                                    |                                                                                                    | Enable or Disable the Root Port                                                                                                    |
| PEG 0:1:0<br>Enable Root Port<br>Max Link Speed<br>PEG 0:1:1<br>Enable Root Port<br>Max Link Speed<br>PEG 0:1:2<br>Enable Root Port<br>Max Link Speed | Not Present<br>[Auto]<br>[Auto]<br>Not Present<br>[Auto]<br>[Auto]<br>Not Present<br>[Auto]<br>[Auto] |                                                                                                    |
| ▶ PEG Port Feature Configuration                                                                                                    | n                                                                                                    | <pre>++: Select Screen f1: Select Item Enter: Select +/-: Change Opt. F1: General Help F2: Previous Values F3: Optimized Defaults F4: Save &amp; Exit ESC: Exit</pre> |
| Version 2.20.1                                                                                                    | 271. Copyright (C) 2019 Ame                                                                           | rican Megatrends, Inc.                                                                                                    |

| Aptio Setup Utilit<br>Chipset                                                                                                    | y – Copyright (C) 2019 Amer:                                                                                                    | ican Megatrends, Inc.                                                                                                    |
|----------------------------------------------------------------------------------------------------|----------------------------------------------------------------------------------------------------|----------------------------------------------------------------------------------------------------|
| PEG Port Configuration<br>PEG 0:1:0<br>Enable Root Port<br>Max Link Speed<br>PEG 0:1:1<br>Enable Root Port<br>Max Link Speed<br>PEG 0:1:2<br>Enable Root Port<br>Max Link Speed<br>PEG Root Enature Configuration | Not Present<br>[Auto]<br>[Auto]<br>Not Present<br>[Auto]<br>[Auto]<br>Not Present<br>[Auto]<br>[Auto]                                                                                                    | Configure PEG 0:1:0 Max Speed                                                                                                    |
| PEG Port Feature configuration                                                                                                    |                                                                                                    | <pre>++: Select Screen 1↓: Select Item Enter: Select +/-: Change Opt. F1: General Help F2: Previous Values F3: Optimized Defaults F4: Save &amp; Exit ESC: Exit</pre> |
| Version 2.20.1271                                                                                                    | L. Copyright (C) 2019 America                                                                                                    | an Megatrends, Inc.                                                                                                    |
| Version 2.20.127<br>Aptio Setup Utilit<br>Chipset                                                                                                    | L. Copyright (C) 2019 America<br>y – Copyright (C) 2019 Amer:                                                                                                    | an Megatrends, Inc.<br>ican Megatrends, Inc.                                                                                                    |
| Version 2.20.1271 Aptio Setup Utilit Chipset PEG Port Configuration PEG 0:1:0 Enable Root Port Max Link Speed PEG 0:1:1 Enable Root Port Max Link Speed PEG 0:1:2 Enable Root Port Max Link Speed                 | . Copyright (C) 2019 America<br>:y - Copyright (C) 2019 America<br>Not Present<br>[Auto]<br>Not Present<br>[Auto]<br>Not Present<br>[Auto]<br>Not Present<br>[Auto]<br>Not Present<br>[Auto]<br>[Auto]<br>[Auto] | an Megatrends, Inc.                                                                                                    |

Version 2.20.1271. Copyright (C) 2019 American Megatrends, Inc.

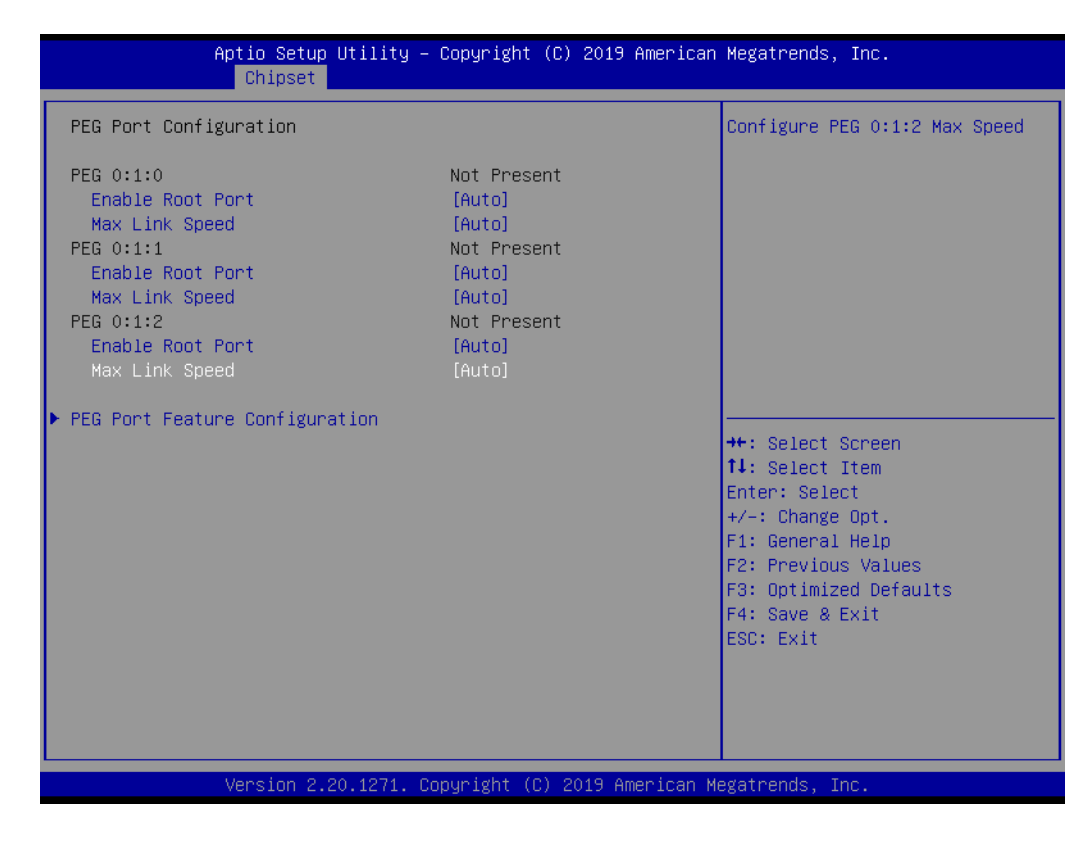

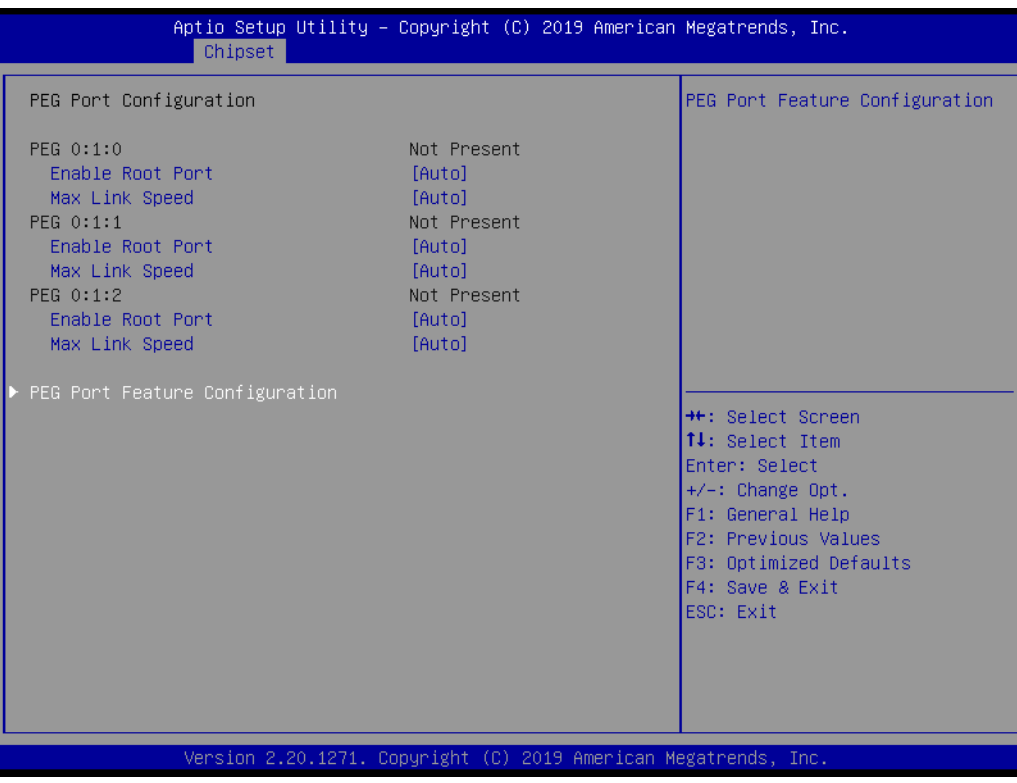

| Aptio Setup Utility – Copyright (C) 201<br><mark>Chipset</mark> | 9 American Megatrends, Inc.                                                                                                    |
|-----------------------------------------------------------------|----------------------------------------------------------------------------------------------------|
| PEG Port Feature Configuration                                  | Detect Non-Compliance PCI<br>Express Device in PEG                                                                                                    |
| Detect Non-Compliance Device [Disabled]                         |                                                                                                    |
|                                                                 | <pre>++: Select Screen 11: Select Item Enter: Select +/-: Change Opt. F1: General Help F2: Previous Values F3: Optimized Defaults F4: Save &amp; Exit ESC: Exit</pre> |
| Version 2.20.1271. Copyright (C) 2019                           | American Megatrends, Inc.                                                                                                    |

## Figure 3.23 PEG Port Configuration

Enable Root Port

Enable or Disable the Root Port.

- Max Link Speed Configure PEG 0:1:0 Max Speed.
- PEG Port Feature Configuration
   PEG Port Feature Configuration

### 3.2.3.4 PCH-IO Configuration

| Aptio Setup Utility -<br>Chipset                                                                                                    | Copyright (C) 2019 American                                                          | Megatrends, Inc.                                                                                                    |
|----------------------------------------------------------------------------------------------------|--------------------------------------------------------------------------------------|----------------------------------------------------------------------------------------------------|
| PCH-IO Configuration<br>> PCI Express Configuration<br>> SATA And RST Configuration<br>> USB Configuration<br>> Security Configuration<br>> HD Audio Configuration |                                                                                      | PCI Express Configuration<br>settings                                                                                                    |
| LAN1 Controller<br>LAN1 Option-ROM<br>LAN2 Controller<br>LAN2 Option-ROM<br>PCIE Wake<br>Deep Sleep<br>Restore AC Power loss<br>PCIE Device Initial Delay          | [Enabled]<br>[Disabled]<br>[Disabled]<br>[Disabled]<br>[Disabled]<br>[S5 State]<br>O | <pre>++: Select Screen 1↓: Select Item Enter: Select +/-: Change Opt. F1: General Help F2: Previous Values F3: Optimized Defaults F4: Save &amp; Exit ESC: Exit</pre> |
| Version 2.20.1271. Co                                                                                                    | pyright (C) 2019 American M                                                          | egatrends, Inc.                                                                                                    |

Figure 3.24 PCH I/O Configuration

| PCI Express Configuration           |
|-------------------------------------|
| PCI Express Configuration Settings. |

- SATA And RST Configuration SATA Device Options Setting.
- USB Configuration
   USB Configuration Setting.
- Security Configuration Security Configuration Setting.
- HD Audio Configuration
   HD Audio Subsystem Configuration Setting.
- LAN1 Controller

Enable/Disable onboard NIC.

LAN1 Option-ROM

Enable or Disable Boot Optiona for Legacy Network Devices.

LAN2 Controller
 LAN2 Controller help.

### LAN2 Option-ROM

Enable or Disable Boot Options for Legacy Network Devices.

- PCIE Wake Setting PCI Express Wake Enable or Disable.
- Deep Sleep
   Deep Sleep Support.

# Restore AC Power Loss Specify what state to go to when power is re-applied after a power failure (G3 state)

# Chapter 3 AMI BIOS Setup

### PCIE Device Initial Delay

The PCIE device initial delay 0~30 second.

### 3.2.3.5 PCI Express Configuration

| Aptio Setup Utility -<br>Chipset | Copyright (C) 2019 American    | Megatrends, Inc.                              |
|----------------------------------|--------------------------------|-----------------------------------------------|
| PCI Express Configuration        | Î                              | PCI Express Root Port Settings.               |
| PCI Express Root Port 1          | Lane configured as<br>USB/SATA |                                               |
| PCI Express Root Port 2          | Lane configured as<br>USB/SATA |                                               |
| ▶ PCI Express Root Port 3        |                                |                                               |
| PCI Express Root Port 4          | Lane configured as<br>USB/SATA |                                               |
| PCI Express Root Port 5          |                                |                                               |
| PCI Express Root Port 6          | Shadowed by x2/x4 port         |                                               |
| PCI Express Root Port 7          | Shadowed by x2/x4 port         |                                               |
| PCI Express Root Port 8          | Shadowed by x2/x4 port         | ↔+: Select Screen                             |
| PCI Express Root Port 9          | Reserved for ethernet          | ↑↓: Select Item                               |
| ▶ PCI Express Root Port 10       |                                | Enter: Select                                 |
| ▶ PCI Express Root Port 11       |                                | +/-: Change Opt.                              |
| ▶ PCI Express Root Port 12       |                                | F1: General Help                              |
| PCI Express Root Port 13         | Lane configured as<br>USB/SATA | F2: Previous Values<br>F3: Optimized Defaults |
| PCI Express Root Port 14         | Lane configured as<br>USB/SATA | F4: Save & Exit<br>ESC: Exit                  |
| PCI Express Root Port 15         | Lane configured as<br>USB/SATA |                                               |
|                                  | •                              |                                               |
|                                  |                                |                                               |

| Aptio Setup Utility<br>Chipset                                                                                                    | – Copyright (C) 2019 American Megatrends, Inc.                                                                                                    |                |
|----------------------------------------------------------------------------------------------------|----------------------------------------------------------------------------------------------------|----------------|
| PCI Express Configuration                                                                                                    | PCI Express Root F                                                                                                    | Port Settings. |
| <ul> <li>PCI Express Root Port 1</li> <li>PCI Express Root Port 2</li> <li>PCI Express Root Port 3</li> <li>PCI Express Root Port 4</li> <li>PCI Express Root Port 5</li> <li>PCI Express Root Port 6</li> <li>PCI Express Root Port 7</li> <li>PCI Express Root Port 8</li> </ul> | Lane configured as<br>USB/SATA<br>Lane configured as<br>USB/SATA<br>Lane configured as<br>USB/SATA<br>Shadowed by x2/x4 port<br>Shadowed by x2/x4 port                                                                                                    |                |
| PCI Express Root Port 9<br>PCI Express Root Port 10<br>PCI Express Root Port 11<br>PCI Express Root Port 12<br>PCI Express Root Port 13<br>PCI Express Root Port 14<br>PCI Express Root Port 15                                                                                    | Reserved for ethernet<br>Reserved for ethernet<br>Lane configured as<br>USB/SATA<br>Lane configured as<br>USB/SATA | es<br>aults    |
| Version 2.20.1271.                                                                                                    | Copyright (C) 2019 American Megatrends, Inc.                                                                                                    |                |

|   |     |         | Ap   | tio Se<br>Chip: | etup Utility –<br>set | Copyright (C) 2019 American           | ) Megatrends,             | Inc.                |
|---|-----|---------|------|-----------------|-----------------------|---------------------------------------|---------------------------|---------------------|
| ſ | PCI | Express | Conf | igura           | tion                  | Â                                     | PCI Express               | Root Port Settings. |
|   | PCI | Express | Root | Port            | 1                     | Lane configured as<br>USB/SATA        |                           |                     |
|   | PCI | Express | Root | Port            | 2                     | Lane configured as<br>USB/SATA        |                           |                     |
| Þ | PCI | Express | Root | Port            | 3                     |                                       |                           |                     |
|   | PCI | Express | Root | Port            | 4                     | Lane configured as<br>USB/SATA        |                           |                     |
|   | PCI | Express | Root | Port            | 5                     |                                       |                           |                     |
| L | PCI | Express | Root | Port            | 6                     | Shadowed by x2/x4 port                |                           |                     |
| L | PCI | Express | Root | Port            | 7                     | Shadowed by x2/x4 port                |                           |                     |
| L | PCT | Express | Root | Port            | 8                     | Shadowed by x2/x4 port                | ++: Select S              | Screen              |
| L | PCT | Express | Root | Port            | 9                     | Reserved for ethernet                 | 14: Select 1              | Ttem                |
|   | PCT | Express | Root | Port            | 10                    |                                       | Enter: Selec              | et.                 |
| Ь | PCT | Express | Root | Port            | 11                    |                                       | +/-: Change               | Opt.                |
|   | PCI | Express | Root | Port            | 12                    |                                       | F1: General               | Help                |
|   | PCI | Express | Root | Port            | 13                    | Lane configured as                    | F2: Previous              | s Values            |
|   | PCI | Express | Root | Port            | 14                    | Lane configured as<br>USB/SATA        | F4: Save & E<br>ESC: Exit | Exit                |
|   | PCI | Express | Root | Port            | 15                    | Lane configured as<br>USB/SATA        |                           |                     |
|   |     |         |      |                 |                       | · · · · · · · · · · · · · · · · · · · | /                         |                     |
|   |     |         |      |                 |                       |                                       |                           |                     |

| Aptio Setu<br>Chipset    | o Utility – Copyright (C) 2019 Ameria | can Megatrends, Inc.                          |
|--------------------------|---------------------------------------|-----------------------------------------------|
| PCI Express Configuratio | n                                     | PCI Express Root Port Settings.               |
| PCI Express Root Port 1  | Lane configured as<br>USB/SATA        |                                               |
| PCI Express Root Port 2  | Lane configured as<br>USB/SATA        |                                               |
| PCI Express Root Port 3  |                                       |                                               |
| PCI Express Root Port 4  | Lane configured as<br>USB/SATA        |                                               |
| PCI Express Root Port 5  |                                       |                                               |
| PCI Express Root Port 6  | Shadowed by x2/x4 port                |                                               |
| PCI Express Root Port 7  | Shadowed by x2/x4 port                |                                               |
| PCI Express Root Port 8  | Shadowed by x2/x4 port                | ++: Select Screen                             |
| PCI Express Root Port 9  | Reserved for ethernet                 | ↑↓: Select Item                               |
| PCI Express Root Port 10 |                                       | Enter: Select                                 |
| PCI Express Root Port 11 |                                       | +/-: Change Opt.                              |
| PCI Express Root Port 12 |                                       | F1: General Help                              |
| PCI Express Root Port 13 | Lane configured as<br>USB/SATA        | F2: Previous Values<br>F3: Optimized Defaults |
| PCI Express Root Port 14 | Lane configured as<br>USB/SATA        | F4: Save & Exit<br>ESC: Exit                  |
| PCI Express Root Port 15 | Lane configured as<br>USB/SATA        | ■                                             |
| Version 2                | .20.1271. Copyright (C) 2019 American | n Megatrends, Inc.                            |

|   |             | Ap   | tio Se<br>Chips | etup Utility –<br>set | Copyright (C) 2019 American    | Megatrer             | nds, Inc.              |                |
|---|-------------|------|-----------------|-----------------------|--------------------------------|----------------------|------------------------|----------------|
|   |             |      |                 |                       | 1                              | PCI Expr             | ress Root              | Port Settings. |
|   | PCI Express | Root | Port            | 1                     | Lane configured as<br>USB/SATA |                      |                        |                |
|   | PCI Express | Root | Port            | 2                     | Lane configured as<br>USB/SATA |                      |                        |                |
|   | PCI Express | Root | Port            | 3                     |                                |                      |                        |                |
|   | PCI Express | Root | Port            | 4                     | Lane configured as<br>USB/SATA |                      |                        |                |
|   | PCI Express | Root | Port            | 5                     |                                |                      |                        |                |
|   | PCI Express | Root | Port            | 6                     | Shadowed by x2/x4 port         |                      |                        |                |
|   | PCI Express | Root | Port            | 7                     | Shadowed by x2/x4 port         |                      |                        |                |
|   | PCI Express | Root | Port            | 8                     | Shadowed by x2/x4 port         |                      |                        |                |
|   | PCI Express | Root | Port            | 9                     | Reserved for ethernet          | ↔+: Sele             | ect Scree              | n              |
|   | PCI Express | Root | Port            | 10                    |                                | t∔: Sele             | ect Item               |                |
| Þ | PCI Express | Root | Port            | 11                    |                                | Enter: S             | Select                 |                |
| Þ | PCI Express |      |                 | 12                    |                                | +/-: Cha             | ange Opt.              |                |
|   | PCI Express | Root | Port            | 13                    | Lane configured as<br>USB/SATA | F1: Gene<br>F2: Prev | eral Help<br>Vious Val | ues            |
|   | PCI Express | Root | Port            | 14                    | Lane configured as<br>USB/SATA | F3: Opt:<br>F4: Save | imized De<br>e & Exit  | faults         |
|   | PCI Express | Root | Port            | 15                    | Lane configured as<br>USB/SATA | ESC: Ex:             | it                     |                |
|   | PCI Express | Root | Port            | 16                    | Lane configured as<br>USB/SATA |                      |                        |                |
| L |             |      |                 |                       |                                |                      |                        |                |

|   |     |         | Apt  | t <mark>io S</mark> e<br>Chips | etup Utility –  <br>set | Copyright (C) 2019 American      | Megatre            | ends,            | Inc.                |
|---|-----|---------|------|--------------------------------|-------------------------|----------------------------------|--------------------|------------------|---------------------|
|   | PCI | Express | Root | Port                           | 1                       | Lane configured as               | PCI Exp            | oress            | Root Port Settings. |
|   | PCI | Express | Root | Port                           | 2                       | Lane configured as<br>USB/SATA   |                    |                  |                     |
| Þ | PCI | Express | Root | Port                           | 3                       |                                  |                    |                  |                     |
|   | PCI | Express | Root | Port                           | 4                       | Lane configured as<br>USB/SATA   |                    |                  |                     |
| Þ | PCI | Express | Root | Port                           | 5                       |                                  |                    |                  |                     |
|   | PCI | Express | Root | Port                           | 6                       | Shadowed by x2/x4 port           |                    |                  |                     |
|   | PCI | Express | Root | Port                           | 7                       | Shadowed by x2/x4 port           |                    |                  |                     |
|   | PCI | Express | Root | Port                           | 8                       | Shadowed by x2/x4 port           |                    |                  |                     |
|   | PCI | Express | Root | Port                           | 9                       | Reserved for ethernet            |                    |                  |                     |
| Þ | PCI | Express | Root | Port                           | 10                      |                                  |                    |                  |                     |
| Þ | PCI | Express | Root | Port                           | 11                      |                                  | ++: Sel            | lect S           | creen               |
| Þ | PCI | Express | Root | Port                           | 12                      |                                  | 11: Sel            | lect I           | tem                 |
|   | PCI | Express | Root | Port                           | 13                      | Lane configured as<br>USB/SATA   | Enter:<br>+/-: Ch  | Selec<br>nange   | t<br>Opt.           |
|   | PCI | Express | Root | Port                           | 14                      | Lane configured as<br>USB/SATA   | F1: Ger<br>F2: Pre | heral<br>evious  | Help<br>Values      |
|   | PCI | Express | Root | Port                           | 15                      | Lane configured as<br>USB/SATA   | F3: Opt<br>F4: Sav | timize<br>/e & E | d Defaults<br>xit   |
|   | PCI | Express | Root | Port                           | 16                      | Lane configured as<br>USB/SATA   | ESC: E>            | kit              |                     |
|   | PCI | Express | Root | Port                           | 17                      | Lane configured as<br>USB/SATA ▼ |                    |                  |                     |
|   |     |         | Ve   | ersio                          | 1 2 20 1271 Co          | nuright (C) 2019 American M      | edatrend           | de Tn            |                     |

|    |        |         | Apt  | io Se<br>Chipe | etup Utility -<br>set | - Copyright (C) 2019 Americar  | n Megatrends, Inc.                      |
|----|--------|---------|------|----------------|-----------------------|--------------------------------|-----------------------------------------|
| ſ  | PCI Ex | press f | Root | Port           | 2                     | Lane configured as             | PCI Express Root Port Settings.         |
| ŀ  | PCI Ex | ness F  | Root | Port           | 3                     | Lana and Conned as             |                                         |
|    | PUI EX | mess r  | κυσι | PUPI           | 4                     | USB/SATA                       |                                         |
| Þ  | PCI Ex | oness F | Root | Port           | 5                     |                                |                                         |
| L  | PCI EX | press F | Root | Port           | 6                     | Shadowed by x2/x4 port         |                                         |
| L  | PUT EX | press H | Root | Port           | -                     | Shadowed by x2/x4 port         |                                         |
| L  | PCI EX | press F | Root | Port           | 8                     | Shadowed by x2/x4 port         |                                         |
| ١. | PUT EX | press H | Root | Port           | 9                     | Reserved for ethernet          |                                         |
| Ľ  | PUL EX | iness r | ROOT | Port           | 10                    |                                |                                         |
| ľ  | PULEX  | mess r  | RUUl | Pont           | 10                    |                                |                                         |
| Ŀ  | POI EX | iness r | ROUL | Pont           | 12                    | Long configured on             | the Salast Sanaan                       |
| L  | FUI EX | лесс г  | NUUL | FULL           | 13                    | USB/SATA                       | ↑↓: Select Item                         |
|    | PCI Ex | oress f | Root | Port           | 14                    | Lane configured as             | Enter: Select                           |
| L  | DOT DU |         | D +  | Dent           | 45                    | USB/SATA                       | +/-: Change Upt.                        |
|    | PUI EX | iress i | ROOT | Port           | 15                    | Lane configured as<br>USB/SATA | F1: General Help<br>F2: Previous Values |
|    | PCI Ex | oress F | Root | Port           | 16                    | Lane configured as             | F3: Optimized Defaults                  |
|    | PCT EV | nness P | Root | Port           | 17                    | Lane configured as             | ESC. Evit                               |
|    | LOT EV | 1 033 1 |      | , or c         | 1                     | USB/SATA                       |                                         |
|    | PCI Ex | ness F  | Root | Port           | 18                    | Lane configured as<br>USB/SATA |                                         |
|    |        |         |      |                |                       |                                |                                         |

2.20.1271. Copyright (C) 2019 American Megatrends

|    |     |         | Ap   | tio Se | etup  | Utility – | Copyright   | (C) 2          | 2019 A             | America | in M | legat | rends,       | Inc.   |       |       |      |
|----|-----|---------|------|--------|-------|-----------|-------------|----------------|--------------------|---------|------|-------|--------------|--------|-------|-------|------|
|    |     |         |      | Chip   | set 🚪 |           |             |                |                    |         |      |       |              |        |       |       |      |
| Γ. |     |         | Deet | Devet  | ~     |           |             |                |                    |         |      |       |              | Deet   | Devet | 0.111 |      |
| ľ  | PUI | Express | ROOT | Port   | 3     |           |             |                |                    |         | ٦ľ   | PULE  | xpress       | ROOT   | Port  | Setti | ngs. |
|    | PUI | Express | ROOT | Port   | 4     |           | Lane Cont   | rigure         | a as               |         |      |       |              |        |       |       |      |
|    | рет | Eveness | Poot | Pont   | -     |           | USD/SHIH    |                |                    |         |      |       |              |        |       |       |      |
| ľ  | PCT | Express | Root | Port   | 6     |           | Shadowad    | hu v2          | /v/ r              | opt     |      |       |              |        |       |       |      |
|    | PCT | Evanass | Root | Port   | 7     |           | Shadowed    | bu va          | -7.54 k<br>27.57 k | ort     |      |       |              |        |       |       |      |
|    | PCT | Eveness | Root | Port   | 8     |           | Shadowed    | by 74<br>hu v2 | -407 K<br>2794 r   | hort    |      |       |              |        |       |       |      |
|    | PCT | Express | Root | Port   | 9     |           | Reserved    | for e          | etherr             | net     |      |       |              |        |       |       |      |
|    | PCT | Express | Root | Port   | 10    |           | 110001 400  | 101 0          | , chor i           | 101     |      |       |              |        |       |       |      |
|    | PCI | Express | Root | Port   | 11    |           |             |                |                    |         |      |       |              |        |       |       |      |
|    | PCI | Express | Root | Port   | 12    |           |             |                |                    |         |      |       |              |        |       |       |      |
|    | PCI | Express | Root | Port   | 13    |           | Lane conf   | figure         | ed as              |         |      |       |              |        |       |       |      |
|    |     |         |      |        |       |           | USB/SATA    |                |                    |         | -    |       |              |        |       |       |      |
|    | PCI | Express | Root | Port   | 14    |           | Lane conf   | figure         | ed as              |         |      | ++: s | elect S      | Scheen | 1     |       |      |
|    |     |         |      |        |       |           | USB/SATA    |                |                    |         |      | t∔: s | elect 🔅      | Item   |       |       |      |
|    | PCI | Express | Root | Port   | 15    |           | Lane conf   | figure         | ed as              |         | E    | Enter | : Seled      | ot     |       |       |      |
|    |     |         |      |        |       |           | USB/SATA    |                |                    |         |      | +/-:  | Change       | Opt.   |       |       |      |
|    | PCI | Express | Root | Port   | 16    |           | Lane conf   | figure         | ed as              |         | F    | F1: G | eneral       | Help   |       |       |      |
|    |     |         |      |        |       |           | USB/SATA    |                |                    |         | F    | F2: P | revious      | s Valu | ies   |       |      |
|    | PCI | Express | Root | Port   | 17    |           | Lane conf   | figure         | ed as              |         | F    | -3: 0 | ptimize      | ed Def | aults | s     |      |
|    |     | _       |      |        |       |           | USB/SATA    |                |                    |         |      | -4: S | ave & E<br>– | Exit   |       |       |      |
|    | PCI | Express | Root | Port   | 18    |           | Lane cont   | rigure         | ed as              |         |      | ESC:  | Exit         |        |       |       |      |
| L  |     |         |      |        |       |           | USB/SHIH    |                |                    |         |      |       |              |        |       |       |      |
| Ľ  | PUI | Express | RUUL | Pont   | 19    |           |             |                |                    |         |      |       |              |        |       |       |      |
| ľ  | FUI | Express | Root | Port   | 20    |           |             |                |                    |         | 1    |       |              |        |       |       |      |
|    |     |         |      |        |       |           |             |                |                    |         |      |       |              |        |       |       |      |
|    |     |         | 1.1  | opeio  |       | 0 1271 0  | poupidht (C | 2) 201         | 19 Ame             | nican   | Mor  | otno  | ndo Ti       |        |       |       |      |

### Figure 3.25 PCI Express Configuration

PCI Express Root Port 3
 PCI Express Root Port Settings.

sion

- PCI Express Root Port 5
   PCI Express Root Port Settings.
- PCI Express Root Port 10 PCI Express Root Port Settings.

- PCI Express Root Port 11
   PCI Express Root Port Settings.
- PCI Express Root Port 12
   PCI Express Root Port Settings.
- PCI Express Root Port 19
   PCI Express Root Port Settings.
- PCI Express Root Port 20 PCI Express Root Port Settings.

### 3.2.3.6 USB Configuration

| Aptio Setup Uti.<br>Chipset | lity – Copyright (C) 2019 Am | merican Megatrends, Inc.                                                                                                    |
|-----------------------------|------------------------------|----------------------------------------------------------------------------------------------------|
| USB Configuration           |                              | Option to enable Compliance<br>Mode Default is to disable                                                                                                    |
| XHCI Compliance Mode        | [Disabled]                   | Compliance Mode. Change to<br>enabled for Compliance Mode<br>testing.                                                                                                 |
|                             |                              | <pre>++: Select Screen 11: Select Item Enter: Select +/-: Change Opt. F1: General Help F2: Previous Values F3: Optimized Defaults F4: Save &amp; Exit ESC: Exit</pre> |
| Version 2.20.1              | 271. Copyright (C) 2019 Amer | rican Megatrends, Inc.                                                                                                    |

Figure 3.26 USB Configuration

### XHCI Compliance Mode

Option to enable Compliance Mode. Default is to disable Compliance Mode. Change to enable for Compliance Mode testing.

### 3.2.3.7 Security Configuration

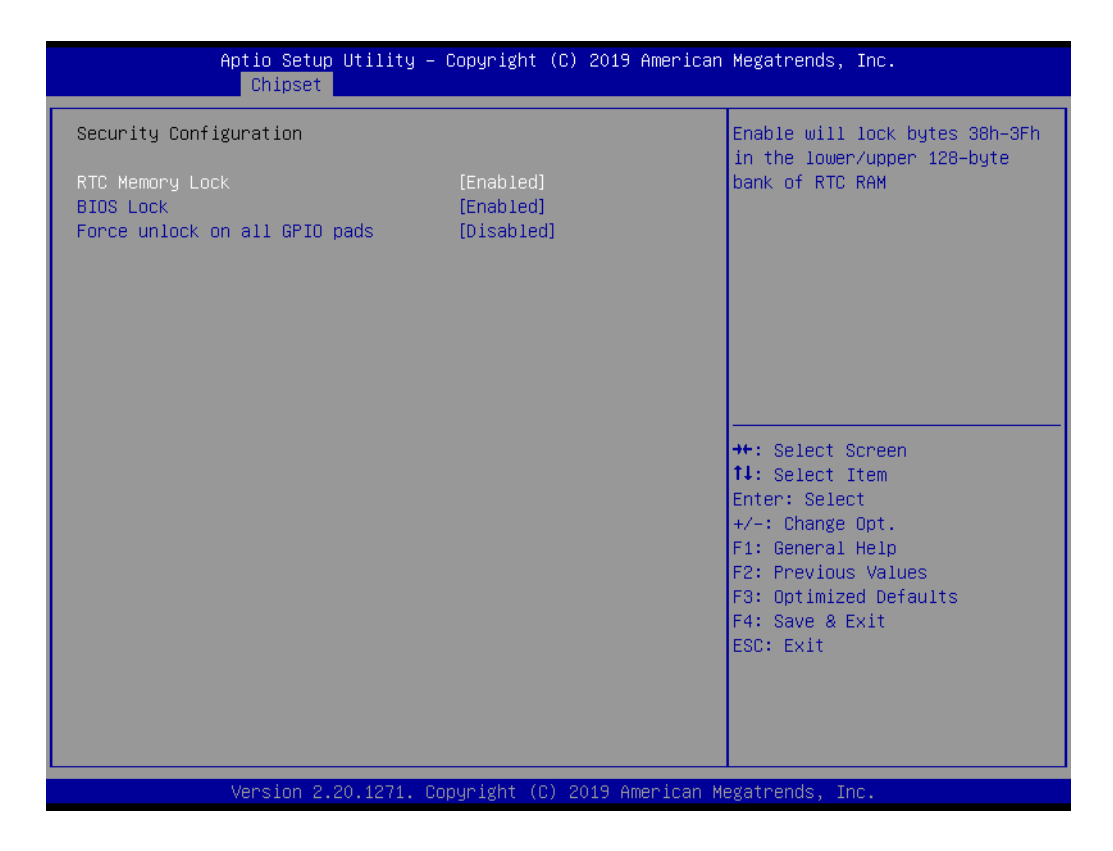

| Aptio Setup Utility -<br>Chipset                                                        | Copyright (C) 2019 American          | Megatrends, Inc.                                                                                                    |
|-----------------------------------------------------------------------------------------|--------------------------------------|----------------------------------------------------------------------------------------------------|
| Security Configuration<br>RTC Memory Lock<br>BIOS Lock<br>Force unlock on all GPIO pads | [Enabled]<br>[Enabled]<br>[Disabled] | Enable/Disable the PCH BIOS<br>Lock Enable feature. Required<br>to be enabled to ensure SMM<br>protection of flash.                                                   |
|                                                                                         |                                      | <pre>++: Select Screen f↓: Select Item Enter: Select +/-: Change Opt. F1: General Help F2: Previous Values F3: Optimized Defaults F4: Save &amp; Exit ESC: Exit</pre> |
| Version 2.20.1271. Co                                                                   | pyright (C) 2019 American M          | egatrends, Inc.                                                                                                    |

| Aptio Setup Utility - (<br>Chipset                                                      | Copyright (C) 2019 American          | Megatrends, Inc.                                                                                                    |
|-----------------------------------------------------------------------------------------|--------------------------------------|----------------------------------------------------------------------------------------------------|
| Security Configuration<br>RTC Memory Lock<br>BIOS Lock<br>Force unlock on all GPIO pads | [Enabled]<br>[Enabled]<br>[Disabled] | If Enabled BIOS will force all<br>GPIO pads to be in unlocked<br>state                                                                                                |
|                                                                                         |                                      | <pre>++: Select Screen 14: Select Item Enter: Select +/-: Change Opt. F1: General Help F2: Previous Values F3: Optimized Defaults F4: Save &amp; Exit ESC: Exit</pre> |
| Version 2.20.1271. Co                                                                   | oyright (C) 2019 American M          | egatrends, Inc.                                                                                                    |

Figure 3.27 Security Configuration

### 3.2.3.8 HD Audio Configuration

| Aptio Setup Utility -<br>Chipset                                | Copyright (C) 2019 American | Megatrends, Inc.                                                                                                    |  |  |  |
|-----------------------------------------------------------------|-----------------------------|----------------------------------------------------------------------------------------------------|--|--|--|
| HD Audio Subsystem Configuration Set                            | Control Detection of the    |                                                                                                    |  |  |  |
| HD Audio                                                        | [Enabled]                   | HD-Audio device.<br>Disabled = HDA will be<br>unconditionally disabled<br>Enabled = HDA will be<br>unconditionally enabled.<br>++: Select Screen<br>tl: Select Item<br>Enter: Select<br>+/-: Change Opt.<br>F1: General Help<br>F2: Previous Values<br>F3: Optimized Defaults<br>F4: Save & Exit<br>ESC: Exit |  |  |  |
|                                                                 |                             |                                                                                                    |  |  |  |
|                                                                 |                             |                                                                                                    |  |  |  |
| version 2.20.1271. copyright (C) 2019 American Megatrends, Inc. |                             |                                                                                                    |  |  |  |

Figure 3.28 PCH Azalia Configuration

### **HD** Audio

Control Detection of the HD-Audio device. Disable = HDA will be unconditionally disabled; Enable = HDA will be unconditionally enabled.

# 3.2.4 Security

| Password DescriptionSet Administrator PasswordIf ONLY the Administrator's password is set,<br>then this only limits access to Setup and is<br>only asked for when entering Setup.<br>If ONLY the User's password is set, then this<br>is a power on password and must be entered to<br>boot or enter Setup. In Setup the User will<br>have Administrator rights.<br>The password length must be<br>in the following range:<br>Minimum lengthSet Administrator PasswordAdministrator Password<br>User Password4**: Select Screen<br>The Select Item<br>Enter: Select Item<br>Enter: Select Item<br>Enter: Select PasswordAdministrator Password<br>User Password**: Select Screen<br>The Select Item<br>Enter: Select Item<br>Enter: Select Password#*: Select Item<br>Enter: Select Item<br>Enter: Select Defaults<br>F3: Optimized Defaults<br>F4: Save & Exit<br>ESC: Exit | Aptio Setup Utility<br>Main Advanced Chipset Security                                                                                                    | - Copyright (C) 2019 American<br>Boot Save & Exit                                  | Megatrends, Inc.                                                                                                    |  |  |
|----------------------------------------------------------------------------------------------------|----------------------------------------------------------------------------------------------------|------------------------------------------------------------------------------------|----------------------------------------------------------------------------------------------------|--|--|
| Administrator Password<br>User Password<br>User Password<br>11: Select Item<br>Enter: Select<br>+/-: Change Opt.<br>F1: General Help<br>F2: Previous Values<br>F3: Optimized Defaults<br>F4: Save & Exit<br>ESC: Exit                                                                                                    | Password Description<br>If ONLY the Administrator's passwor<br>then this only limits access to Se<br>only asked for when entering Setup<br>If ONLY the User's password is set<br>is a power on password and must be<br>boot or enter Setup. In Setup the D<br>have Administrator rights.<br>The password length must be<br>in the following range:<br>Minimum length<br>Maximum length | rd is set,<br>tup and is<br>,<br>, then this<br>entered to<br>Jser will<br>3<br>20 | Set Administrator Password                                                                                                    |  |  |
|                                                                                                    | Administrator Password<br>User Password                                                                                                    |                                                                                    | <pre>##: Select Screen  f1: Select Item Enter: Select +/-: Change Opt. F1: General Help F2: Previous Values F3: Optimized Defaults F4: Save &amp; Exit ESC: Exit</pre> |  |  |

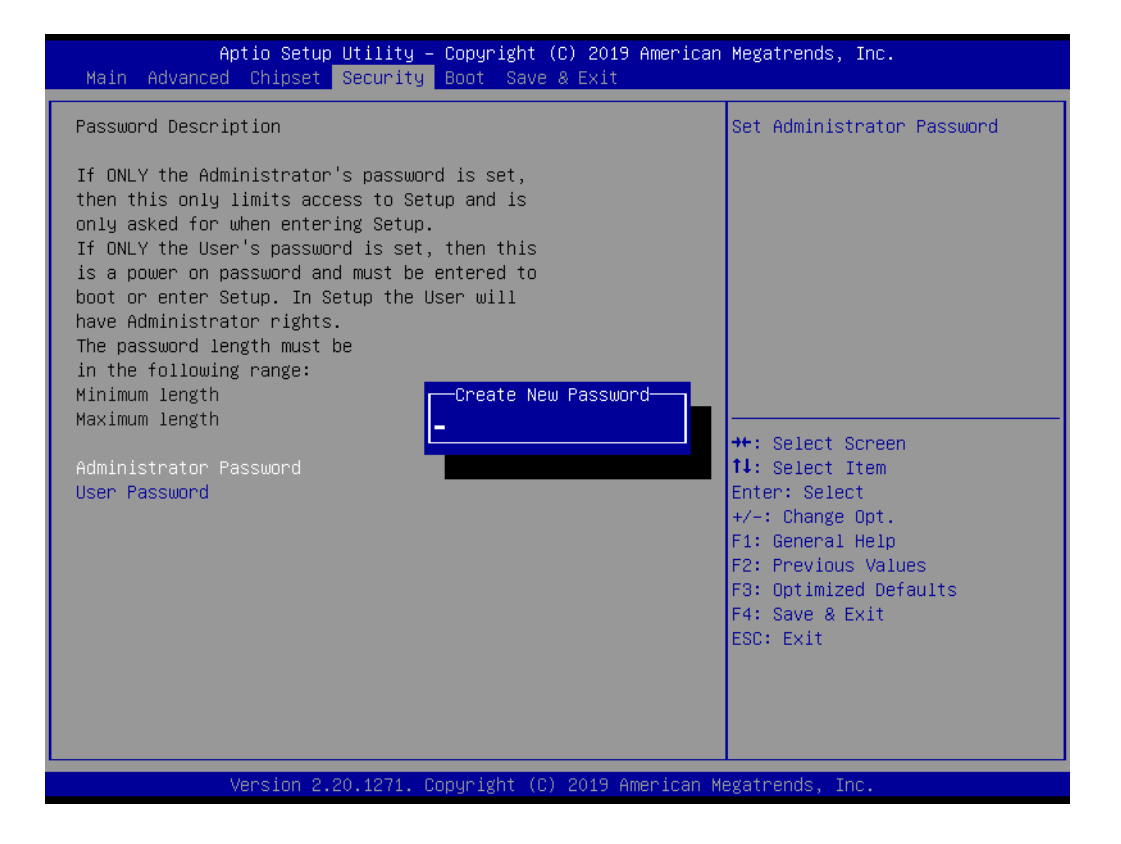
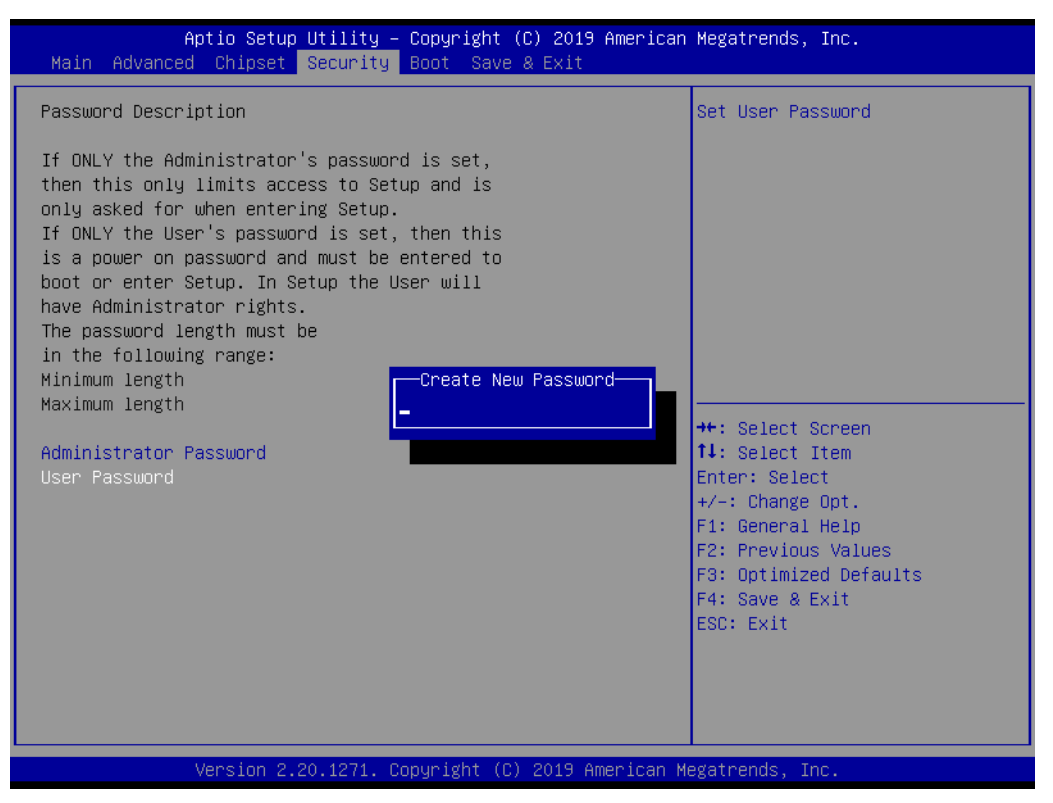

Figure 3.29 Security

- Administrator Password Set Administrator Password
- User Password
   Set User Password

#### 3.2.5 **Boot**

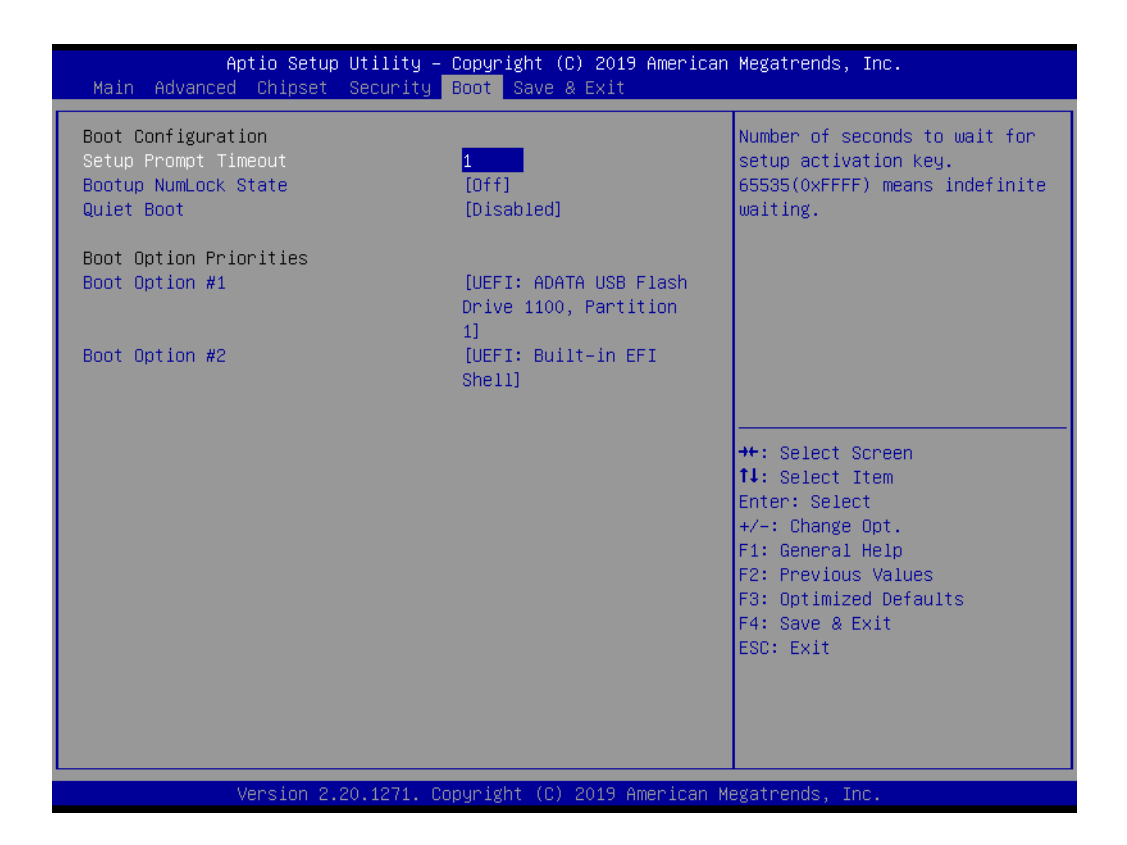

| Aptio Setup Utility –<br>Main Advanced Chipset Security                          | Copyright (C) 2019 American<br>Boot Save & Exit       | Megatrends, Inc.                                                                                                    |
|----------------------------------------------------------------------------------|-------------------------------------------------------|----------------------------------------------------------------------------------------------------|
| Boot Configuration<br>Setup Prompt Timeout<br>Bootup NumLock State<br>Quiet Boot | 1<br>[Off]<br>[Disabled]                              | Select the keyboard NumLock<br>state                                                                                                    |
| Boot Option Priorities<br>Boot Option #1                                         | [UEFI: ADATA USB Flash<br>Drive 1100, Partition<br>1] |                                                                                                    |
| Boot Option #2                                                                   | [UEFI: Built-in EFI<br>Shell]                         |                                                                                                    |
|                                                                                  |                                                       | <pre>++: Select Screen 11: Select Item Enter: Select +/-: Change Opt. F1: General Help F2: Previous Values F3: Optimized Defaults F4: Save &amp; Exit ESC: Exit</pre> |
| Version 2.20.1271. Co                                                            | pyright (C) 2019 American M                           | egatrends, Inc.                                                                                                    |

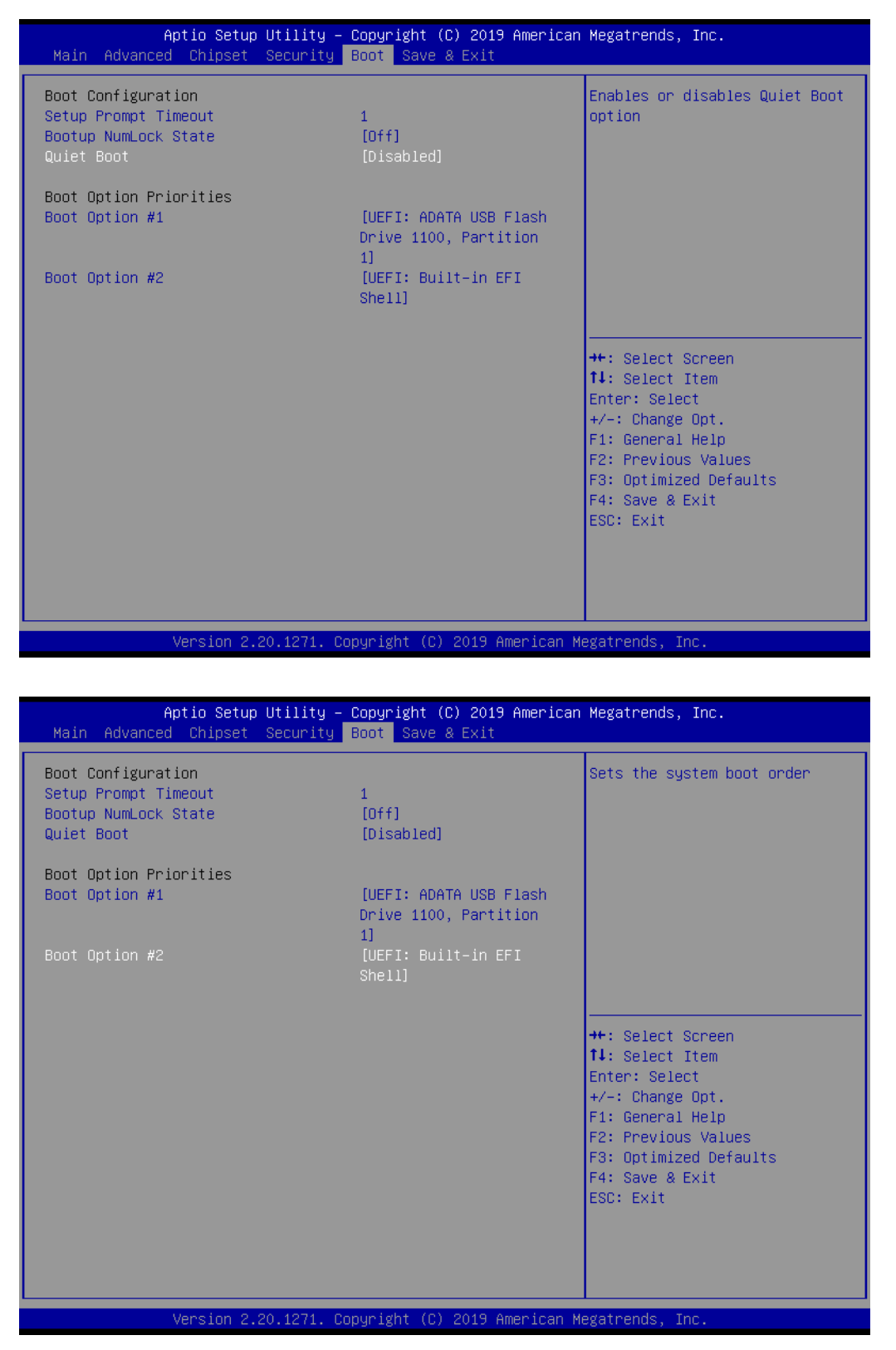

Figure 3.30 Boot

- Setup Prompt Timeout Number of seconds to wait for setup activation key. 65535(0xFFFF) means indefinite waiting.
- Bootup NumLock State Select the keyboard NumLock.

#### Quiet Boot

Enable or disable Quiet Boot option.

#### Boot Option

Set the system boot order.

#### 3.2.6 Save & Exit

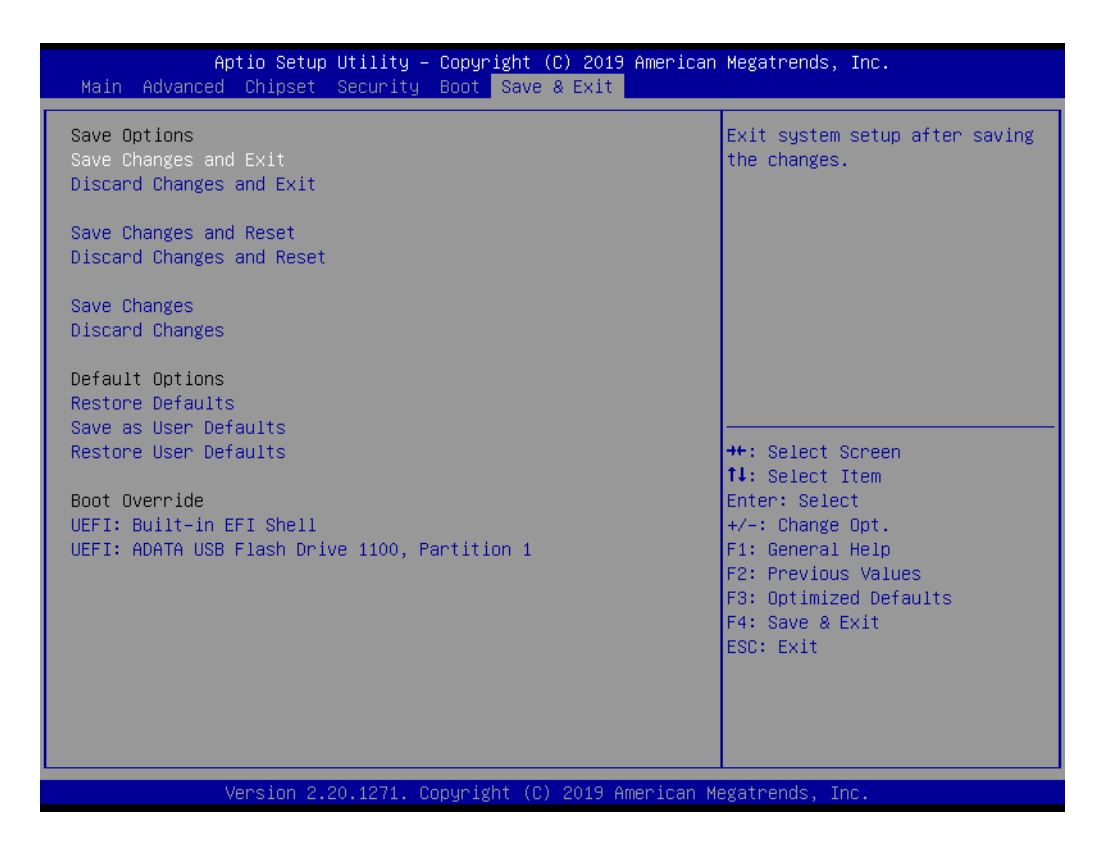

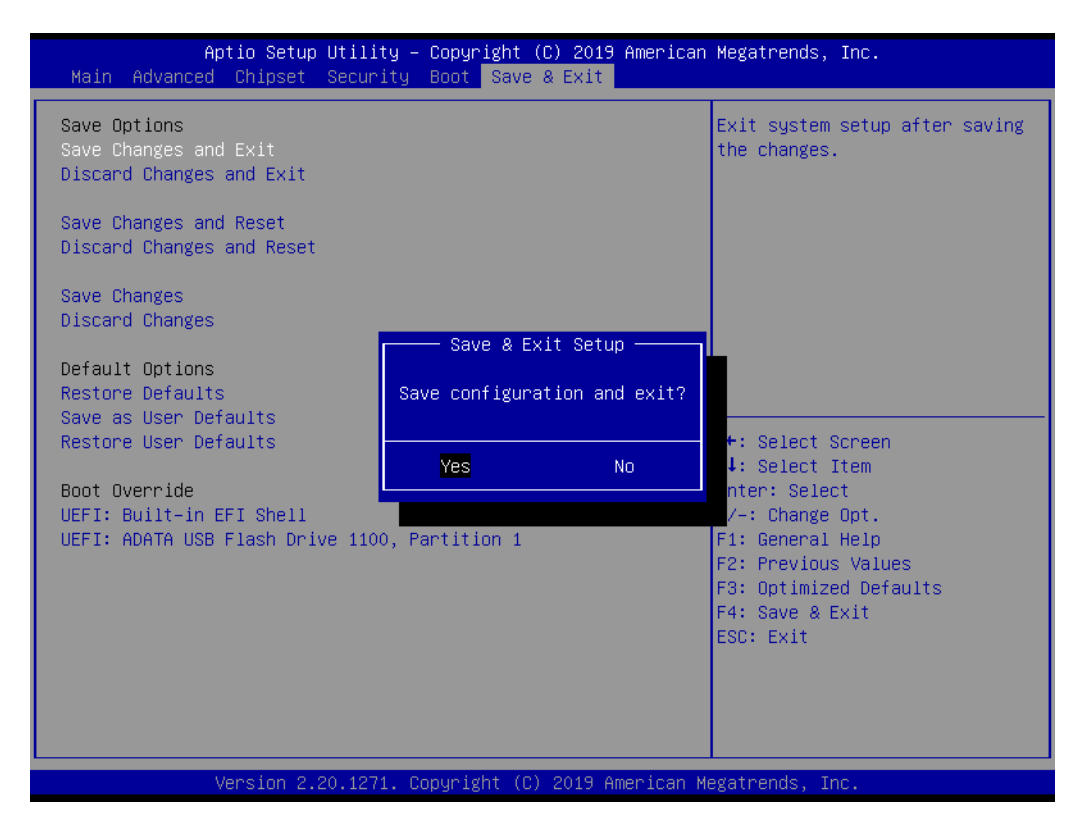

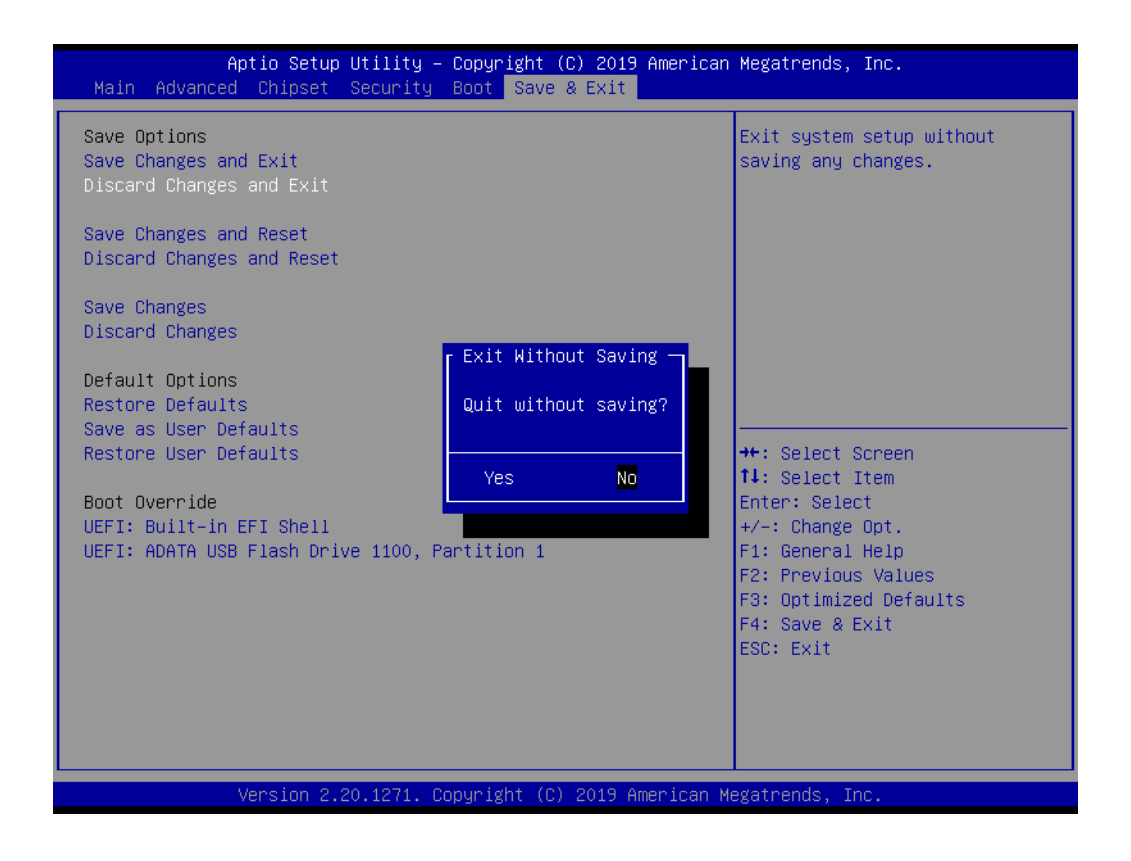

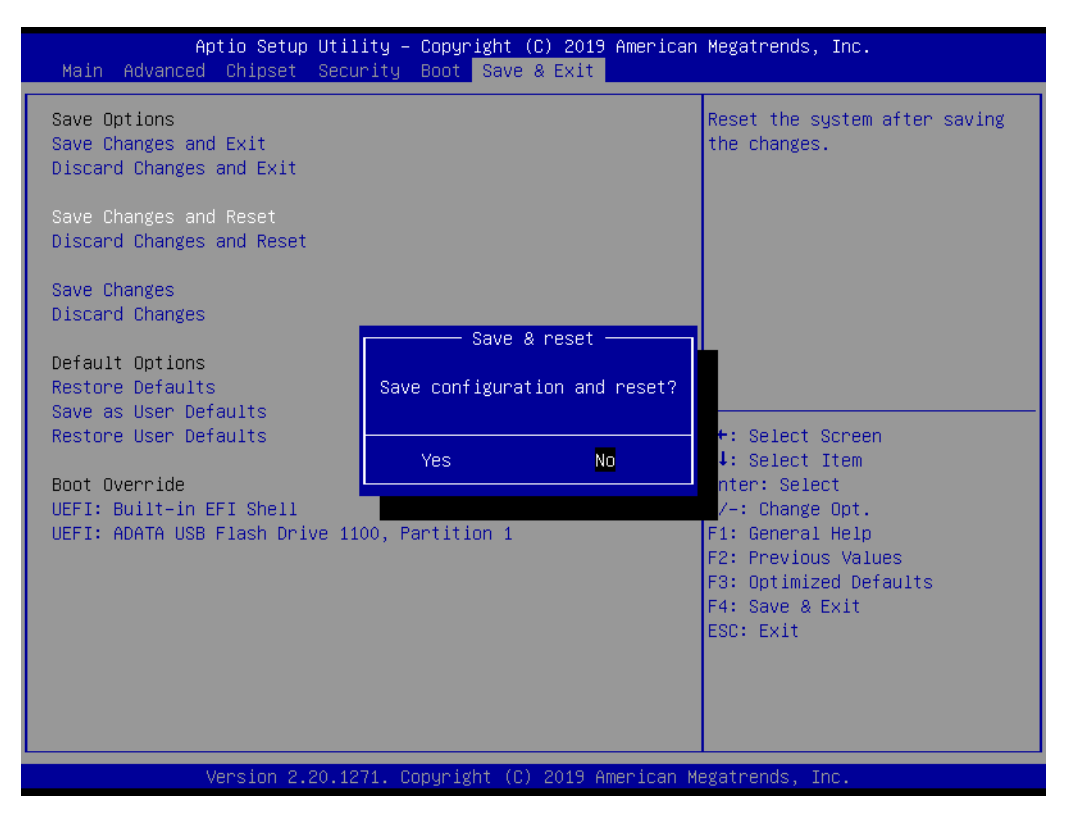

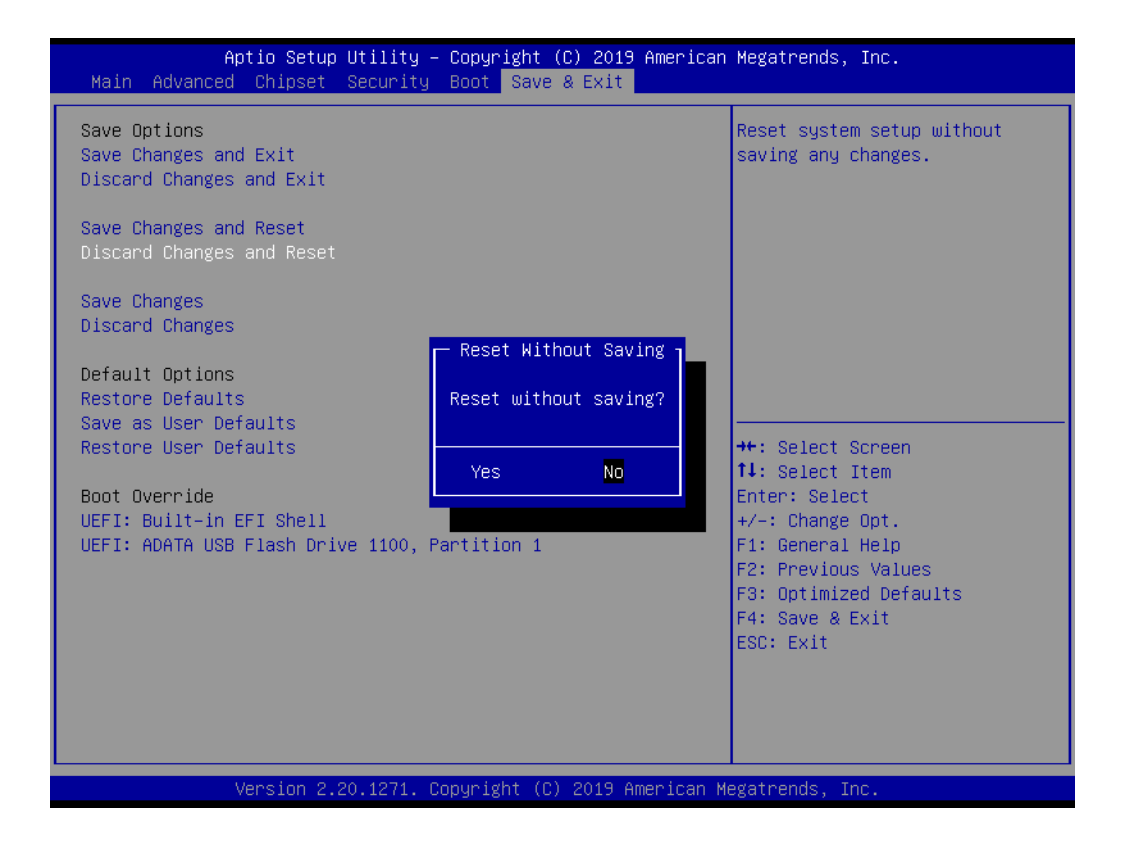

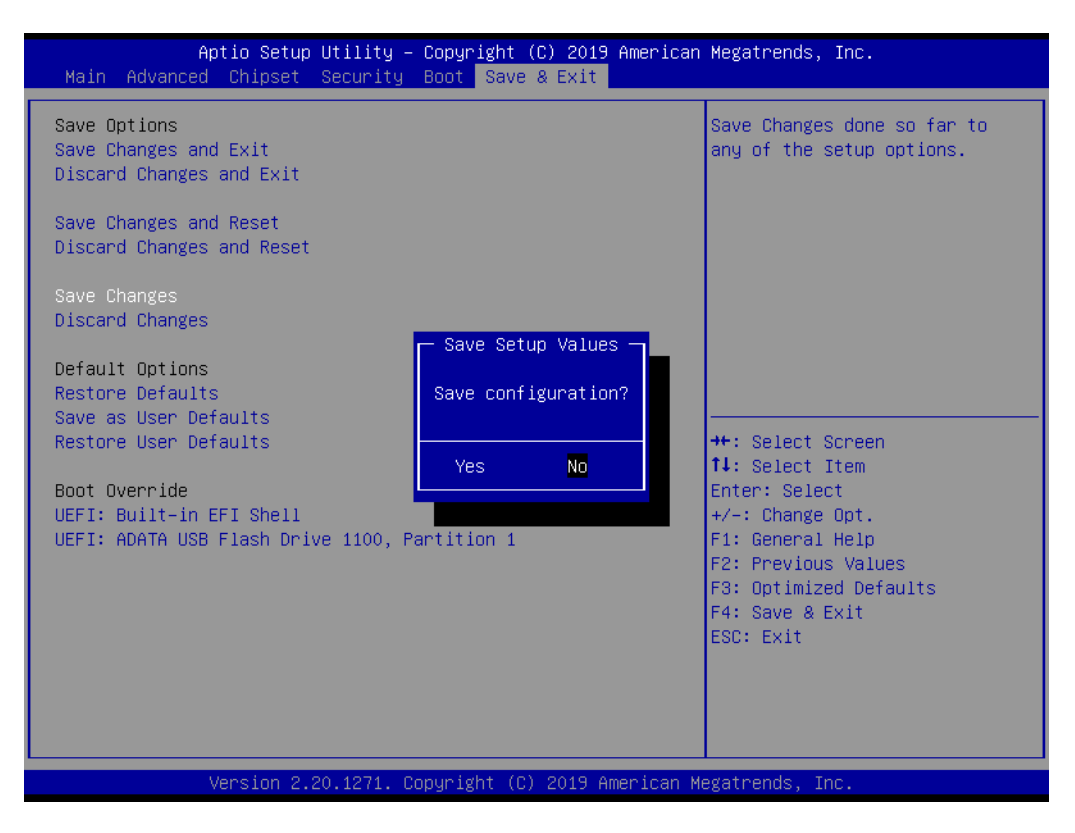

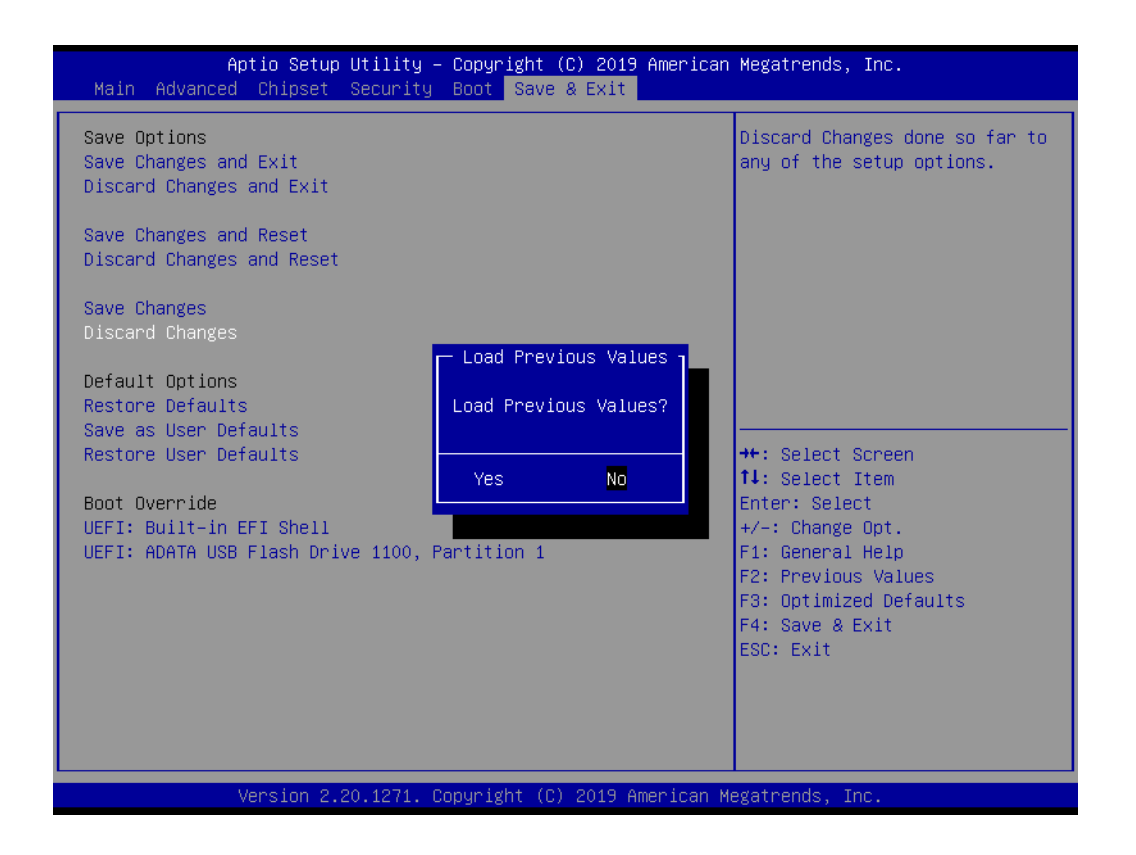

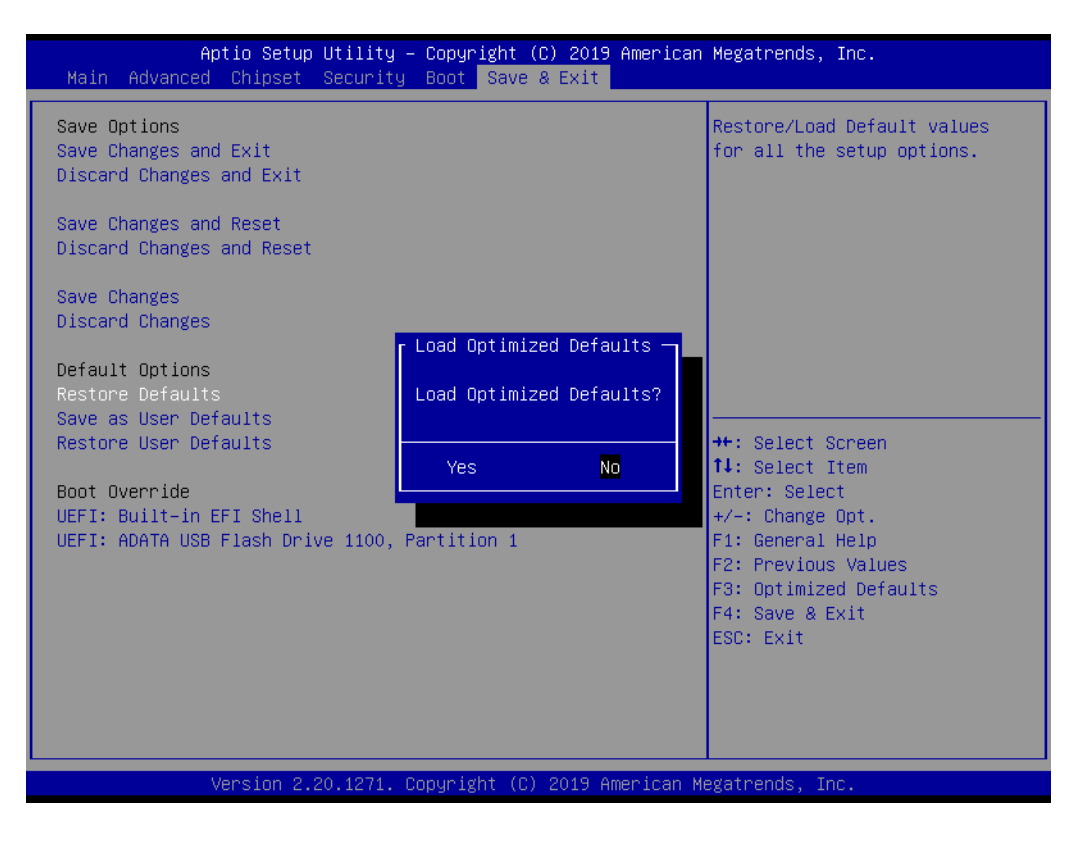

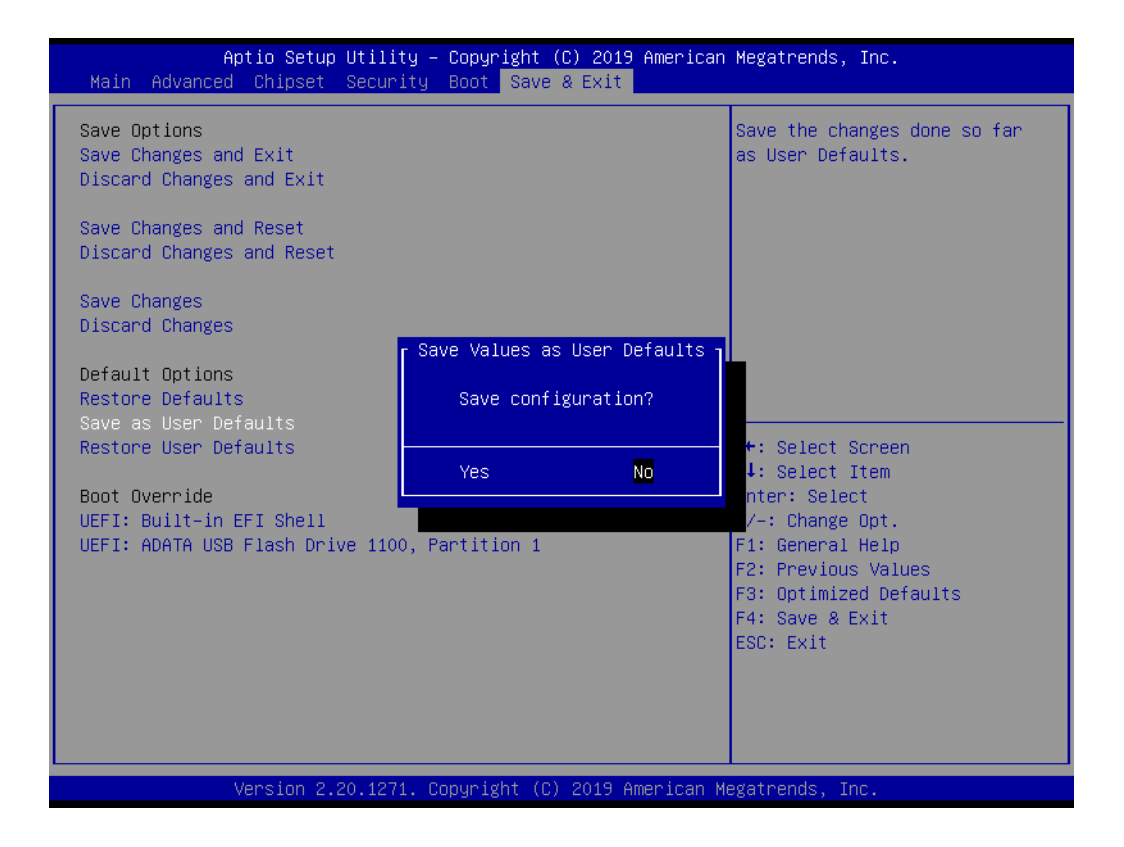

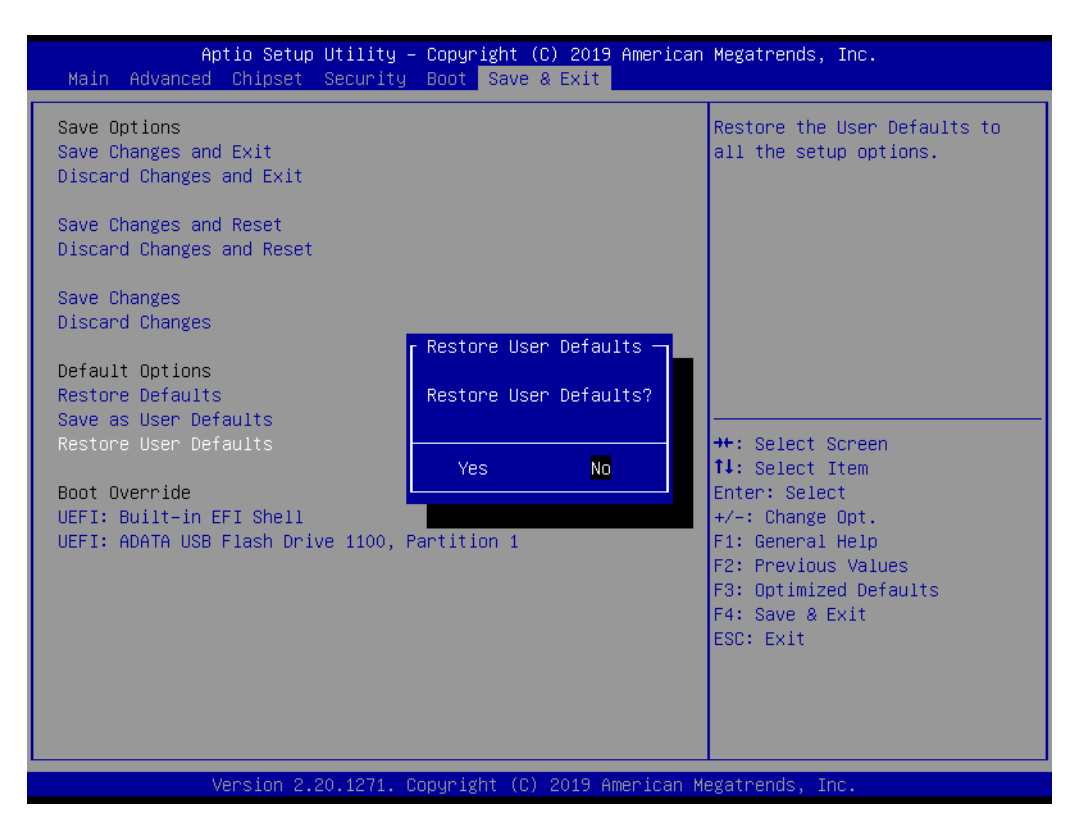

| Aptio Setup Util<br>Main Advanced Chipset Secu                                                                                                    | ity – Copyright (C) 2019 American<br>rity Boot Save & Exit                 | n Megatrends, Inc.                                                                                                    |
|----------------------------------------------------------------------------------------------------|----------------------------------------------------------------------------|----------------------------------------------------------------------------------------------------|
| Save Options<br>Save Changes and Exit<br>Discard Changes and Exit<br>Save Changes and Reset<br>Discard Changes and Reset<br>Save Changes<br>Discard Changes<br>Default Options<br>Restore Defaults<br>Save as User Defaults<br>Restore User Defaults<br>Boot Override<br>UEFI: Built-in EFI Shell<br>UEFI: ADATA USB Flash Drive 11 | Save & reset<br>Save configuration and reset?<br>Yes No<br>00, Partition 1 | <pre>+: Select Screen<br/>4: Select Item<br/>nter: Select<br/>/-: Change Opt.<br/>F1: General Help<br/>F2: Previous Values<br/>F3: Optimized Defaults<br/>F4: Save &amp; Exit<br/>ESC: Exit</pre> |
| Version 2.20.12                                                                                                    | 71. Copyright (C) 2019American M                                           | legatrends, Inc.                                                                                                    |

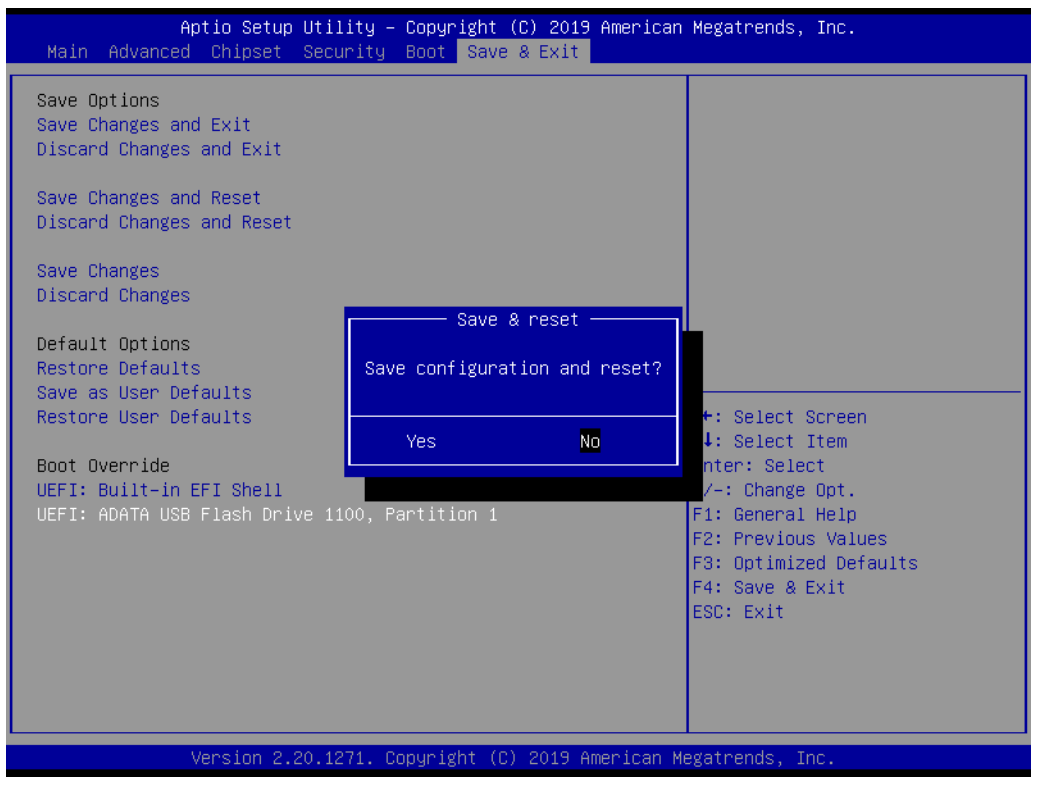

Figure 3.31 Save & Exit

- Save Changes and Exit Exit system setup after saving the changes.
- Discard Changed and Exit Exit system setup without saving any changes.
- Save Changes and Exit

Reset the system after saving the changes.

- Discard Changes and Reset
- Save Changes
   Save Changes done so far to any of the setup options.
- Discard Changes
   Discard Changes done so far to any of the setup options.
- Restore Defaults
   Restore/Load Default values for all the setup options.
- Save as User Defaults Save the changes done so far as User Defaults.
- Restore User Defaults
   Restore the User Defaults to all the setup options.

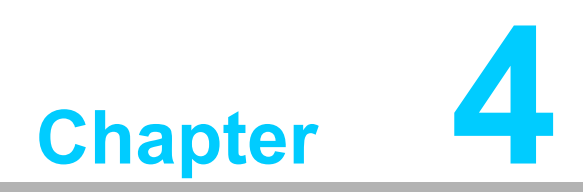

Value-Added Software Services

### 4.1 Value-Added Software Services

Software API are interfaces that define the ways in which an application program may request services from libraries and/or operating systems. They provide not only the underlying drivers required but also a rich set of user-friendly, intelligent and integrated interfaces, which speed development, enhance security and offer add-on value for Advantech platforms. API plays the role of catalyst between developer and solution, and make Advantech embedded platforms easier and simpler to adopt and operate with customer applications. This API and utility is only for Microsoft Windows desktop OS, so if users need Linux version API and utility, contact an Advantech representative for support.

#### 4.1.1 Software API

#### 4.1.1.1 Control

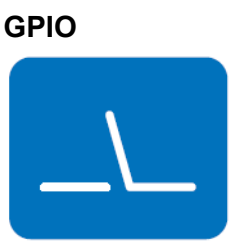

General Purpose Input/Output is a flexible parallel interface that allows a variety of custom connections. allows users to monitor the level of signal input or set the output status to switch on/off the device. Our API also provides Programmable GPIO, which allows developers to dynamically set the GPIO input or output status.

#### 4.1.1.2 Monitor

#### Watchdog

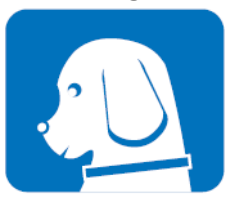

A watchdog timer (WDT) is a device that performs a specific operation after a certain period of time if something goes wrong and the system does not recover on its own. A watchdog timer can be programmed to perform a warm boot (restarting the system) after a certain number of seconds.

#### Hardware Monitor

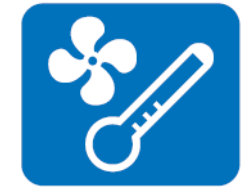

The Hardware Monitor (HWM) API is a system health supervision API that inspects certain condition indexes, such as fan speed, temperature and voltage.

#### 4.1.2 Software Utility

#### Monitoring

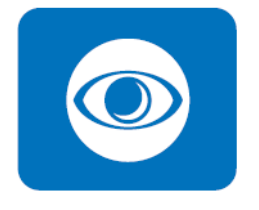

The Monitoring utility allows the customer to monitor system health, including voltage, CPU and system temperature and fan speed. These items are important to a device; if critical errors happen and are not solved immediately, permanent damage may be caused.

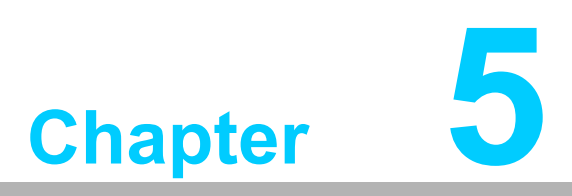

Chipset Software Installation Utility

## 5.1 Before You Begin

To facilitate the installation of the enhanced display drivers and utility software, read the instructions in this chapter carefully. The drivers for the PCE-7131/5131/5031 are located on the Advantech Website. The driver in the folder will guide and link you to the utilities and drivers for Windows. Updates are provided via Service Packs from Microsoft®.

Note!

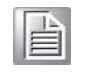

The files on the Advantech Website are compressed. Do not attempt to install the drivers by copying the files manually. You must use the supplied SETUP program to install the drivers.

Before you begin, it is important to note that most display drivers need to have the relevant software application already installed in the system prior to installing the enhanced display drivers. In addition, many of the installation procedures assume that you are familiar with both the relevant software applications and operating system commands. Review the relevant operating system commands and the pertinent sections of your application software's user manual before performing the installation.

### 5.2 Introduction

The Intel® Chipset Software Installation (CSI) utility installs the Windows INF files that outline to the operating system how the chipset components will be configured. This is needed for the proper functioning of the following features:

- Core PCI PnP services
- Serial ATA interface support
- USB 1.1/2.0/3.0 support
- Identification of Intel® chipset components in the Device Manager
- Integrates superior video features. These include filtered sealing of 720 pixel DVD content, and MPEG-2 motion compensation for software DVD

Note!

*!* Wrong driver installation may cause unexpected system instability.

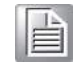

### 5.3 Windows 10 Driver Setup

1. Enter the Advantech support website, then search product PCE-7131/5131/ 5031. You can see driver inside.

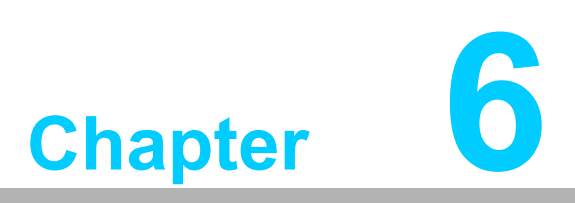

Integrated Graphics Device Setup

Intel 8th generation Intel CPUs have integrated graphics controllers. You need to install the VGA driver to enable this function, which includes the following features:

Optimized integrated graphic solution: Intel Graphics Flexible Display Interface supports versatile display options and 3D graphics engine. Triple independent display, enhanced display modes for widescreen flat panels for extended, twin, and clone dual display modes, and optimized 3D support delivers an intensive and realistic visual experience.

## 6.2 Windows 10 Driver Setup

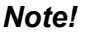

Before installing this driver, make sure the INF driver has been installed in your system. See Chapter 5 for information on installing the INF driver.

Enter the Advantech support website, then search product PCE-7131/5131/5031. You can see driver inside.

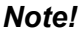

Intel only support x86\_64 graphics driver for Windows 10.

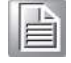

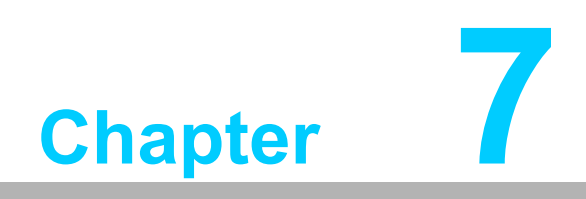

LAN Configuration

PCE-7131/5131/5031 has dual/single Gigabit Ethernet LANs with dedicated PCI Express x1 lanes. Intel I219LM/I219V(LAN1) and I211AT/I210AT(LAN2) offer bandwidth of up to 500 MB/sec, eliminating the bottleneck of network data flow and incorporating Gigabit Ethernet at 1000 Mbps.

## 7.2 Installation

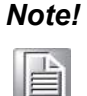

Before installing the LAN drivers, make sure the CSI utility has been installed on your system. See Chapter 5 for information on installing the CSI utility.

Intel I219LM/I219V(LAN1) and I211AT/I210AT (LAN2) Gigabit integrated controllers support all major network operating systems. However, the installation procedure varies from system to system. Please find and use the section that provides the driver setup procedure for the operating system you are using.

# 7.3 Windows 10 Driver Setup (LAN)

Enter the Advantech support website, then search product PCE-7131/5131/5031. You can see driver inside.

Note!

Wrong driver installation may cause unexpected system instability.

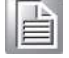

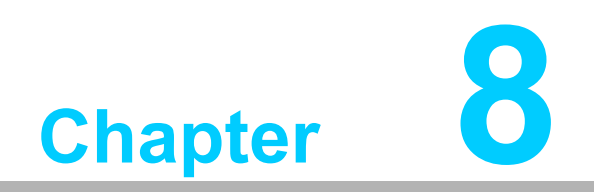

Intel ME

The Intel® ME software components that need to be installed depend on the system's specific hardware and firmware features. The installer detects the system's capabilities and installs the relevant drivers and applications.

## 8.2 Installation

Before install ME driver under Windows 10, please upgrade Kernel-Mode Driver Framework version 1.11 update first and you can find the file in the folder of Window 7 update and please reboot your device. After bootup, navigate to the 03\_ME folder and click MEISetup.exe to complete the installation of ME driver.

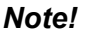

If the Intel® Management Engine (Intel® ME) driver has not been successfully installed, you may see an error on a "PCI Simple Communications Controller" in Device Manager.

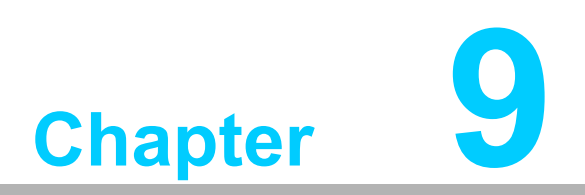

Intel USB 3.1

PCE-7131/5131 provides Intel® USB 3.1(Gen2) and the data transfer rates of USB 3.1(Gen2) (10 Gbps) which is 2 times faster that USB 3.1(Gen1) (5 Gbps).

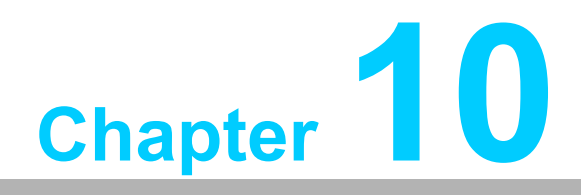

SATA RAID Setup

To support demanding disk I/O, Q370/C246 chipset integrates six Serial ATA controllers with software RAID 0, 1, 5, 10 capabilities.

RAID 0 striping increases the storage performance and is designed to speed up data transfer rates for disk-intensive applications.

RAID 1 mirroring protects valuable data that might be lost in the event of a hard drive failure.

RAID 5 array contains three or more hard drives where the data is divided into manageable blocks called strips. Parity is a mathematical method for recreating data that was lost from a single drive, which increases fault-tolerance. The data and parity are striped across all the hard drives in the array. The parity is striped in a rotating sequence to reduce bottlenecks associated with the parity calculations.

RAID 10 array uses four hard drives to create a combination of RAID levels 0 and 1. The data is striped across a two-drive array forming the RAID 0 component. Each of the drives in the RAID 0 array is then mirrored by a RAID 1 component.

### **10.2 SATA RAID Driver and Utility Setup**

Enter the Advantech support website, then search product PCE-7131/5131/5031. You can see driver inside.

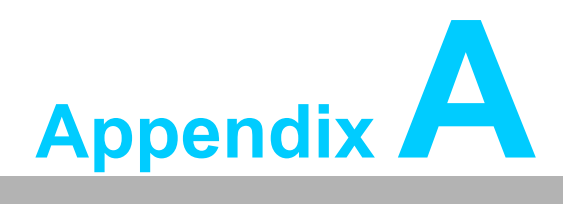

Programming the Watchdog Timer

The PCE-7131/5131/5031's watchdog timer can be used to monitor system software operation and take corrective action if the software fails to function within the programmed period. This section describes the operation of the watchdog timer and how to program it.

#### A.1.1 Watchdog Timer Overview

The watchdog timer is built in to the NCT6776D super I/O controller. It provides the following user programmable functions:

- Can be enabled and disabled via user's program
- Timer can be set from 1 to 255 seconds or 1 to 255 minutes
- Generates a reset signal if the software fails to reset the timer before time-out

#### A.1.2 Programming the Watchdog Timer

The I/O port address of the watchdog timer is 2E (hex) and 2F (hex). 2E (hex) is the address port. 2F (hex) is the data port. You must first write an address value into address port 2E (hex), then write/read data to/from the assigned register through data port 2F (hex).

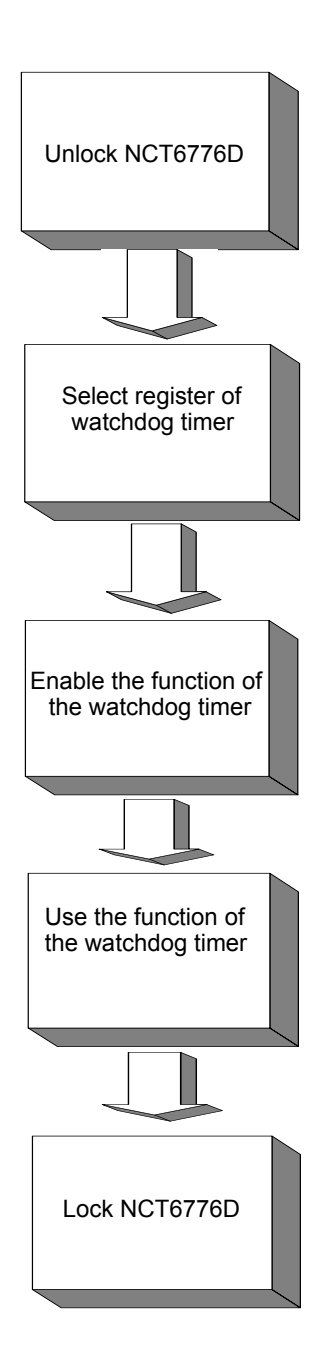

| Table A.1: Watchdog Timer Register |                         |                                                                                                    |  |
|------------------------------------|-------------------------|----------------------------------------------------------------------------------------------------|--|
| Address of register (2E)           | Attribute<br>Read/Write | Value (2F)& description                                                                                                    |  |
| 87 (hex)                           |                         | Write this address to I/O address port 2E (hex) twice to unlock the NCT6776D                                                                                                    |  |
| 07 (hex)                           | write                   | Write 08 (hex) to select register of watchdog timer.                                                                                                    |  |
| 30 (hex)                           | write                   | Write 01 (hex) to enable the function of the watchdog timer. Disabled is set as default.                                                                                                    |  |
| F5 (hex)                           | write                   | Set seconds or minutes as units for the timer. Write 0 to<br>bit 3: set second as counting unit. [default]. Write 1 to bit<br>3: set minutes as counting unit<br>Write 1 to bit 4: Watchdog timer count mode is 1000<br>times faster.<br>If bit 3 is 0, the count mode is 1/1000 seconds mode. If<br>bit 3 is 1, the count mode is 1/1000 minutes mode. |  |

| F6 (hex) | write      | 0: stop timer [default]<br>01~FF (hex): The amount of the count, in seconds or<br>minutes, depends on the value set in register F5 (hex).<br>This number decides how long the watchdog timer waits<br>for strobe before generating an interrupt or reset signal.<br>Writing a new value to this register can reset the timer to<br>count with the new value. |
|----------|------------|----------------------------------------------------------------------------------------------------|
| F7 (hex) | read/write | Bit 6: Write 1 to enable keyboard to reset the timer, 0 to<br>disable.[default]<br>Bit 5: Write 1 to generate a timeout signal immediately<br>and automatically return to 0. [default=0]<br>Bit 4: Read status of watchdog timer, 1 means timer is<br>"timeout".                                                                                             |
| AA (hex) |            | Write this address to I/O port 2E (hex) to lock the NCT6776D.                                                                                                    |

#### A.1.3 Example program

| ;                        |         |                                         |
|--------------------------|---------|-----------------------------------------|
| Mov dx,2eh<br>Mov al,87h |         | ; Unlock NCT6776D                       |
| Out dx,al                |         |                                         |
| Out dx                   | ,al     |                                         |
| ;                        |         |                                         |
| Mov al                   | ,07h    | ; Select registers of watchdog timer    |
| Out                      | dx,al   |                                         |
| Inc                      | dx      |                                         |
| Mov                      | al,08h  |                                         |
| Out                      | dx,al   |                                         |
| ;                        |         |                                         |
| DEC D                    |         |                                         |
|                          | AL,2DH  |                                         |
|                          | DX,AL   |                                         |
|                          |         |                                         |
|                          |         |                                         |
| ·                        | UA,AL   |                                         |
| ,<br>Dec dx              | (       | ; Enable the function of watchdog timer |
| Mov                      | al,30h  |                                         |
| Out                      | dx,al   |                                         |
| Inc                      | dx      |                                         |
| In                       | al,dx   |                                         |
| Or                       | al,01h  |                                         |
| Out                      | dx,al   |                                         |
| ;                        |         |                                         |
| Dec dx                   | (       | ; Set second as counting unit           |
| Mov                      | al,0f5h |                                         |
| Out                      | dx,al   |                                         |

| ×                    |
|----------------------|
| (D)                  |
| _                    |
|                      |
|                      |
|                      |
|                      |
| X                    |
|                      |
|                      |
|                      |
| P                    |
|                      |
|                      |
| - 17                 |
|                      |
|                      |
| $\mathbf{O}$         |
| Ň                    |
| $\mathbf{U}$         |
| _                    |
| 05                   |
| <b>U</b>             |
|                      |
| $\prec$              |
|                      |
|                      |
|                      |
| <b>—</b> .           |
|                      |
|                      |
|                      |
| õ                    |
| Ő                    |
| ğ                    |
| lg t                 |
| ng th                |
| ng the               |
| ig the               |
| ng the               |
| ng the V             |
| ng the W             |
| ng the W             |
| ng the Wa            |
| ng the Wa            |
| ng the Wat           |
| ng the Watc          |
| ng the Watch         |
| ng the Watch         |
| ng the Watchc        |
| ng the Watchd        |
| ng the Watchdc       |
| ng the Watchdo       |
| ng the Watchdog      |
| ng the Watchdog      |
| ng the Watchdog      |
| ig the Watchdog T    |
| ng the Watchdog Ti   |
| ng the Watchdog Tir  |
| ng the Watchdog Tim  |
| ng the Watchdog Time |
| ng the Watchdog Time |

| Inc<br>In<br>And al,r | dx<br>al,dx<br>iot 08h |                                                         |
|-----------------------|------------------------|---------------------------------------------------------|
| Out                   | dx,al                  |                                                         |
| ,<br>Dec dx           |                        | ; Set timeout interval as 10 seconds and start counting |
| Mov                   | al,0f6h                |                                                         |
| Out                   | dx,al                  |                                                         |
| Inc                   | dx                     |                                                         |
| Mov                   | al,10                  | ; 10 seconds                                            |
| Out                   | dx,al                  |                                                         |
| ;                     |                        |                                                         |
| Dec dx                |                        | ; Lock NCT6776D                                         |
| Mov                   | al,0aah                |                                                         |
| Out                   | dx,al                  |                                                         |
| 2. En                 | able watcho            | log timer and set 5 minutes as timeout interval         |

| Mov dx,2eh<br>Mov al,87h<br>Out dx,al<br>Out dx,al |        | ; Unlock NCT6776D                    |  |  |
|----------------------------------------------------|--------|--------------------------------------|--|--|
| ,<br>Mov al,                                       | 07h    | ; Select registers of watchdog timer |  |  |
| Out dx,al                                          |        |                                      |  |  |
| Inc                                                | dx     |                                      |  |  |
| In                                                 | al,dx  |                                      |  |  |
| Or                                                 | al,08h |                                      |  |  |
| Out                                                | dx,al  |                                      |  |  |
| ;                                                  |        |                                      |  |  |
| DEC D                                              | X      |                                      |  |  |
| MOV                                                | AL,2DH |                                      |  |  |
| OUT                                                | DX,AL  |                                      |  |  |
| INC                                                | DX     |                                      |  |  |
| MOV                                                | AL,00H |                                      |  |  |
| OUT                                                | DX,AL  |                                      |  |  |
| ;                                                  | <br>X  |                                      |  |  |
| MOV                                                | AL.2DH |                                      |  |  |
| OUT                                                | DX,AL  |                                      |  |  |
| INC                                                | DX     |                                      |  |  |
| MOV                                                | AL,00H |                                      |  |  |
| OUT DX,AL                                          |        |                                      |  |  |
| ,<br>DEC DX                                        | <br>X  |                                      |  |  |

| MOV<br>OUT<br>INC<br>MOV<br>OUT                 | AL,2DH<br>DX,AL<br>DX<br>AL,00H<br>DX,AL           |                                                        |
|-------------------------------------------------|----------------------------------------------------|--------------------------------------------------------|
| ;<br>Dec dx<br>Mov<br>Out<br>Inc<br>Mov<br>Out  | al,30h<br>dx,al<br>dx<br>al,01h<br>dx,al           | ; Enable the function of watchdog timer                |
| Dec dx<br>Mov<br>Out<br>Inc<br>In<br>Or<br>Out  | al,0f5h<br>dx,al<br>dx<br>al,dx<br>al,08h<br>dx,al | ; Set minute as counting unit                          |
| ;<br>Dec dx<br>Mov<br>Out<br>Inc<br>Mov         | al,0f6h<br>dx,al<br>dx<br>al,5                     | ; Set timeout interval as 5 minutes and start counting |
| Out<br>;<br>Dec dx<br>Mov<br>Out                | dx,al<br>al,0aah<br>dx,al                          | ; Lock NCT6776D                                        |
| 3. En                                           | able watch                                         | dog timer to be reset by mouse                         |
| ,<br>Mov dx,<br>Mov al,<br>Out dx,a<br>Out dx,a | ,2eh<br>87h<br>al<br>al                            | ; Unlock NCT6776D                                      |
| ,<br>Mov al,(<br>Out<br>Inc<br>Mov<br>Out<br>;  | 07h<br>dx,al<br>dx<br>al,08h<br>dx,al              | ; Select registers of watchdog timer                   |
| ,                                               |                                                    |                                                        |

| Dec dx       |             | ; Enable the function of watchdog timer                 |
|--------------|-------------|---------------------------------------------------------|
| Mov          | al,30h      |                                                         |
| Out          | dx,al       |                                                         |
| Inc          | dx          |                                                         |
| In           | al,dx       |                                                         |
| Or           | al,01h      |                                                         |
| Out          | dx,al       |                                                         |
| ;<br>Dec dx  |             | ; Enable watchdog timer to be reset by mouse            |
| Mov          | al,0f7h     |                                                         |
| Out          | dx,al       |                                                         |
| Inc          | dx          |                                                         |
| In           | al,dx       |                                                         |
| Or al.8      | 30h         |                                                         |
| Out          | dx,al       |                                                         |
| ;            |             |                                                         |
| Dec dx       | - 1 0 1-    | ; Lock NC16776D                                         |
|              | ai,uaan     |                                                         |
| Out          | dx,ai       |                                                         |
| 4. En        | able watc   | hdog timer to be reset by keyboard                      |
| ,<br>Mov dx  | ,2eh        | ; Unlock NCT6776D                                       |
| Mov al,      | 87h         |                                                         |
| Out dx,      | al          |                                                         |
| Out dx,      | al          |                                                         |
| ;<br>Mov al, | <br>07h     | ; Select registers of watchdog timer                    |
| Out          | dx,al       |                                                         |
| Inc          | dx          |                                                         |
| Mov          | al,08h      |                                                         |
| Out          | dx,al       |                                                         |
| ;<br>Dec dx  |             | ·                                                       |
| Mov          | al 30h      | , Endole the failetion of waterlady times               |
| Out          | dy al       |                                                         |
| Inc          | dx,ai<br>dx |                                                         |
| Mov          | al 01h      |                                                         |
| Out          | dx,al       |                                                         |
| ;            |             |                                                         |
| Dec dx       |             | ; Enables watchdog timer to be strobe reset by keyboard |
| Mov          | al,0t7h     |                                                         |
| Out          | dx,al       |                                                         |
| Inc          | dx          |                                                         |
| In           | al,dx       |                                                         |

Or al,40h Out dx,al ;-----Dec dx ; Lock NCT6776D Mov al,0aah Out dx,al 5. Generate a time-out signal without timer counting :-----Mov dx,2eh ; Unlock NCT6776D Mov al,87h Out dx,al Out dx,al ;-----Mov al,07h ; Select registers of watchdog timer Out dx,al Inc dx al,08h Mov Out dx,al ;-----------Dec dx ; Enable the function of watchdog timer Mov al,30h Out dx,al Inc dx Mov al.01h Out dx,al ;-----\_\_\_\_\_ Dec dx ; Generate a time-out signal Mov al,0f7h Out dx,al ;Write 1 to bit 5 of F7 register Inc dx In al,dx Or al,20h Out dx,al ;------; Lock NCT6776D Dec dx Mov al,0aah Out dx,al

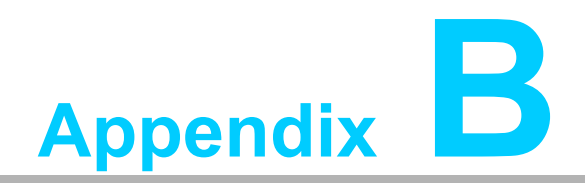

I/O Pin Assignments

# **B.1** Parallel Port Connector (LPT1)

| 25 23                                                                                                    | 3 | 1 |
|----------------------------------------------------------------------------------------------------|---|---|
| 00000000000                                                                                                    | 0 |   |
| $\bullet \circ \circ \circ \circ \circ \circ \circ \circ \circ \circ \circ \circ \circ \circ \circ \circ \circ \circ \circ$ | 0 | Ο |
| 26 24                                                                                                    | 4 | 2 |

| Table B.1: Parallel Port Connector (LPT1) |         |     |          |  |  |
|-------------------------------------------|---------|-----|----------|--|--|
| Pin                                       | Signal  | Pin | Signal   |  |  |
| 1                                         | STROBE* | 2   | AUTOFD*  |  |  |
| 3                                         | D0      | 4   | ERR      |  |  |
| 5                                         | D1      | 6   | INIT*    |  |  |
| 7                                         | D2      | 8   | SLCTINI* |  |  |
| 9                                         | D3      | 10  | GND      |  |  |
| 11                                        | D4      | 12  | GND      |  |  |
| 13                                        | D5      | 14  | GND      |  |  |
| 15                                        | D6      | 16  | GND      |  |  |
| 17                                        | D7      | 18  | GND      |  |  |
| 19                                        | ACK*    | 20  | GND      |  |  |
| 21                                        | BUSY    | 22  | GND      |  |  |
| 23                                        | PE      | 24  | GND      |  |  |
| 25                                        | SLCT    | 26  | N/C      |  |  |
| * low active                              |         |     |          |  |  |

# **B.2 VGA Connector (VGA1)**

| 5  | 00000         | 71 |
|----|---------------|----|
| 10 | 00000         | 6  |
| 15 | <u>\00000</u> | 11 |

| Table B.2: VGA Connector (VGA1) |        |     |        |  |  |
|---------------------------------|--------|-----|--------|--|--|
| Pin                             | Signal | Pin | Signal |  |  |
| 1                               | Red    | 9   | VCC    |  |  |
| 2                               | Green  | 10  | GND    |  |  |
| 3                               | Blue   | 11  | N/C    |  |  |
| 4                               | N/C    | 12  | SDT    |  |  |
| 5                               | GND    | 13  | H-SYNC |  |  |
| 6                               | GND    | 14  | V-SYNC |  |  |
| 7                               | GND    | 15  | SCK    |  |  |
| 8                               | GND    |     |        |  |  |
# B.3 RS-232 Serial Port (COM12)

| 1 |     | 2 |
|---|-----|---|
| 3 | Lοο | 4 |
| 5 | 0 0 | 6 |
| 7 | ΓOΟ | 8 |
| 9 | 0   |   |
|   |     |   |

| Table B.3: RS-232 Serial Port (COM2) |        |
|--------------------------------------|--------|
| Pin                                  | Signal |
| 1                                    | DCD    |
| 2                                    | DSR    |
| 3                                    | SIN    |
| 4                                    | RTS    |
| 5                                    | SOUT   |
| 6                                    | CTS    |
| 7                                    | DTR    |
| 8                                    | RI     |
| 9                                    | GND    |

## **B.4 USB 2.0 Header (USB 56 and 910)**

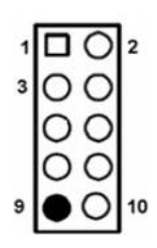

| Table | B.4: USB Header (USE | 3 56 and 910) |         |  |
|-------|----------------------|---------------|---------|--|
| Pin   | Signal               | Pin           | Signal  |  |
| 1     | USB1_VCC5            | 6             | USB2_D+ |  |
| 2     | USB2_VCC5            | 7             | GND     |  |
| 3     | USB1_D-              | 8             | GND     |  |
| 4     | USB2_D-              | 9             | Кеу     |  |
| 5     | USB1_D+              | 10            | NC      |  |

101

## B.5 USB3.1 Header (USB 12)

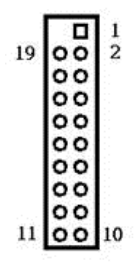

| Table B.5: USB 3.1 Header (USB 12) |               |     |               |
|------------------------------------|---------------|-----|---------------|
| Pin                                | Signal        | Pin | Signal        |
| 1                                  | USB1_VCC5     | 11  | USB_P+_P2     |
| 2                                  | USB3.1_RXN_P1 | 12  | USB_PP2       |
| 3                                  | USB3.1_RXP_P1 | 13  | GND           |
| 4                                  | GND           | 14  | USB3.1_TXP_P2 |
| 5                                  | USB3.1_TXN_P1 | 15  | USB3.1_TXN_P2 |
| 6                                  | USB3.1_TXP_P1 | 16  | GND           |
| 7                                  | GND           | 17  | USB3.1_RXP_P2 |
| 8                                  | USB_PP1       | 18  | USB3.1_RXN_P2 |
| 9                                  | USB_P+_P1     | 19  | USB2_VCC5     |
| 10                                 | Reserve       |     |               |

# B.6 PS/2 Keyboard/Mouse Connector (KBMS1)

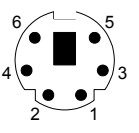

| Table B.6: PS/2 Keyboard/Mouse Connector (KBMS1) |          |  |
|--------------------------------------------------|----------|--|
| Pin                                              | Signal   |  |
| 1                                                | KB DATA  |  |
| 2                                                | MS DATA  |  |
| 3                                                | GND      |  |
| 4                                                | VCC      |  |
| 5                                                | KB CLOCK |  |
| 6                                                | MS CLOCK |  |

#### **B.7 External Keyboard Connector (KBMS2)**

| $\begin{array}{ccc} 6 & 5 & 4 \\ \hline \bigcirc & \bigcirc & \bigcirc \\ \end{array}$ | 3 2 1         |
|----------------------------------------------------------------------------------------|---------------|
| Table B.7: External Keyboard Conne                                                     | ector (KBMS2) |
| Pin                                                                                    | Signal        |
| 1                                                                                      | KBCLK         |
| 2                                                                                      | KBDAT         |
| 3                                                                                      | MSDAT         |
| 4                                                                                      | GND           |
| 5                                                                                      | MSVCC         |
| 6                                                                                      | MSCLK         |

#### B.8 CPU and System Fan Power Connector (CPUFAN1 /SYSFAN1)

| 1 |   |
|---|---|
| 2 | 0 |
| 3 | 0 |
| 4 | 0 |

| Table B.8: CPU and System Fan Power Connector (CPUFAN1) |             |
|---------------------------------------------------------|-------------|
| Pin                                                     | Signal      |
| 1                                                       | GND         |
| 2                                                       | +12V        |
| 3                                                       | Detect      |
| 4                                                       | FAN1_PWMOUT |

#### B.9 Power LED and Keyboard Lock Connector (JFP3/PWR\_LED and KEY LOCK)

| 1 | 2 | 3 | 4 | 5 |
|---|---|---|---|---|
|   | 0 | 0 | 0 | Ο |

# Table B.9: Power LED and Keyboard Lock Connector (JFP3/PWR\_LED and KEY LOCK)

| Pin | Signal             |
|-----|--------------------|
| 1   | LED power (+3.3 V) |
| 2   | NC                 |
| 3   | GND                |
| 4   | KEYLOCK#           |
| 5   | GND                |

#### **B.10 External Speaker Connector (JFP2/SPEAKER)**

|   | $\bigcirc$ | Ο | Ο |
|---|------------|---|---|
| 1 | 2          | 3 | 4 |

| Table B.10: External Speaker Connector (JFP2/SPEAKER) |            |
|-------------------------------------------------------|------------|
| Pin                                                   | Signal     |
| 1                                                     | SPK_CN17P1 |
| 2                                                     | SPK_CN17P2 |
| 3                                                     | SPK_CN17P3 |
| 4                                                     | SPK_CN17P4 |

#### **B.11 Reset Connector (JFP1 / RESET)**

|                     | . 2                   |  |
|---------------------|-----------------------|--|
| Table B.11: Reset C | onnector (JFP1/RESET) |  |
| Pin                 | Signal                |  |
| 1                   | RESET #               |  |
|                     |                       |  |

#### **B.12 HDD LED (JFP2/HDDLED)**

|   | 0 |
|---|---|
| 1 | 2 |

| Table B.12: HDD LED (JFP2/HDDLED) |          |  |  |
|-----------------------------------|----------|--|--|
| Pin                               | Signal   |  |  |
| 1                                 | HDD LED  |  |  |
| 2                                 | SATA LED |  |  |

# **B.13 ATX Soft Power Switch (JFP1/PWR\_SW)**

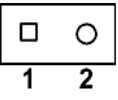

| Table B.13: ATX Soft Power Switch (JFP1 / PWR_SW) |         |  |
|---------------------------------------------------|---------|--|
| Pin                                               | Signal  |  |
| 1                                                 | 3.3 VSB |  |
| 2                                                 | PWR-BTN |  |

## **B.14 HD Audio Link Connector (HDAUD1)**

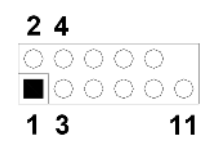

| Table B.14: HD Audio Link Connector (HDAUD1) |           |     |            |  |
|----------------------------------------------|-----------|-----|------------|--|
| Pin                                          | Signal    | Pin | Signal     |  |
| 1                                            | ACZ_VCC   | 2   | GND        |  |
| 3                                            | ACZ_SYNC  | 4   | ACZ_BITCLK |  |
| 5                                            | ACZ_SDOUT | 6   | ACZ_SDIN0  |  |
| 7                                            | ACZ_SDIN1 | 8   | -ACZ_RST   |  |
| 9                                            | ACZ_12V   | 10  | GND        |  |
| 11                                           | GND       | 12  | N/C        |  |

### **B.15 SM Bus Connector (JFP2/SNMP)**

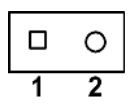

| Table B.15: SM Bus Connector (JFP2/SNMP) |          |  |  |
|------------------------------------------|----------|--|--|
| Pin                                      | Signal   |  |  |
| 1                                        | SMB_DATA |  |  |
| 2                                        | SMB_CLK  |  |  |

## B.16 LAN1 and LAN2 LED Connector (LANLED1)

| 1 |    | 2 |
|---|----|---|
| 3 | 00 | 4 |
| 5 | 00 | 6 |
| 7 | 00 | 8 |
| 9 | 0  |   |

| Table B.16: LAN1 and LAN2 LED Connector (LANLED1) |  |  |
|---------------------------------------------------|--|--|
| Signal                                            |  |  |
| #LAN1_ACT                                         |  |  |
| #LAN2_ACT                                         |  |  |
| V33_AUX                                           |  |  |
| V33_AUX                                           |  |  |
| #LAN1_LINK1000                                    |  |  |
| #LAN2_LINK1000                                    |  |  |
| #LAN1_LINK100                                     |  |  |
| #LAN2_LINK100                                     |  |  |
| V33_AUX                                           |  |  |
|                                                   |  |  |

## **B.17 GPIO Header (GPIO1)**

| 1 |    | 2  |
|---|----|----|
| 3 | 00 | 4  |
| 5 | 00 | 6  |
| 7 | 00 | 8  |
| 9 | 00 | 10 |
|   |    |    |

| Table B.17: GPIO Header (GPIO1) |               |
|---------------------------------|---------------|
| Pin                             | Signal        |
| 1                               | SIO_GPIO0     |
| 2                               | SIO_GPIO4     |
| 3                               | SIO_GPIO1     |
| 4                               | SIO_GPIO5     |
| 5                               | SIO_GPIO2     |
| 6                               | SIO_GPIO6     |
| 7                               | SIO_GPIO3     |
| 8                               | SIO_GPIO7     |
| 9                               | +5V_Dual_GPIO |
| 10                              | GND           |

# **B.18 Fixed I/O Ranges Decoded by Intel PCH**

| Table B.18: Fixed I/O Ranges Decoded by Intel PCH |                      |                        |                       |
|---------------------------------------------------|----------------------|------------------------|-----------------------|
| I/O Address                                       | Read Target          | Write Target           | Internal Unit         |
| 20h - 21h                                         | Interrupt controller | Interrupt controller   | Interrupt             |
| 24h - 25h                                         | Interrupt controller | Interrupt controller   | Interrupt             |
| 28h - 29h                                         | Interrupt controller | Interrupt controller   | Interrupt             |
| 2Ch - 2Dh                                         | Interrupt controller | Interrupt controller   | Interrupt             |
| 2Eh - 2Fh                                         | LPC/eSPI             | LPC/eSPI               | Forwarded to LPC/eSPI |
| 30h - 31h                                         | Interrupt controller | Interrupt controller   | Interrupt             |
| 34h - 35h                                         | Interrupt controller | Interrupt controller   | Interrupt             |
| 38h - 39h                                         | Interrupt controller | Interrupt controller   | Interrupt             |
| 3Ch - 3Dh                                         | Interrupt controller | Interrupt controller   | Interrupt             |
| 40h                                               | Timer/Counter        | Timer/Counter          | 8254 Timer            |
| 42h - 43h                                         | Timer/Counter        | Timer/Counter          | 8254 Timer            |
| 4Eh - 4Fh                                         | LPC/eSPI             | LPC/eSPI               | Forwarded to LPC/eSPI |
| 50h                                               | Timer/Counter        | Timer/Counter          | 8254 Timer            |
| 52h - 53h                                         | Timer/Counter        | Timer/Counter          | 8254 Timer            |
| 60h                                               | LPC/eSPI             | LPC/eSPI               | Forwarded to LPC/eSPI |
| 61h                                               | NMI controller       | NMI controller         | Processor I/F         |
| 62h                                               | Microcontroller      | Microcontroller        | Forwarded to LPC/eSPI |
| 63h                                               | NMI controller       | NMI controller         | Processor I/F         |
| 64h                                               | Microcontroller      | Microcontroller        | Forwarded to LPC/eSPI |
| 65h                                               | NMI controller       | NMI controller         | Processor I/F         |
| 66h                                               | Microcontroller      | Microcontroller        | Forwarded to LPC/eSPI |
| 67h                                               | NMI controller       | NMI controller         | Processor I/F         |
| 70h                                               | RTC controller       | NMI and RTC controller | RTC                   |
| 71h                                               | RTC controller       | RTC controller         | RTC                   |
| 72h                                               | RTC controller       | RTC controller         | RTC                   |
| 73h                                               | RTC controller       | RTC controller         | RTC                   |
| 74h                                               | RTC controller       | RTC controller         | RTC                   |
| 75h                                               | RTC controller       | RTC controller         | RTC                   |
| 76h - 77h                                         | RTC controller       | RTC controller         | RTC                   |
| 80h                                               | LPC/eSPI or PCIe     | LPC/eSPI or PCIe       | LPC/eSPI or PCIe      |
| 84h - 86h                                         | Reserved             | LPC/eSPI or PCIe       | LPC/eSPI or PCIe      |
| 88h                                               | Reserved             | LPC/eSPI or PCIe       | LPC/eSPI or PCIe      |
| 8Ch - 8Eh                                         | Reserved             | LPC/eSPI or PCIe       | LPC/eSPI or PCIe      |
| 90h                                               | (Alias to 80h)       | (Alias to 80h)         | Forwarded to LPC/eSPI |
| 92h                                               | Reset generator      | Reset generator        | Processor I/F         |
| 94h - 96h                                         | (Alias to 80h)       | (Alias to 80h)         | Forwarded to LPC/eSPI |
| 98h                                               | (Alias to 80h)       | (Alias to 80h)         | Forwarded to LPC/eSPI |
| 9Ch - 9Eh                                         | (Alias to 80h)       | (Alias to 80h)         | Forwarded to LPC/eSPI |
| A0h - A1h                                         | Interrupt controller | Interrupt controller   | Interrupt             |
| A4h - A5h                                         | Interrupt controller | Interrupt controller   | Interrupt             |
| A8h - A9h                                         | Interrupt controller | Interrupt controller   | Interrupt             |
| ACh - Adh                                         | Interrupt controller | Interrupt controller   | Interrupt             |
| B0h - B1h                                         | Interrupt controller | Interrupt controller   | Interrupt             |

| B2h - B3h  | Power management     | Power management     | Power management      |
|------------|----------------------|----------------------|-----------------------|
| B4h - B5h  | Interrupt controller | Interrupt controller | Interrupt             |
| B8h - B9h  | Interrupt controller | Interrupt controller | Interrupt             |
| BCh - BDh  | Interrupt controller | Interrupt controller | Interrupt             |
| 200 - 207h | Gameport low         | Gameport low         | Forwarded to LPC/eSPI |
| 208-20Fh   | Gameport low         | Gameport low         | Forwarded to LPC/eSPI |
| 4D0h -4D1h | Interrupt controller | Interrupt controller | Interrupt controller  |
| CF9h       | Reset generator      | Reset generator      | Interrupt controller  |
|            |                      |                      |                       |

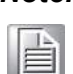

If the Port 61 alias enable bit (GCS.P61AE) bit is set. Otherwise, the tar-Note! get is PCI.

#### **B.19 System I/O Ports**

| Table B.19: System I/O Ports |                                                    |  |  |
|------------------------------|----------------------------------------------------|--|--|
| I/O Address (Hex)            | Device                                             |  |  |
| 090h-097h                    | SATA AHCI controller                               |  |  |
| 070h-077h                    | System CMOS/real-time clock                        |  |  |
| 2F8h-2FFh                    | Communication port (COM2)                          |  |  |
| 378h-37Fh                    | ECP printer port (LPT1)                            |  |  |
| 3B0h-3BBh                    | Graphics                                           |  |  |
| 3C0h-3DFh                    | Graphics                                           |  |  |
| 3F8h-3FFh                    | Communication port (COM1)                          |  |  |
| 600h-67Fh                    | PCA-COM485 module I/O used                         |  |  |
| 778h-77Fh                    | ECP printer port (LPT1)                            |  |  |
| C80h-C9Fh                    | Communication port (COM3-6) for PCA-COM232 module  |  |  |
| CA0h-CBFh                    | Communication port (COM8-11) for PCA-COM485 module |  |  |

# **B.20 Interrupt Assignments**

| Table B.20: Interrupt Assignments |                                                    |  |  |
|-----------------------------------|----------------------------------------------------|--|--|
| Interrupt#                        | Interrupt source                                   |  |  |
| IRQ0                              | System timer                                       |  |  |
| IRQ1                              | Keyboard                                           |  |  |
| IRQ2                              | Interrupt from controller 2 (cascade)              |  |  |
| IRQ3                              | Communication port (COM2)                          |  |  |
| IRQ4                              | Communication port (COM1)                          |  |  |
| IRQ5                              | Available                                          |  |  |
| IRQ6                              | Communication port (COM8-11) for PCA-COM485 module |  |  |
| IRQ7                              | Parallel port                                      |  |  |
| IRQ8                              | System COMS/real-time clock                        |  |  |
| IRQ9                              | Available                                          |  |  |
| IRQ10                             | Available                                          |  |  |
| IRQ11                             | Communication port (COM3-6) for PCA-COM232 module  |  |  |
| IRQ12                             | PS/2 mouse                                         |  |  |

| IRQ13 | Numeric data processor |  |  |
|-------|------------------------|--|--|
| IRQ14 | Available              |  |  |
| IRQ15 | Available              |  |  |

# B.21 1 MB Memory Map

| Table B.21: 1 MB Memory Map |              |  |  |
|-----------------------------|--------------|--|--|
| Address Range               | Device       |  |  |
| E8000h - FFFFFh             | BIOS         |  |  |
| CFB00H - DFFFFh             | Unused       |  |  |
| C0000h - CBFFFh             | VGA BIOS     |  |  |
| A0000h - BFFFFh             | Video memory |  |  |
| 00000h - 9FFFFh             | Base memory  |  |  |

#### B.22 PCI Bus Map

| Table B.22: PCI Bus Map |       |                |       |       |  |
|-------------------------|-------|----------------|-------|-------|--|
| Signal                  | IDSEL | INT#PIN        | GNT   | REQ   |  |
| PCI slot 1              | AD31  | INT B, C, D, A | GNT A | REQ A |  |
| PCI slot 2              | AD30  | INT C, D, A, B | GNT B | REQ B |  |
| PCI slot 3              | AD29  | INT D, A, B, C | GNT C | REQ C |  |
| PCI slot 4              | AD28  | INT A, B, C, D | GNT D | REQ D |  |

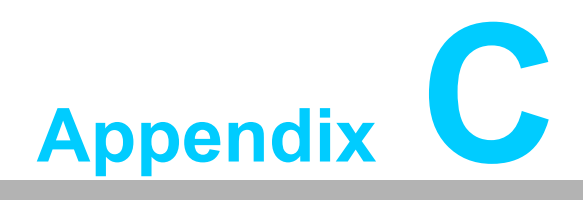

Programming the GPIO

#### C.1 Supported GPIO Register

Below are the detailed descriptions of the GPIO addresses and a programming sample.

#### C.2 GPIO Registers

| Bank Logical Device | Offset | Description                                                                                                    |
|---------------------|--------|----------------------------------------------------------------------------------------------------|
| 09h                 | 30h    | Write 1 to bit 7 to enable GPIO                                                                                                    |
| 07h                 | E0h    | GPIO I/O Register<br>When set to a '1', respective GPIO port is programmed<br>as an input port.<br>When set to a '0', respective GPIO port is programmed<br>as an output port.                                   |
| 07h                 | E1h    | GPIO Data Register<br>If a port is programmed to be an output port, then its<br>respective bit can be read/written.<br>If a port is programmed to be an input port, then its<br>respective bit can only be read. |
| 07h                 | E2h    | GPIO Inversion Register<br>When set to a '1', the incoming/outgoing port value is<br>inverted.<br>When set to a '0', the incoming/outgoing port value is<br>the same as in data register.                        |

#### C.3 GPIO Example Program-1

Enter the extended function mode, interruptible double-write

MOV DX,2EH MOV AL,87H OUT DX,AL OUT DX,AL

Configure logical device, configuration register CRE0,CRE1,CRE2

\_\_\_\_\_

MOV DX,2EH MOV AL,09H OUT DX,AL DEC DX MOV AL,30H OUT DX,AL INC DX IN AL,DX OR AL,1000000B; GPIO7 is active DEC DX MOV AL,07H OUT DX,AL

INC DX MOV AL,07H; Select logical device 7 OUT DX,AL ; DEC DX MOV AL, E0H OUT DX,AL INC DX MOV AL,00H ; 1:Input 0:output for GPIO respective OUT DX,AL DEC DX MOV AL, E2H ; OUT DX,AL INC DX MOV AL,00H ;Set GPIO is normal not inverter OUT DX,AL; DEC DX MOV AL, E1H OUT DX,AL INC DX MOV AL,??H; Put the output value into AL OUT DX,AL

Exit extended function mode |

\_\_\_\_\_

MOV DX,2EH MOV AL,AAH OUT DX,AL

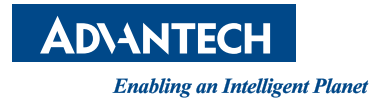

#### www.advantech.com

Please verify specifications before quoting. This guide is intended for reference purposes only.

All product specifications are subject to change without notice.

No part of this publication may be reproduced in any form or by any means, electronic, photocopying, recording or otherwise, without prior written permission of the publisher.

All brand and product names are trademarks or registered trademarks of their respective companies.

© Advantech Co., Ltd. 2019